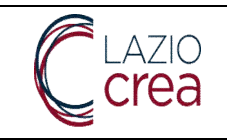

# MANUALE ENTI PROMOTORI PLL

Presa in carico e reingegnerizzazione dei Sistemi informativi regionali per la gestione e monitoraggio del programma GOL e dei Servizi per il Lavoro

| Codice documento   | PLL_GOL_EP |
|--------------------|------------|
| Versione/revisione | Ver. 1.5   |
| Data               | 06/10/2023 |

LAZIOCREA S.P.A.

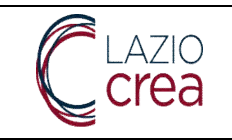

| Redazione   | Data       | Firma |
|-------------|------------|-------|
| Lara Greppi | 21/10/2022 |       |
|             |            |       |
|             |            |       |

| Verifica e Approvazione | Data | Firma |
|-------------------------|------|-------|
|                         |      |       |
|                         |      |       |
|                         |      |       |

| Approvazione | Data | Firma |
|--------------|------|-------|
|              |      |       |
|              |      |       |
|              |      |       |

### Registro delle Edizioni e delle Revisioni

| Ediz./Rev. | Data       | Descrizione modifiche                                                                                                    |
|------------|------------|----------------------------------------------------------------------------------------------------|
| 1.0        | 21/10/2022 | Prima versione del documento                                                                                                    |
| 1.1        | 14/04/2023 | Inserito capitolo 4: gestione apprendistato                                                                                                    |
| 1.1        | 04/05/2023 | Inserito paragrafo 4.1: apprendistato – ricerca edizioni                                                                                                    |
| 1.2        | 09/05/2023 | Inserito capitolo 5: gestione tirocini                                                                                                    |
| 1.2        | 12/05/2023 | Modificato paragrafo 4.1: inserite modifiche sulle edizioni                                                                                                    |
| 1.3        | 10/06/2023 | Inserita gestione rettifiche alle convenzioni ed ai tirocini                                                                                                    |
| 1.4        | 26/07/2023 | Modificato paragrafo 3.2 – inserimento nuovo esito orientamento e aggiunta paragrafo 3.3 – Scelta Ente promotore                                                                                                    |
| 1.4        | 25/09/2023 | Modificato paragrafo 3.1 – ricerca esiti orientamento – aggiunti sottoparagrafi 3.1.1, 3.1.1.1 e 3.1.1.2 – scarica elenco beneficiari assegnati, scarica elenco beneficiari assegnato all'OS e scarica elenco beneficiari assegnati ad altri interventi |
| 1.5        | 06/10/2023 | Modificato capitolo 3: la gestione interventi GOL                                                                                                    |

LAZIOCREA S.P.A.

SEDE LEGALE E AMMINISTRATIVA: VIA DEL SERAFICO, 107 00142 ROMA

T +39 06 515631 F +39 06 51563611

T +39 06 51689800 - F +39 06 51892207

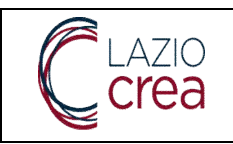

| 1.6 | 18/10/2023 | Modificati paragrafo 3.1.3 e seguenti – Gestione Interventi Fase 3 GOL |  |
|-----|------------|------------------------------------------------------------------------|--|
|     |            |                                                                        |  |

### Lista di distribuzione

| Nome | Organizzazione | Ruolo |
|------|----------------|-------|
|      |                |       |
|      |                |       |
|      |                |       |
|      |                |       |
|      |                |       |

### Riferimenti

| Cod. | Rif. | Data | Oggetto del documento | Originatore |
|------|------|------|-----------------------|-------------|
|      |      |      |                       |             |
|      |      |      |                       |             |
|      |      |      |                       |             |
|      |      |      |                       |             |
|      |      |      |                       |             |
|      |      |      |                       |             |

### Acronimi e abbreviazioni

La tabella che segue contiene la definizione dei termini, acronimi e abbreviazioni che si applicano specificamente al documento.

| Termine/Acronimo | Definizione                                                                                                    |
|------------------|----------------------------------------------------------------------------------------------------|
| GOL              | Garanzia Occupabilità dei Lavoratori                                                                                         |
| PLL              | Portale Lazio Lavoro                                                                                                    |
| SPID             | Sistema Pubblica di Identità Digitale                                                                                        |
| LDAP             | Lightweight Directory Access Protocol (Elenco aziendale di utenze)                                                           |
| CPI              | Centro per l'Impiego                                                                                                    |
| SPAC             | Sistema di Profilazione ed Anagrafica Centralizzato (Parte del PLL dedicata alle attività di gestione utenti ed anagrafiche) |

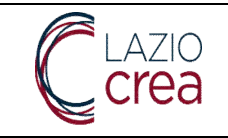

LAZIOCREA S.P.A.

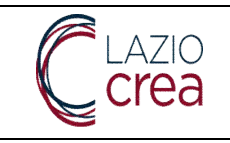

## INDICE

| Indice delle figure                                                                                      | 9    |
|----------------------------------------------------------------------------------------------------|------|
| Premessa                                                                                                 | 15   |
| Il contesto                                                                                              | 16   |
| 1 L'accesso al sistema e le utenze                                                                       | 17   |
| 1.1 Inserimento di un'utenza aziendale per un'Azienda già esistente (utente amministratore aziendale)    | 17   |
| 1.2 Inserimento di un'utenza aziendale per un'Azienda non esistente sul PLL (utente amministrationale)   | tore |
| aziendale)                                                                                               | 25   |
| 1.3 Modifica dell'amministratore dell'azienda nel PLL (utente amministratore aziendale)                  | 30   |
| 1.4 Profilo aziendale - gestione utenti ed associazioni (utente amministratore aziendale abilitato)      | 30   |
| 2 Scrivania di lavoro                                                                                    | 39   |
| 3 Interventi GOL (utente gestore interventi GOL)                                                         | 40   |
| 3.1 Interventi GOL                                                                                       | 41   |
| 3.1.1 Interventi GOL – ricerca interventi                                                                | 41   |
| 3.1.2 Interventi GOL – gestione stati Orientamento specialistico                                         | 42   |
| 3.1.2 Interventi GOL – gestione stati interventi successivi non formativi                                | 50   |
| 3.1.3 Interventi GOL – gestione stati interventi successivi formativi                                    | 51   |
| 3.1.3.1 Interventi GOL – scarica interventi ricercati                                                    | 53   |
| 3.1.3.2 Interventi GOL – gestione stati interventi successivi formativi – Gestione iscrizioni ai corsi   | 53   |
| 3.1.3.3 Interventi GOL – gestione stati interventi successivi formativi – Gestione edizioni              | 58   |
| 3.1.3.4 Interventi GOL – Catalogo corsi (utente amministratore aziendale)                                | 68   |
| 4 Gestione apprendistato (utente amministratore aziendale e operatore aziendale apprendistato)           | 71   |
| 4.1 I miei apprendistati - ricerca                                                                       | 71   |
| 4.2 Dettaglio apprendistato: anagrafica apprendista                                                      | 72   |
| 4.3 Dettaglio apprendistato: contratto                                                                   | 73   |
| 4.4 Dettaglio apprendistato: tutor                                                                       | 74   |
| 4.5 Dettaglio apprendistato: piano formativo                                                             | 75   |
| 4.6 l miei apprendistati – Ricerca edizioni                                                              | 79   |
| 4.7 Dettaglio edizione: sezione dettaglio                                                                | 82   |
| 4.8 Dettaglio edizione: sezione docenti                                                                  | 82   |
| 4.9 Dettaglio edizione: sezione dati ingrizioni                                                          | 83   |
| 4.10 Dettaglio edizione: sezione dati iscrizioni                                                         | 84   |
| signaria                                                                                                 | 06   |
| giovallij                                                                                                | 00   |
| 5.1 Ricerca candidature                                                                                  | 86   |
| 5.2 Richleste di candidatura – stati                                                                     | 8/   |
| 5.5 Nuova fichiesta di candidatura                                                                       | 89   |
| 5.5 Nuova richiesta di candidatura – Tab 2 Altro info                                                    | 09   |
| 5.6 Nuova richiesta di candidatura – Tab 2 Aitre Into                                                    | 91   |
| 5.0 Nuova richiesta di candidatura – Tab 4 Documentazione                                                | 91   |
| 5.8 Nuova richiesta di candidatura – Tab 5 Trasmissione                                                  | 95   |
| 6 Gestione del personale (utente amm aziendale e operatore aziendale gruppo gestione garanzia giovani)   | 96   |
| 6 1 Ricerca nersonale                                                                                    |      |
| 6.2 Nuova risorsa di nersonale                                                                           | 98   |
| 7 Gestione delle sedi (utente amm aziendale)                                                             | 101  |
| 7 1 Ricerca delle sedi aziendali                                                                         | 101  |
| 7.1 Nuova sede aziendale                                                                                 | 101  |
| 8 Gestione tirocini (utente amministratore aziendale e operatore aziendale gruppo gestione garanzia giov | ani) |
|                                                                                                    |      |

#### LAZIOCREA S.P.A.

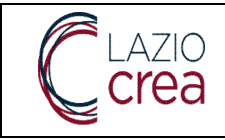

| 8.1 Nuova convenzione                                                      | 05 |
|----------------------------------------------------------------------------|----|
| 8.2 Annullamento di una convenzione 10                                     | 09 |
| 8.3 Proroga di una convenzione 10                                          | 09 |
| 8.4 Disattivazione (o interruzione) di una convenzione e riattivazione11   | 10 |
| 8.5 Ricerca convenzioni                                                    | 11 |
| 8.6 Nuovo tirocinio                                                        | 12 |
| 8.6.1 Tab Tirocinante                                                      | 13 |
| 8.6.2 Tab Ospitante                                                        | 16 |
| 8.6.3 Tab Tutor                                                            | 18 |
| 8.6.4 Tab Tirocinio                                                        | 21 |
| 8.6.5 Tab Svolgimento                                                      | 23 |
| 8.6.6 Tab Progetto formativo                                               | 25 |
| 8.6.7 Tab Trasmissione                                                     | 27 |
| 8.7 Ciclo di vita del tirocinio                                            | 28 |
| 8.7.1 Tirocinio in stato iniziato                                          | 28 |
| 8.7.2 Tirocinio in stato avviato                                           | 30 |
| 8.8 Elenco tirocini                                                        | 31 |
| 8.9 Dettaglio tirocinio                                                    | 32 |
| 8.9.1 Dettaglio tirocinio: tab tirocinante                                 | 32 |
| 8.9.2 Dettaglio tirocinio: tab ospitante                                   | 34 |
| 8.9.3 Dettaglio tirocinio: tab tirocinio                                   | 35 |
| 8.9.4 Dettaglio tirocinio: tab svolgimento                                 | 36 |
| 8.9.5 Dettaglio tirocinio: tab trasmissione13                              | 36 |
| 8.10 Rettifica alle informazioni di una convenzione                        | 37 |
| 8.10.1 Rettifica alle informazioni della tab Ospitante13                   | 38 |
| 8.10.2 Rettifica alle informazioni della tab Convenzione13                 | 38 |
| 8.10.3 Trasmissione della rettifica alle informazioni di una convenzione13 | 39 |
| 8.11 Rettifica alle informazioni di un tirocinio14                         | 41 |
| 8.11.1 Rettifica alle informazioni della tab Tirocinante14                 | 42 |
| 8.11.2 Rettifica alle informazioni della tab Ospitante14                   | 42 |
| 8.11.3 Rettifica alle informazioni della tab Tutor                         | 43 |
| 8.11.4 Rettifica alle informazioni della tab Tirocinio14                   | 44 |
| 8.11.5 Rettifica alle informazioni della tab Svolgimento                   | 44 |
| 8.11.6 Rettifica alle informazioni della tab Progetto formativo            | 45 |
| 8.11.7 Trasmissione delle rettifiche apportate al tirocinio14              | 45 |

LAZIOCREA S.P.A.

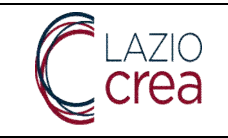

LAZIOCREA S.P.A.

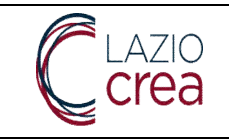

LAZIOCREA S.P.A.

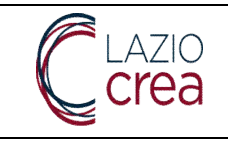

## Indice delle figure

| Figura 1 – Pagina di accesso al PLL17                                                                                |
|----------------------------------------------------------------------------------------------------|
| Figura 2 – Gestione Utenze – Richiedi utenza aziendale                                                               |
| Figura 3 – Gestione Utenze – Richiedi utenza aziendale – inserimento CF Azienda                                      |
| Figura 4 – Gestione Utenze – Richiedi utenza aziendale – Azienda esistente sul PLL – Dati azienda                    |
| Figura 5 – Gestione Utenze – Richiedi utenza aziendale – Azienda esistente sul PLL – Dati rappresentante legale      |
| Figura 6 – Gestione Utenze – Richiedi utenza aziendale – Azienda esistente sul PLL – Doc. identificativi e deleghe   |
| Figura 7 – Gestione Utenze – Richiedi utenza aziendale – Doc. identificativi e deleghe – caricamento documenti. 20   |
| Figura 8 – Richiedi utenza aziendale – Doc. identificativi e deleghe – caricamento documenti – scelta dettagli       |
| Figura 9 – Richiedi utenza aziendale – Doc. identificativi e deleghe – caricamento documenti – fine caricamento. 23  |
| Figura 10 - Inserimento utenza aziendale - Completamento Dati Registrazione - Autorizzazioni e Conferma25            |
| Figura 11 - Inserimento utenza aziendale - Completamento Dati Registrazione - Autorizzazioni e Conferma –            |
| popup conferma                                                                                                    |
| Figura 12 – Gestione Utenze – Richiedi utenza aziendale – Azienda non esistente sul PLL                              |
| Figura 13 – Gestione Utenze – Richiedi utenza aziendale – Azienda non esistente sul PLL – Dati azienda               |
| Figura 14 – Gestione Utenze – Richiedi utenza aziendale – Azienda non esistente sul PLL – Dati rappresentante        |
| legale                                                                                                    |
| Figura 15 – Gestione Utenze – Richiedi utenza aziendale – Azienda non esistente sul PLL – scelta rappresentante      |
| legale                                                                                                    |
| Figura 16 Richiedi utenza aziendale - Azienda non esistente sul PLL - rappresentante legale censito su PLL.28        |
| Figura 17 – Richiedi utenza aziendale – Azienda non esistente sul PLL – rappresentante legale non censito su         |
| PLL                                                                                                    |
| Figura 18 –– Richiedi utenza aziendale – Azienda non esistente sul PLL – documenti identificativi e deleghe29        |
| Figura 19 –– Richiedi utenza aziendale – Azienda non esistente sul PLL – caricamento documenti identificativi e      |
| deleghe                                                                                                    |
| Figura 20 – Utente azienda – amministratore utenza aziendale - login                                                 |
| Figura 21 – Utente azienda – amministratore utenza aziendale – gestione profilo aziendale – Dati azienda             |
| Figura 22 – Utente azienda – amministratore utenza aziendale – gestione profilo aziendale – dati rappresentante      |
| legale                                                                                                    |
| Figura 23 – Utente azienda – amministratore utenza aziendale – gestione profilo aziendale – doc. identificativi e    |
| deleghe                                                                                                    |
| Figura 24 – Utente azienda – amministratore utenza aziendale – gestione profilo aziendale – utenti e<br>organigramma |
| Figura 25 – amministratore utenza aziendale – gestione profilo aziendale – utenti e organigramma – dettaglio         |
| grunno 34                                                                                                    |
| Figura 26 – amministratore utenza aziendale – gestione profilo aziendale – utenti e organigramma – gestisci          |
| associazioni utenti                                                                                                  |
| Figura 27 – amministratore utenza aziendale – gestione profilo aziendale – utenti e organigramma – gestisci          |
| associazioni utenti 2                                                                                                |
| Figura 28 – gestione profilo aziendale – utenti e organigramma – gestisci associazioni utenti – modifica             |
| utente/autorizzazioni                                                                                                |
| Figura 29 – utenti e organigramma – gestisci associazioni utenti – nuova associazione utente/autorizzazioni          |
| Figura 30 – utenti e organigramma – gestisci associazioni utenti – nuova associazione utente/autorizzazioni          |
| Figura 31 – Login – scelta utente, struttura operativa e ruolo                                                       |
| Figura 32 – Gestore Esiti Orientamento - Scrivania Utente                                                            |

### LAZIOCREA S.P.A.

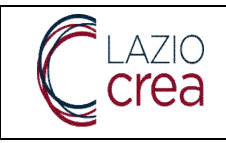

| Figura 33 – Gestione Interventi GOL                                                                                    | 41    |
|----------------------------------------------------------------------------------------------------|-------|
| Figura 34 – Gestione Interventi GOL – risultati di ricerca                                                             | 42    |
| Figura 35 – Gestione Interventi GOL – risultati di ricerca – Azioni – dettaglio – anagrafica beneficiario              | 43    |
| Figura 36 – Gestione Interventi GOL – risultati di ricerca – Azioni – dettaglio – storico iscrizione                   | 43    |
| Figura 37 – Gestione Interventi GOL – risultati di ricerca – Azioni – Avvia intervento                                 | 44    |
| Figura 38 – Gestione Interventi GOL – risultati di ricerca – Azioni – Avvia intervento – scarica modello               | 44    |
| Figura 39 – Gestione Interventi GOL – risultati di ricerca – Azioni – Avvia intervento – upload documento              | 44    |
| Figura 40 – Gestione Interventi GOL – risultati di ricerca – Azioni – Avvia intervento – salvataggio                   | 45    |
| Figura 41 – Gestione Interventi GOL – risultati di ricerca – Azioni – Avvia intervento –conferma salvataggio           | 45    |
| Figura 42 – Gestione Interventi GOL – risultati di ricerca – Azioni – concludi intervento                              | 46    |
| Figura 43 – Gestione Interventi GOL – risultati di ricerca – Azioni – concludi intervento - salvataggio                | 46    |
| Figura 44 – Gestione Interventi GOL – risultati di ricerca – Azioni – concludi intervento – conferma salvataggio       | o 47  |
| Figura 45 – Gestione Interventi GOL – risultati di ricerca – Azioni – interrompi l'intervento                          | 48    |
| Figura 46 – Gestione Interventi GOL – risultati di ricerca – Azioni – interrompi l'intervento – scarica modello        | 48    |
| Figura 47 – Gestione Interventi GOL – risultati di ricerca – Azioni – interrompi l'intervento – upload docume          | ento  |
|                                                                                                    |       |
| Figura 48 – Gestione Interventi GOL – risultati di ricerca – Azioni – interrompi l'intervento – salvataggio            | 50    |
| Figura 49 – Interventi GOL – interventi successivi non formativi – Azioni – avvia intervento                           | 51    |
| Figura 50 – Interventi GOL – interventi successivi formativi – Azioni – Dettaglio – Anagrafica beneficiario            | 51    |
| Figura 51 – Interventi GOL – interventi successivi formativi – Azioni – Dettaglio – storico iscrizione                 | 52    |
| Figura 52 –Interventi GOL – interventi successivi formativi – Azioni – Dettaglio – storico iscrizione – detta          | glio  |
| iscrizione                                                                                                    |       |
| Figura 53 – Interventi GOL – interventi successivi formativi – Gestione iscrizioni ai corsi – ricerca corsi            | 53    |
| Figura 54 –Interventi GOL – interventi successivi formativi – Gestione iscrizioni ai corsi – ricerca corsi – risul     | ltati |
| di ricerca                                                                                                    |       |
| Figura 55 – Gestione iscrizioni ai corsi – ricerca corsi – risultati di ricerca – assegna discenti all'edizione        |       |
| Figura 56 – Gestione iscrizioni ai corsi – ricerca corsi – risultati di ricerca – assegna discenti all'edizion         | 1e -  |
| identificativo edizione                                                                                                | 55    |
| Figura 57 – Gestione iscrizioni ai corsi – ricerca corsi – risultati di ricerca – assegna discenti all'edizion         | ie –  |
| controlli non superati                                                                                                 | 55    |
| Figura 58 – Gestione iscrizioni ai corsi – ricerca corsi – risultati di ricerca – assegna discenti all'edizion         | ie –  |
| controlli superati                                                                                                    | 56    |
| Figura 59 – Assegna discenti all'edizione – dettaglio iscrizione e dettaglio iscrizione ai corsi                       | 57    |
| Figura 60 – Gestione iscrizioni ai corsi – ricerca corsi – risultati di ricerca – assegna discenti all'edizion         | ie –  |
| discente/i già iscritto/i                                                                                              | 57    |
| Figura 61 – Assegna discenti all'edizione – discente/i con iscrizione in stato ISCRITTO AD EDIZIONE                    | 58    |
| Figura 62 –Interventi GOL – Gestione edizioni – ricerca edizioni                                                       | 58    |
| Figura 63 –Interventi GOL – Gestione edizioni – risultati di ricerca                                                   | 58    |
| Figura 64 – Interventi GOL – Gestione edizioni – risultati di ricerca – Dettaglio – anagrafica edizione                | 59    |
| Figura 65 – Interventi GOL – Gestione edizioni – risultati di ricerca – Dettaglio – attuazione edizione                | 59    |
| Figura 66 – Gestione edizioni – risultati di ricerca – Dettaglio – attuazione edizione – Aggiungi tutor – veri         | ifica |
| tutor ko                                                                                                    | 60    |
| Figura 67 – Gestione edizioni – risultati di ricerca – Dettaglio – attuazione edizione – Aggiungi tutor – veri         | ifica |
| tutor ok                                                                                                    | 60    |
| Figura 68 – Gestione edizioni – risultati di ricerca – Dettaglio – attuazione edizione – Aggiungi tutor – Rimuovi      | 61    |
| Figura 69 – Gestione edizioni – risultati di ricerca – Dettaglio – attuazione edizione – Allievi iscritti all'edizione | .61   |
| Figura 70 – Attuazione edizione – Allievi iscritti all'edizione - Dettaglio                                            | 61    |
| Figura 71 – Attuazione edizione – Allievi iscritti all'edizione – Cancella – conferma cancellazione                    | 62    |
| Figura 72 – Attuazione edizione – Allievi iscritti all'edizione – discente cancellato                                  | 62    |

LAZIOCREA S.P.A.

SEDE LEGALE E AMMINISTRATIVA: VIA DEL SERAFICO, 107 00142 ROMA T +39 06 515631 F +39 06 51563611

T +39 06 51689800 - F +39 06 51892207

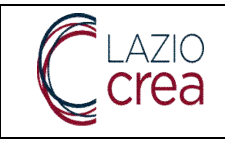

| Figura 73 –Attuazione edizione – Avvia edizione                                                            | 62      |
|----------------------------------------------------------------------------------------------------|---------|
| Figura 74 – Attuazione edizione – Avvia edizione – avvio edizione                                          | 63      |
| Figura 75 – Attuazione edizione – Avvia edizione – data avvio edizione                                     | 63      |
| Figura 76 – Attuazione edizione – edizione avviata                                                         | 64      |
| Figura 77 – Attuazione edizione – concludi edizione senza inserimento ore tutor                            | 64      |
| Figura 78 – Attuazione edizione – concludi edizione senza iscrizioni in stato CONCLUSO o INTERROTTO        | 65      |
| Figura 79 – Attuazione edizione – concludi edizione – dati allievi iscritti all'edizione                   | 65      |
| Figura 80 – Attuazione edizione – concludi edizione – conferma conclusione edizione                        | 66      |
| Figura 81 -Gestione interventi - storico iscrizione - dettaglio iscrizione intervento del discente per ed  | lizione |
| cancellata                                                                                                 | 66      |
| Figura 82 – Attuazione edizione – cancellazione edizione – conferma cancellazione edizione                 | 67      |
| Figura 83 – Attuazione edizione – consultazione edizione cancellata                                        | 67      |
| Figura 84 –Interventi GOL – schema passaggi di stato iscrizioni interventi                                 | 68      |
| Figura 85 –Interventi GOL – catalogo corsi                                                                 | 68      |
| Figura 86 –Interventi GOL – catalogo corsi – risultati di ricerca                                          | 69      |
| Figura 87 – Interventi GOL – catalogo corsi – risultati di ricerca – Azioni – dettaglio corso              | 70      |
| Figura 88 – Interventi GOL – catalogo corsi – risultati di ricerca – Azioni – Dettaglio tutor              | 70      |
| Figura 89 – Apprendistato – I miei apprendistati – maschera di ricerca                                     | 71      |
| Figura 90 – Apprendistato – I miei apprendistati – risultati di ricerca                                    | 72      |
| Figura 91 – I miei apprendistati – Dettaglio apprendistato – Tab 1. Anagrafica apprendista                 | 73      |
| Figura 92 – I miei apprendistati – Dettaglio apprendistato – Tab 2. Contratto                              | 74      |
| Figura 93 – I miei apprendistati – Dettaglio apprendistato – Tab 3. Tutor                                  | 75      |
| Figura 94 – I miei apprendistati – Dettaglio apprendistato – Tab 3. Tutor – dati non presenti              | 75      |
| Figura 95 – I miei apprendistati – Dettaglio apprendistato – Tab 4. Piano formativo – dati non presenti    | 75      |
| Figura 96 – I miei apprendistati – Dettaglio apprendistato – Tab 4. Piano formativo                        | 76      |
| Figura 97 – Dettaglio apprendistato – Tab 4. Piano formativo – sezione dettaglio Piano formativo           | 77      |
| Figura 98 – Dettaglio apprendistato – Tab 4. Piano formativo – sezione docenti – dati non presenti         | 78      |
| Figura 99 – Dettaglio apprendistato – Tab 4. Piano formativo – sezione docenti – dati non presenti         | 78      |
| Figura 100 – Dettaglio apprendistato – Tab 4. Piano formativo – sezione Orari                              | 79      |
| Figura 101 – Apprendistato – ricerca edizioni                                                              | 79      |
| Figura 102 – Apprendistato – ricerca edizioni – risultati di ricerca                                       | 80      |
| Figura 103 – Apprendistato – ricerca edizioni – risultati di ricerca – tasto Dettaglio                     | 82      |
| Figura 104 – Apprendistato – ricerca edizioni – tasto Dettaglio – sezione Docenti – dati presenti          | 83      |
| Figura 105 – Apprendistato – ricerca edizioni – tasto Dettaglio – sezione Docenti – dati non presenti      | 83      |
| Figura 106 – Apprendistato – ricerca edizioni – tasto Dettaglio – sezione Orari                            | 84      |
| Figura 107 – Apprendistato – ricerca edizioni – tasto Dettaglio – sezione Dati iscrizioni                  | 85      |
| Figura 108 – Gestione candidature – ricerca candidature                                                    | 86      |
| Figura 109 – Gestione candidature – ricerca candidature – risultati di ricerca                             | 87      |
| Figura 110 – Gestione candidature – ricerca candidature – nuova candidatura                                | 89      |
| Figura 111 – Gestione candidature – ricerca candidature – nuova candidatura – tab 1 Procedura di attivazio | one.90  |
| Figura 112 – Gestione candidature – ricerca candidature – nuova candidatura – tab 2 Altre info             | 91      |
| Figura 113 – Gestione candidature – ricerca candidature – nuova candidatura – tab 3 Misure                 | 91      |
| Figura 114 – Nuova candidatura – tab 3 Misure – misura non selezionata                                     | 92      |
| Figura 115 – Gestione candidature – ricerca candidature – nuova candidatura – tab 3 Misure – dettagli      | 92      |
| Figura 116 – Gestione candidature – ricerca candidature – nuova candidatura – tab 4 Documentazione         | 93      |
| Figura 117 – nuova candidatura – tab 4 Documentazione – caricamento documento non firmato digitalmen       | te93    |
| Figura 118 – Nuova candidatura – tab 4 Documentazione– caricamento documento                               | 94      |
| Figura 119 – Nuova candidatura – tab 4 Documentazione– caricamento documento – tasto Azioni                | 94      |
| Figura 120 – nuova candidatura – tab 5 Trasmissione e ricevuta protocollata                                | 95      |

#### LAZIOCREA S.P.A.

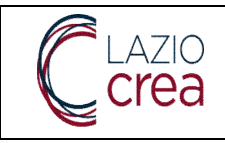

| Figura 121 – Tirocini – Gestione personale – Ricerca personale                                                   | 96            |
|----------------------------------------------------------------------------------------------------|---------------|
| Figura 122 – Gestione personale – Ricerca personale – risultati di ricerca                                       | 97            |
| Figura 123 - Tirocini - Gestione personale - Ricerca personale - risultati di ricerca - tasto Azioni - Dettaglio | o98           |
| Figura 124 – Tirocini – Gestione personale – Ricerca personale – tasto Aggiungi                                  | 99            |
| Figura 125 - ricerca sedi                                                                                        | 101           |
| Figura 126 - Risultato della ricerca delle sedi                                                                  | 101           |
| Figura 127 - Dettaglio di una sede                                                                               | 102           |
| Figura 128 - Nuova sede                                                                                          | 103           |
| Figura 129 – Tirocini – Gestione tirocinio – Nuova convenzione – Tab 1 Ospitante                                 | 105           |
| Figura 130 – Tirocini – Gestione tirocinio – Nuova convenzione – Tab 2 Convenzione                               | 106           |
| Figura 131 – Tirocini – Gestione tirocinio – Nuova convenzione – Tab 3 Stipula                                   | 106           |
| Figura 132 – Tirocini – Gestione tirocinio – Nuova convenzione – Tab 3 Stipula – Modello convenzione ge          | nerato        |
|                                                                                                    | 107           |
| Figura 133 – Tirocini – Gestione tirocinio – Nuova convenzione – Tab 3 Stipula – caricamento m                   | iodello       |
| convenzione generato.                                                                                            |               |
| Figura 134 – Tirocini – Gestione tirocinio – Nuova convenzione – Tab 3 Trasmissione – convenzione trasm          | 1essa e       |
| nrotocollata                                                                                                    | 108           |
| Figura 135 - Tirocini - Cestione tirocinio - Dettaglio convenzione - Appullamento di una convenzione             | 100           |
| Figura 136 - Tirocini - Cestione tirocinio - Dettaglio convenzione - Proroga della convenzione                   | 100           |
| Figura 130 - Thochin - destione thochino - Dettaglio convenzione - Horoga della convenzione                      | a dolla       |
| rigura 157- Inochin – Gestione thochino – Dettagno convenzione - inserimento della data di prorog.               | 1 uella       |
| Eiguna 129 Tinogini Cogtione tinoginia Dettoglio convenzione Digettivogione e intermuzione                       | 110<br>di una |
| rigura 156 - mocini - Gescione chocinio - Dectagno convenzione - Disactivazione o interruzione                   | ui uiia       |
| Convenzione                                                                                                    | 110           |
| Figura 139 - Firocini – Gestione tirocinio – Dettaglio convenzione - Riattivazione di una convenzione            | 111           |
| Figura 140 – Tirocini – Gestione tirocinio – Elenco convenzioni – nessun risultato                               | 111           |
| Figura 141 – Firocini – Gestione tirocinio – Elenco convenzioni – convenzioni presenti                           | 112           |
| Figura 142 – Tirocini – Gestione tirocinio – Nuovo tirocinio – Tab Tirocinante                                   | 113           |
| Figura 143 – Tirocini – Gestione tirocinio – Nuovo tirocinio – Tab Tirocinante – CF già presente su PLL          | 114           |
| Figura 144 – Tirocini – Gestione tirocinio – Nuovo tirocinio – Tab Tirocinante – CF non presente su PLL          | 115           |
| Figura 145 – Tirocini – Gestione tirocinio – Nuovo tirocinio – Tab Ospitante                                     | 116           |
| Figura 146 – Tirocini – Gestione tirocinio – Nuovo tirocinio – Tab Ospitante – Azienda senza convenzioni         | attive        |
|                                                                                                    | 117           |
| Figura 147 – Tirocini – Gestione tirocinio – Nuovo tirocinio – Tab Ospitante – Azienda con convenzioni attiv     | 'e.117        |
| Figura 148 – Tirocini – Gestione tirocinio – Nuovo tirocinio – Tab Ospitante – Dati convenzione e Ospitante      | 118           |
| Figura 149 – Tirocini – Gestione tirocinio – Nuovo tirocinio – Tab Tutor                                         | 119           |
| Figura 150 – Tirocini – Gestione tirocinio – Nuovo tirocinio – Tab Tutor – ricerca tutor                         | 119           |
| Figura 151 – Tirocini – Gestione tirocinio – Nuovo tirocinio – Tab Tutor – ricerca tutor - dettaglio             | 120           |
| Figura 152 - Tirocini - Gestione tirocinio - Nuovo tirocinio - Tab Tutor - ricerca tutor - selezione tutor so    | oggetto       |
| promotore                                                                                                    | 120           |
| Figura 153 - Tirocini - Gestione tirocinio - Nuovo tirocinio - Tab Tutor - inserimento dati tutor so             | oggetto       |
| ospitante                                                                                                    | 121           |
| Figura 154 – Tirocini – Gestione tirocinio – Nuovo tirocinio – Tab Tutor – Altro tutor                           | 121           |
| Figura 155 – Tirocini – Gestione tirocinio – Nuovo tirocinio – Tab Tirocinio                                     | 122           |
| Figura 156 – Tirocini – Gestione tirocinio – Nuovo tirocinio – Tab Tirocinio – periodo di sospensione            | 122           |
| Figura 157 – Tirocini – Gestione tirocinio – Nuovo tirocinio – Tab svolgimento                                   | 123           |
| Figura 158 – Tirocini – Gestione tirocinio – Nuovo tirocinio – Tab svolgimento – inserimento sede                | 124           |
| Figura 159 – Tirocini – Gestione tirocinio – Nuovo tirocinio – Tab svolgimento – Orario e fasce di presenza.     | 125           |
| Figura 160 – Tirocini – Gestione tirocinio – Nuovo tirocinio – Tab Progetto formativo                            | 126           |
| Figura 161 – Tirocini – Gestione tirocinio – Nuovo tirocinio – Tab Trasmissione                                  | 127           |

LAZIOCREA S.P.A.

Sede legale e amministrativa: Via del Serafico, 107 $00142\ Roma$ 

T +39 06 515631 F +39 06 51563611

T +39 06 51689800 - F +39 06 51892207

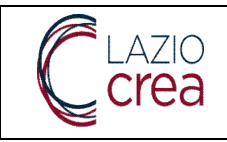

| Figura 162 – Tirocini – Gestione tirocinio – Dettaglio tirocinio – ciclo di vita                             | 128 |
|----------------------------------------------------------------------------------------------------|-----|
| Figura 163 – Tirocini – Gestione tirocinio – Dettaglio tirocinio – interruzione tirocinio                    | 129 |
| Figura 164 – Tirocini – Gestione tirocinio – Dettaglio tirocinio – proroga tirocinio in stato iniziato       | 129 |
| Figura 165 – Tirocini – Gestione tirocinio – Dettaglio tirocinio – annullamento tirocinio in stato Avviato   | 130 |
| Figura 166 – Tirocini – Gestione tirocinio – Dettaglio tirocinio – annullamento tirocinio in stato Avviato 2 | 130 |
| Figura 167 – Tirocini – Gestione tirocinio – Elenco tirocini – filtri di ricerca                             | 131 |
| Figura 168 – Tirocini – Gestione tirocinio – Elenco tirocini – risultati di ricerca                          | 132 |
| Figura 169 –Elenco tirocini – risultati di ricerca – dettaglio tirocinio – tab tirocinante                   | 133 |
| Figura 170 –Elenco tirocini – risultati di ricerca – dettaglio tirocinio – tab ospitante                     | 134 |
| Figura 171 –Elenco tirocini – risultati di ricerca – dettaglio tirocinio – tab tirocinio                     | 135 |
| Figura 172 –Elenco tirocini – risultati di ricerca – dettaglio tirocinio – tab svolgimento                   | 136 |
| Figura 173 –Elenco tirocini – risultati di ricerca – dettaglio tirocinio – tab trasmissione                  | 136 |
| Figura 174 - Ricerca convenzioni attive per rettifica informazioni                                           | 137 |
| Figura 175 - Rettifica informazioni tab Ospitante                                                            | 138 |
| Figura 176 - Rettifica informazioni tab Convenzione                                                          | 138 |
| Figura 177 - Informazioni el soggetto ospitante modificate                                                   | 139 |
| Figura 178 - Trasmissione della rettifica di una convenzione                                                 | 139 |
| Figura 179 - Download documento di rettifica e trasmissione                                                  | 140 |
| Figura 180 - Elenco variazioni effettuate sulla convenzione                                                  | 140 |
| Figura 181 - Ricerca di un tirocinio iniziato per la rettifica delle informazioni                            | 141 |
| Figura 182 - Rettifica informazioni tab Tirocinante                                                          | 142 |
| Figura 183 - Rettifica informazioni tab Ospitante                                                            | 142 |
| Figura 184 - Rettifica informazioni tab Tutor                                                                | 143 |
| Figura 185 - Rettifica informazioni tab Tirocinio                                                            | 144 |
| Figura 186 - Rettifica informazioni tab Svolgimento                                                          | 144 |
| Figura 187 - Rettifica delle informazioni tab Progetto formativo                                             | 145 |
| Figura 188 - Inserimento motivazioni della rettifica al tirocinio                                            | 146 |
| Figura 189 -Trasmissione rettifica del tirocinio                                                             | 146 |
| Figura 190 - Visualizzazione delle rettifiche al tirocinio                                                   | 147 |

LAZIOCREA S.P.A.

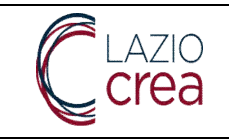

LAZIOCREA S.P.A.

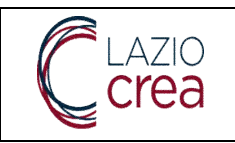

## Premessa

Il presente manuale è dedicato agli Enti Promotori che opereranno sul Portale Lazio Lavoro (di seguito per brevità definito PLL) al fine di gestire gli esiti dell'orientamento, in relazione a quanto previsto dal target Formati del Programma GOL.

Inoltre viene descritta la funzionalità di consultazione degli apprendistati e di gestione dei tirocini.

La funzionalità sarà accessibile previa profilatura dell'utenza e l'accesso al PLL sarà consentito tramite autenticazione SPID.

LAZIOCREA S.P.A.

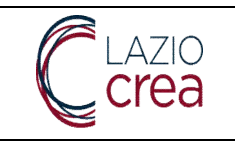

## Il contesto

Il Programma nazionale per la Garanzia di Occupabilità dei Lavoratori (in seguito definito per brevità Programma GOL) costituisce uno dei traguardi del più ampio Piano Nazionale di Ripresa e Resilienza (per brevità definito PNRR). Il Programma GOL, gestito a livello regionale con la supervisione di ANPAL in qualità di Organo Nazionale, si pone come obiettivo la ripresa economica dopo la crisi dovuta alle conseguenze della pandemia di Covid-19.

Uno degli aspetti chiave di questa ripresa economica è appunto la focalizzazione sulle Politiche attive del lavoro che, in particolare per le categorie più vulnerabili, eviti conseguenze negative in ambito lavorativo per periodi di tempo particolarmente lunghi, che in altre parole significa maggiore difficoltà nel ricollocare queste categorie nel mondo del lavoro.

In dettaglio, il Programma GOL è così articolato:

- l'orizzonte temporale è il quinquennio 2021-25;
- le risorse destinate direttamente a GOL sono pari a 4,4 miliardi di euro, oltre ai 500 milioni di euro a valere su REACT-EU;
- i milestone e i target sono i seguenti:
  - a. **Milestone 1**: entrata in vigore del decreto interministeriale per l'approvazione di GOL oltre che di quello per l'approvazione del Piano Nuove Competenze entro il 2021;
  - b. **Milestone 2**: adozione di Piani regionali per la piena attuazione di GOL e raggiungimento di almeno il 10% dei beneficiari complessivi del Programma entro il 2022;
    - 1. *Target 1*: almeno 3 milioni di beneficiari di GOL entro il 2025. Di questi almeno il 75% devono essere donne, disoccupati di lunga durata, persone con disabilità, giovani under 30, lavoratori over 55;
    - 2. *Target 2*: almeno 800 mila dei su indicati 3 milioni devono essere coinvolti in attività di formazione, di cui 300 mila per il rafforzamento delle competenze digitali;
    - 3. *Target 3*: almeno l'80% dei CPI in ogni Regione entro il 2025 rispetta gli standard definiti quali livelli essenziali in GOL;
    - 4. *Target 4*: almeno 250 CPI hanno completato entro il 2022 il 50% delle attività (escluse quelle infrastrutturali) previste nel Piano regionale di rafforzamento;
    - 5. *Target 5*: almeno 500 CPI hanno completato tutte le attività previste nel Piano regionale entro il 2025.

L'attività degli Enti Promotori su PLL, oggetto di questo manuale, si inserisce nel quadro sopra riassunto. In aggiunta il manuale dettaglia:

- Il processo di richiesta e modifica di un'utenza aziendale nel PLL
- Le funzionalità di consultazione degli apprendistati
- Le funzionalità di gestione dei tirocini

LAZIOCREA S.P.A.

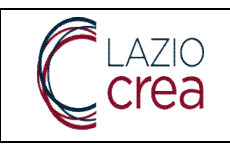

## 1 L'accesso al sistema e le utenze

In fase di primo accesso tramite SPID l'utente dovrà scegliere la tipologia di profilo, che in questo caso specifico sarà **Utente cittadino/aziendale**. Scelto il profilo sarà necessario compilare il campo del codice fiscale inserendo il proprio e proseguendo andando ad inserire tutti i dati anagrafici richiesti; è obbligatorio compilare almeno quelli contrassegnati con asterisco. Terminato l'inserimento e accettata l'informativa per la tutela dei dati personali si attende la configurazione dell'utenza da parte dell'Amministratore aziendale dell'Ente Promotore.

Terminata la configurazione si può accedere all'indirizzo web del PLL, sempre tramite SPID.

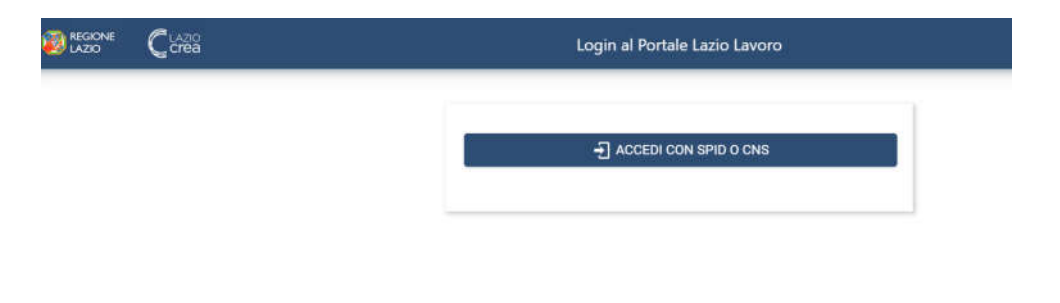

### Figura 1 – Pagina di accesso al PLL

Una volta effettuato il primo accesso con SPID l'unico profilo disponibile sarà quello di **utente cittadino**; al fine di operare per conto Azienda l'utente dovrà richiedere opportuna abilitazione dalla voce secondaria di menu **Richiedi utenza aziendale**, sotto la voce principale di menu **Gestione Utenze**.

La funzionalità verrà approfondita nel paragrafo successivo.

Nota: la richiesta di utenza aziendale va effettuata soltanto se si vuole operare sul PLL in qualità di amministratore dell'Azienda per la quale si sta richiedendo l'utenza, oppure in sostituzione dell'amministratore già presente (come indicato al paragrafo seguente).

Non è necessario richiedere tale abilitazione se si deve operare su PLL con altro ruolo (es. gestore esiti orientamento, gestore tirocini, ecc.). In questo caso è necessario chiedere l'abilitazione all'amministratore aziendale stesso oppure contattare il call center.

# 1.1 Inserimento di un'utenza aziendale per un'Azienda già esistente (utente amministratore aziendale)

Come anticipato in precedenza dal menu a sinistra l'utente cittadino può richiedere la profilatura come utente aziendale, ovvero l'abilitazione ad operare in qualità di amministratore aziendale. La richiesta di questi permessi è possibile accedendo alla voce principale di menu **Gestione Utenze** e da qui cliccando sulla voce secondaria **Richiedi utenza aziendale**.

LAZIOCREA S.P.A.

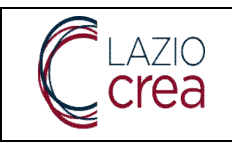

Nota: l'utente che sta richiedendo l'abilitazione per conto Azienda sta, di fatto, richiedendo di diventare amministratore aziendale al posto, o <u>in aggiunta</u>, dell'utenza amministratore aziendale eventualmente già inserita e abilitata.

|                                    |                          | Portale Lazio Lavoro                                                                                                    | Utente:<br>Profilo: CII IADINO<br>Organizzazione: | •         |
|------------------------------------|--------------------------|----------------------------------------------------------------------------------------------------|---------------------------------------------------|-----------|
| Scrivania                          | 1                        |                                                                                                    |                                                   |           |
| ✓ Gestione Utenze                  |                          | Ciao                                                                                                    |                                                   |           |
| Gestione Profil<br>Richiedi Utenzi | lo Utente<br>a Aziendale | Si avvisa che il PLL subirà un intervento di manutenzione il giorno 67/12/2022 dalle ore 18:00. Pertanto si prega di terminare le ar<br>in corso entro le 17:30 | tività:                                           |           |
| > Garanzia Giovani                 |                          | Contatti ed informazioni                                                                                                    |                                                   | v         |
| > Apprendistato                    |                          | I miei appuntamenti                                                                                                    |                                                   | ÷         |
| > Agenda                           |                          | Le mie comunicazioni                                                                                                    |                                                   | ~         |
| > Comunicazioni                    |                          | Area notifiche                                                                                                    |                                                   | ÷         |
| > Gestione DID                     |                          | I miei documenti                                                                                                    |                                                   | U         |
| > Gestione Formazio                | ne                       |                                                                                                    | Versione                                          | 08 1.14   |
| > Gestione Tirocinio               |                          |                                                                                                    | vestone:                                          | P44 14154 |

### Figura 2 – Gestione Utenze – Richiedi utenza aziendale

La schermata si presenterà come di seguito.

| Scrivania                                                                  | Creazione Utenza Azie                                                     | endale                       |             |      |
|----------------------------------------------------------------------------|---------------------------------------------------------------------------|------------------------------|-------------|------|
| Gestione Profilo Utente<br>Richiedi Utenza Aziendale<br>> Garanzia Giovani | 1 Dati Azienda<br>Digita il codice fiscale dell'azienda<br>Codice Fiscale | 2 Dati Rappresentante Legale | 3 Documenti | Fine |
| > Altre informazioni                                                       | Q, CERCA                                                                  | 🖬 ESCI 🔿 AVANTI              |             |      |

Figura 3 – Gestione Utenze – Richiedi utenza aziendale – inserimento CF Azienda

Se il codice fiscale inserito dall'utente viene trovato e quindi l'Azienda è già censita nel PLL, il sistema proporrà all'utente la visualizzazione dell'utenza aziendale. Qualora uno o più dati obbligatori (contrassegnati con l'asterisco) non siano presenti il sistema ne permette l'inserimento; se invece sono già inseriti non possono essere modificati.

La sezione **2 – Dati rappresentante legale** è già popolata e non editabile con i dati del rappresentante legale.

LAZIOCREA S.P.A.

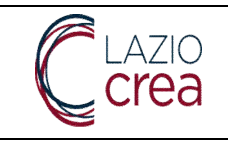

La sola sezione all'interno della quale è possibile aggiungere documenti, al fine di completare la richiesta di operare come amministratore aziendale, è la sezione 3 - **Documenti**.

|                                |                            | DATI ANAGRAFICI AZIEND                                | A                                         |      |
|--------------------------------|----------------------------|-------------------------------------------------------|-------------------------------------------|------|
| Codice Fiscale*<br>04963731007 | Partita IVA<br>04963731007 | Ragione Sociale<br>LOBBY SRL                          | *                                         |      |
| Email Pec                      |                            | Forma Giuridica<br>SOCIETA' A RESPONSABILITÀ LIMITATA | <b>.</b>                                  |      |
|                                |                            | SEDI OPERATIVE E LEGAL                                | *                                         |      |
| Tipo Sede                      | Comune                     | Cap                                                   | Indirizzo 🛧                               |      |
| Operativa                      | CAGLIARI                   | 09100                                                 | PIAZZALE DELLA REGIONE<br>SARDA, 7        |      |
| Operativa                      | AOSTA                      | 11100                                                 | VIA DELLA SETTIMANA BIANCA<br>85          |      |
| Operativa                      | FARRA D'ISONZO             | 34070                                                 | VIA ISONZO, 34                            |      |
| Legale                         | ROMA                       | 00148                                                 | VIA PORTUENSE, 746                        |      |
|                                |                            |                                                       | Elementi per Pagina 10 💌 1 - 4 di 4   < < | > >1 |
|                                |                            |                                                       |                                           |      |

### Figura 4 – Gestione Utenze – Richiedi utenza aziendale – Azienda esistente sul PLL – Dati azienda

|                                      |      | DATI ANAGRAFICI DEL RA | PPRESENTANTE LEGALE |                     |  |
|--------------------------------------|------|------------------------|---------------------|---------------------|--|
| Codice Fiscale *<br>DLLSMN71B47F257M |      | Cognome *              |                     | Nome *              |  |
| Data Nascita                         |      | Provincia di Nascita * |                     | Comune di Nascita * |  |
| 07/02/1971                           | (a.) | MODENA                 | v                   | MODENA              |  |

Figura 5 – Gestione Utenze – Richiedi utenza aziendale – Azienda esistente sul PLL – Dati rappresentante legale

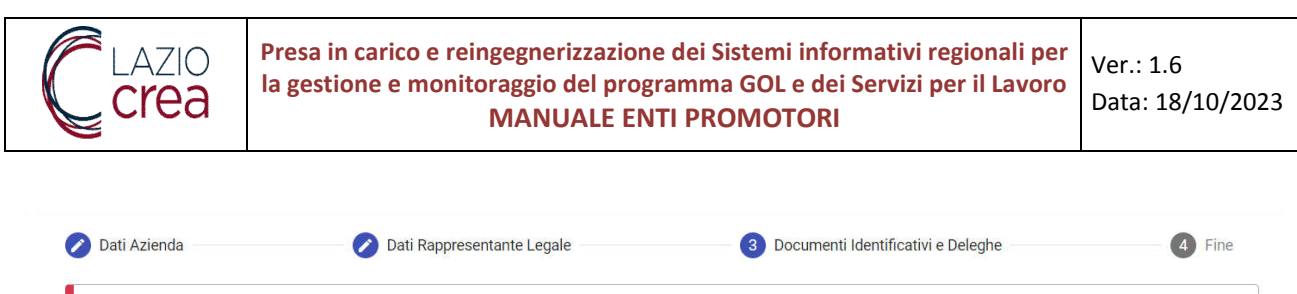

| Tipo Documento 🕇 | Oggetto Documento | Caricato il | Firmato | Validato da operatore | Protocollato     |    |   |   |
|------------------|-------------------|-------------|---------|-----------------------|------------------|----|---|---|
|                  |                   |             |         | Elementi per          | Pagina 100 0di 0 | 1< | < | > |

Figura 6 – Gestione Utenze – Richiedi utenza aziendale – Azienda esistente sul PLL – Doc. identificativi e deleghe

Come anticipato, la tab 3 – **Documenti** è la sola all'interno della quale è possibile apportare modifiche, inserendo almeno i documenti obbligatori richiesti nel messaggio informativo. I documenti possono essere caricati dal tasto **Aggiungi** in basso, la schermata che viene proposta all'utente è indicata di seguito.

| Carica documento                                                 |   |
|------------------------------------------------------------------|---|
| Tipo Categoria Documento *<br>DOCUMENTI IDENTIFICATIVI O DELEGHE | • |
| Seleziona                                                        |   |
| DELEGA DEL RAPPRESENTANTE LEGALE                                 |   |
| DOCUMENTO DI RICONOSCIMENTO DEL DELEGATO                         |   |
| DOCUMENTO DI RICONOSCIMENTO DEL RAPPRESENTANTE LEGALE            |   |
| VISURA CAMERALE                                                  |   |

X CHIUDI

*Figura 7 – Gestione Utenze – Richiedi utenza aziendale –Doc. identificativi e deleghe – caricamento documenti* La sola **categoria documento** presente è quella relativa a *Documenti identificativi o deleghe*, mentre le tipologie in **Tipo documento** sono quelle indicate nella tendina, dalla quale scegliere il tipo di documento che si sta caricando.

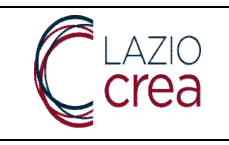

| Aggiungi un nuovo Documento                                               |    |
|---------------------------------------------------------------------------|----|
| Carica documento                                                          |    |
| Tipo Categoria Documento *<br>DOCUMENTI IDENTIFICATIVI O DELEGHE          | v  |
| Tipo Documento *<br>DOCUMENTO DI RICONOSCIMENTO DEL RAPPRESENTANTE LEGALE |    |
| Oggetto Documento *                                                       | 5  |
|                                                                           |    |
| Note Documento                                                            | 1. |
| ↔ UPLOAD                                                                  |    |
| × CHIUDI                                                                  |    |

LAZIOCREA S.P.A.

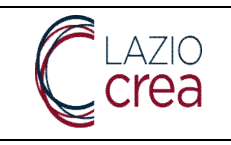

| Aggiungi un nuovo Documento                           |            |
|-------------------------------------------------------|------------|
| Carica documento                                      |            |
| Tipo Categoria Documento *                            |            |
| DOCUMENTI IDENTIFICATIVI O DELEGHE                    | •          |
| Tipo Documento *                                      |            |
| DOCUMENTO DI RICONOSCIMENTO DEL RAPPRESENTANTE LEGALE | •          |
| Oggetto Documento *                                   |            |
| Doc. riconoscimento rappresentante legale             |            |
|                                                       | <u></u> 2  |
| Note Documento                                        |            |
|                                                       | 4          |
|                                                       | 1995).<br> |
| UPLOADpdf                                             |            |
|                                                       |            |
| X CHIUDI + AGGIUNGI                                   |            |

Figura 8 -Richiedi utenza aziendale -Doc. identificativi e deleghe - caricamento documenti - scelta dettagli

Dopo aver indicato la tipologia è necessario inserire un oggetto che identifichi il documento che si sta caricando (il campo di testo è libero, l'utente può inserire ciò che desidera) ed è possibile inserire eventualmente delle note a corredo. Dal tasto **Upload** è possibile caricare il relativo file, che deve essere in formato .pdf e di una grandezza massima di 10 Mb. Solo dopo aver compilato almeno i dati obbligatori ed aver allegato il file, si abiliterà il tasto **Aggiungi** per l'inserimento fisico del documento.

Una volta caricati tutti i documenti richiesti nella pagina apparirà il tasto **Avanti** per arrivare alla sezione che ultima la richiesta.

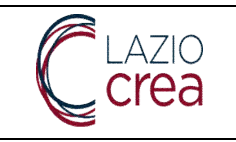

| Dati Azienda                                                   | 💋 Dati Rappresentante Legale                 |             |         | - 3 Documenti Identificativ | 4 Fine           |          |  |  |
|----------------------------------------------------------------|----------------------------------------------|-------------|---------|-----------------------------|------------------|----------|--|--|
| Tipo Documento ↑                                               | Oggetto Documento                            | Caricato il | Firmato | Validato da operatore       | Protocollato     |          |  |  |
| DELEGA DEL<br>RAPPRESENTANTE<br>LEGALE                         | Delega rl                                    | 18/04/2023  | No      | No                          | No               | Azioni 👻 |  |  |
| DOCUMENTO DI<br>RICONOSCIMENTO DEL<br>DELEGATO                 | Doc. delegato                                | 18/04/2023  | No      | No                          | No               | A7IONI - |  |  |
| DOCUMENTO DI<br>RICONOSCIMENTO DEL<br>RAPPRESENTANTE<br>LEGALE | Doc. riconoscimento<br>rappresentante legale | 18/04/2023  | No      | No                          | No               | AZIONI + |  |  |
|                                                                |                                              |             |         | Elementi per Pagina         | a 100 1 - 3 di 3 | < < > >  |  |  |
| + AGGIUNGI                                                     |                                              |             |         |                             |                  |          |  |  |

### Figura 9 - Richiedi utenza aziendale - Doc. identificativi e deleghe - caricamento documenti - fine caricamento

In corrispondenza di ogni documento sono presenti i valori **Firmato**, **Validato da Operatore** e **Protocollato**, che possono assumere i valori Sì e No. All'interno del bottone **Azioni**, dipendentemente dal fatto che il documento sia firmato, validato o protocollato, sono possibili diverse opzioni:

- Dettaglio: è sempre possibile consultare il dettaglio del documento
- Scarica: è sempre possibile scaricare il documento
- **Rimuovi**: è possibile la rimozione del documento soltanto se non risulta validato da Operatore.

L'utente che sta richiedendo abilitazione per conto Azienda potrà visualizzare ed eventualmente scaricare soltanto i documenti personalmente caricati, viceversa non avrà visibilità di documenti caricati da altri utenti per la stessa Azienda.

L'utente a questo punto proseguirà quindi nella lettura del disclaimer per acconsentire al trattamento dei dati personali, accedendo all'ultima tab **Fine**.

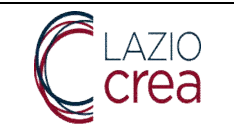

| 💋 Dati Azienda –                                                                              | Dati Rappresentante Legale           Documenti identificativi e Deleghe         Image: Construction of the construction of the constructi |
|-----------------------------------------------------------------------------------------------|----------------------------------------------------------------------------------------------------|
|                                                                                               | INFORMATIVA SUL TRATTAMENTO DEI DATI PERSONALI<br>PORTALE SISTEMA INFORMATIVO DEL LAVORO                                                                                                    |
| Si descrivono, di seg<br>riservatezza e le dis<br>Codice in materia di<br>Regione Lazio, sono | iito, le modalità e le finalità di tratamento dei dati personali dei cittadini/utenti che interagiscono e/o utilizzano il Sistema Informativo del Lavoro Regionale. Sono rispettati i principi di correttezza, liceità, trasparenza e<br>osizioni europee e nazionali in materia di protezione dei dati personali di cui al Regolamento (UE) 2016/679 (di seguito Regolamento o RGPO) e al Decreto legislativo 30 giugno 2003, n. 196 in versione vigente (c.d.<br>protezione dei dati personali) il cui obiettivo è quello di proteggere i diritti e le libertà fondamentali delle persone fisiche, in particolare il diritto alla protezione dei dati personali. Tali servizi, messi a disposizione dalla<br>coccessibili dal sito web https://sil.regione.lazio.it                                                                                                    |
| La presente informat                                                                          | INFORMATIVA AI SENSI DEL REGOLAMENTO GENERALE SULLA PROTEZIONE DEI DATI PERSONALI (UE) 2016/679 ("RGPD").                                                                                                    |
| R                                                                                             | TITOLARE DEL TRATTAMENTO DEI DATI PERSONALI                                                                                                    |
| 9                                                                                             | Per le finalità istituzionali connesse alla gestione del Sistema e dei Servizi del Lavoro Regionali e Nazionali il Titolare del trattamento è la Regione Lazio, con sede in Via Rosa Raimondi Garibaldi 7,<br>00145 Roma, contattabile via PEC all'indirizzo protocollogiregione.lazio.legalmail.it o telefonando al centralino allo 06.51681.                                                                                                    |
| 5                                                                                             | RESPONSABILE DELLA PROTEZIONE DATI PERSONALI                                                                                                    |
| Jan D                                                                                         | La Regione Lazio ha individuato un Responsabile della Protezione dei Dati, che è contattabile via PEC all'indirizzo DPO@regione.lazio.legalmail.it o attraverso la e-mail istituzionale:<br>dpo@regione.lazio.it o presso URP-NUR 06-99500.                                                                                                    |
|                                                                                               | CATEGORIE DI DATI PERSONALI TRATTATI                                                                                                    |
| l da                                                                                          | i personali oggetto di trattamento sono:                                                                                                    |
|                                                                                               | <ul> <li>Dati personali comuni quali, a titolo esemplificativo e non esaustivo, dati anagrafici e identificativi (nome, cognome, codice fiscale, domicilio, residenza), dati di contatto (numero di telefono<br/>indirizzo e-mail), nonché ulteriori dati quali titolo di studio e informazioni sul nucleo familiare.</li> <li>Dati relativi all'utenza assegnata, necessaria per eseguire l'accesso al portale del Lavoro della Regione Lazio e usufruire di tutti i servizi messi a disposizione con riferimento alle finaliti<br/>istituzionali della Regione.</li> <li>Dati relativi alle esperienze lavorative e professionali pregresse, quali ragione sociale datore di lavoro, tipologia di attività (autonoma, subordinata), reddito percento.</li> </ul>                                                                                                    |
| ₽ =                                                                                           | <ul> <li>Con riferimento a specifici servizi, connessi a particolari misure di politica attiva del lavoro, ulteriori dati, inclusi quelli di cui all'art. 9 del GDPR, quali le informazioni relative allo stato di salute (a esempio per il collocamento mirato nel mercato del lavoro).</li> <li>Dati di navigazione: i sistemi informatici e le procedure software preposte al funzionamento di questo sito acquisiscono, nel corso del loro normale esercizio, alcuni dati personali la c trasmissione è implicita nell'uso dei protocolli di comunicazione di internet. In questa categoria di dati rientrano gli indirizzi IP o i nomi di dominio dei computer utilizzati dagli utenti che collegano al sito, gli indirizzi no tazione URI (Uniform Resource Identifier) delle risorse richieste, l'orario della richiesta, il metodo utilizzato nel sottopore la richiesta al server, la dimensione di file ottenuto in risposta, il codice numerico indicante lo stato della risposta data dal server (buon fine, errore ecc.) ed altri parametri relativi al sistema operativo e all'ambiente informatio</li> </ul>                                                                                                    |
|                                                                                               | dell'utente. Questi dati, collegati all'indirizzo IP con le ultime tre cifre anonimizzate, vengono utilizzati al solo fine di ricavare informazioni statistiche anonime sull'uso del sito e per controllarne<br>corretto funzionamento.                                                                                                    |
| II o                                                                                          | Cooke Policy - Per e informazioni relative al cooke dullizzati si infantida ana specifica cooke Policy.  nferimento dei dati personali è facoltativo, ma in caso di mancato conferimento non sarà possibile erogare i servizi richiesti.                                                                                                    |
|                                                                                               | FINALITÀ E BASE GIURIDICA                                                                                                    |
| La                                                                                            | ase giuridica del trattamento è costituita da:                                                                                                    |
| \$?                                                                                           | A. l'esecuzione di un compito di interesse pubblico e l'esercizio dei pubblici poteri del Titolare, ai sensi dell'art. 6. 1 lett. e) del Regolamento, per i propri fini istituzionali<br>B. l'obbligo di legge cui è soggetto il Titolare, ai sensi dell'art. 6.1 lett. c) del Regolamento, di rispondere alle specifiche esigenze connesse al Sistema informativo del Lavoro ai sensi dell<br>disposizioni nazionali e regionali di attuazione del Regolamento (UE) n. 1303/2013 con tutti i conseguenti atti, compresa la Decisione C(2014)9799 del 12 dicembre 2014 di approvazione de<br>Programma Operativo Regionale del Lazio - Fondo sociale europeo 2014-2020 (di seguito, POR Lazio FSE 2014/2020) nell'ambito dell'Obiettivo "Investimenti a favore della crescita<br>dell'occupazione"                                                                                                    |
|                                                                                               | C. l'esecuzione di un compito di interesse pubblico e l'esercizio dei pubblici poteri del Titolare, ai sensi dell'art. 6.1 lett. e) del Regolamento, per verificare la sicurezza e la salvaguardia dei prop<br>sistemi e del sito e per la gestione di eventuali contenziosi o controversie su prodotti e servizi come previsto dall'art. 51 commi 2, 2 ter e 2 quater del CAD (Decreto Legislativo 7 marzo 2005,<br>82)                                                                                                    |
|                                                                                               | PERIODO DI CONSERVAZIONE                                                                                                    |
| Salv                                                                                          | a la necessità di conservazione ulteriore in caso di contenzioso legale ed esigenze difensive, i dati trattati sono conservati:                                                                                                    |
|                                                                                               | per le finalità di cui al punto A) e B), nel sistema informativo unitario delle politiche del lavoro, composto dalle seguenti sezioni: il sistema informativo dei percettori di ammortizzatori sociali (<br>cui all'articolo 4, comma 35, della legge 28 giugno 2012, n. 92); l'archivio delle comunicazioni obbligatorie (di cui all'articolo 6 del decreto legislativo 19 dicembre 2002, n. 297); i dati di gestion<br>dei servizi per il lavoro e delle politiche attive del lavoro, incluse la scheda anagrafica e professionale; il sistema informativo della formazione professionale. I dati così acquisiti sono conserva<br>per il tempo necessario alla presentazione della domanda e all'espletamento delle finalità connesse, nei termini previsti dagli obblighi di legge.<br>per le finalità di cui al punto C), per un anno dalla raccolta.                                                                                                    |
|                                                                                               | DESTINATARI                                                                                                    |
| I da<br>ulte                                                                                  | i trattati verranno comunicati esclusivamente a LAZIOcrea S.p.A., società in-house di Regione Lazio, nominata responsabile del trattamento ai sensi dell'art. 28 del Regolamento, nonché agi<br>iori responsabili eventualmente nominati.                                                                                                    |
| I da                                                                                          | i saranno resi disponibili ad altri soggetti titolari facenti parte della rete dei Servizi per il Lavoro (CPI, ANPAL), al Ministero Lavoro e Politiche sociali e Enti pubblici (INPS, INAIL, Ispettorati del lavoro tella accreditati da regione alle politiche attive per il Javoro)                                                                                                    |
| I da                                                                                          | i potranno essere comunicati a terzi esclusivamente in adempimento di eventuali obblighi di legge e non verranno in alcun modo diffusi.                                                                                                    |
|                                                                                               | LUOGO E MODALITÀ DI TRATTAMENTO DEI DATI PERSONALI                                                                                                    |
| P I da                                                                                        | i personali saranno trattati in modalità automatica e manuale all'interno dello Spazio Economico Europeo.                                                                                                    |
| Nel                                                                                           | caso di utilizzo di sistemi cloud saranno scelti sistemi che rispettano il Capitolo V del RGDP sul trasferimento dati al di fuori della Comunità Europea.                                                                                                    |

### LAZIOCREA S.P.A.

SEDE LEGALE E AMMINISTRATIVA: VIA DEL SERAFICO, 107 00142 ROMA

T +39 06 515631 F +39 06 51563611

T +39 06 51689800 - F +39 06 51892207

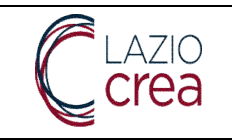

Ver.: 1.6 Data: 18/10/2023

| DIRITTI DEGLI INTERESSATI                                                                                                    |
|----------------------------------------------------------------------------------------------------|
| È possibile esercitare i diritti previsti dalla legislazione vigente:  diritto di accesso ai dati personali che La riguardano, (art. 15 RGPD); diritto di rettifica dei Suoi dati personali (art. 16 RGPD); diritto di rettifica dei Suoi dati personali (art. 17 RGPD); diritto di limitazione dei Suoi dati personali (art. 17 RGPD); diritto di limitazione dei Suoi dati personali (art. 18 RGPD); diritto di opposizione al trattamento dei Suoi dati personali (art. 18 RGPD); diritto di opposizione al trattamento dei Suoi dati personali (art. 21 RGPD). Eventuali richieste avanzate per l'esercizio dei Suoi diritti dovranno essere rivolte: via raccomandata A/R all'Indirizzo: Regione Lazio via R. Raimondi Garibaldi, n. 7 -00145 Roma. via telefono allo: 06/51681 via PEC scrivendo a <b>protocolio@regione.lazio.legalmail.it</b> o a <b>urp@regione.lazio.legalmail.it</b> oppure via modulo di contatto all'indirizzo https://scriviurpnur.regione.lazio.it |
| RECLAMI                                                                                                    |
| È sempre possibile proporre reclamo al Garante per la protezione dei dati personali seguendo le procedure e le indicazioni pubblicate sul sito web ufficiale dell'Autorità, disponibili all'indirizzo<br>www.garanteprivacy.it                                                                                                    |
| - Icone realizzate da Osservatorio679 Lic CC BY                                                                                                    |
| FINE INFORMATIVA UTENTI SISTEMA INFORMATIVO DEL LAVORO REGIONALE                                                                                                    |

Acconsento

### 

Figura 10 - Inserimento utenza aziendale - Completamento Dati Registrazione - Autorizzazioni e Conferma

Il flag **Acconsento** attiva il tasto **Fine**, senza la spunta il tasto non viene visualizzato. In fase di conferma viene restituito all'utente popup di conferma come da schermata di seguito.

| nfo                                                                                                    |         |
|----------------------------------------------------------------------------------------------------|---------|
| a richiesta di utenza aziendale è andata a buon fine ed è in attesa di abilitazione da parte degli amministratori di | sistema |
|                                                                                                    |         |
| CHIUDI                                                                                                    |         |

Figura 11 - Inserimento utenza aziendale - Completamento Dati Registrazione - Autorizzazioni e Conferma – popup conferma

Contestualmente al completamento della procedura sul PLL sarà creato un gruppo al quale sarà correlata l'utenza aziendale appena creata. L'abilitazione dell'utenza come amministratore aziendale non è automatica ma viene concessa dall'Amministratore del Portale e/o dall'Operatore con profilo Gestore utenze (call center), previa verifica dei dati e dei documenti inseriti.

# 1.2 Inserimento di un'utenza aziendale per un'Azienda non esistente sul PLL (utente amministratore aziendale)

Nel caso in cui l'Azienda non sia stata ancora censita l'utente potrà inserire, modificare ed eliminare le informazioni relative all'anagrafica della nuova azienda, alla sede legale e alle eventuali sedi operative. Il codice fiscale non sarà editabile e il relativo campo verrà direttamente compilato con il codice fiscale inserito in fase di ricerca.

### LAZIOCREA S.P.A.

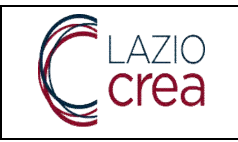

| Dati Azienda                   | 2 Dati Rappresentante Legale | 3 Documenti Identificativi e Deleghe | 4 Fine |
|--------------------------------|------------------------------|--------------------------------------|--------|
|                                | DATI ANA                     | AGRAFICI AZIENDA                     |        |
| Codice Flacale*<br>75540310341 | Partita IVA                  | Ragione Sociale *                    |        |
| Email Pec                      | Forma Giuridica              | ·                                    |        |
|                                | SEDI OPE                     | RATIVE E LEGALI *                    |        |
| La sede legale è               | obbligatoria                 | na sede presente                     |        |
|                                | 10000                        |                                      |        |
|                                |                              | + ACCIENCE                           |        |

Figura 12 – Gestione Utenze – Richiedi utenza aziendale – Azienda non esistente sul PLL

Al fine di proseguire con l'inserimento dell'anagrafica azienda è necessario compilare almeno i campi obbligatori ed inserire almeno la sede legale, come da schermata di seguito. Il tasto **Aggiungi** resta comunque presente qualora si desideri, anche successivamente, inserire altre sedi per l'Azienda.

| DATT ANAO |                 | RAFICI AZIENDA<br>Ragione Sociale *<br>I'ACCADEMIA DEL BENESSERE           |                                                                                                    |                                                                                                    |
|-----------|-----------------|----------------------------------------------------------------------------|----------------------------------------------------------------------------------------------------|----------------------------------------------------------------------------------------------------|
|           | Forma Giuridica |                                                                            |                                                                                                    |                                                                                                    |
|           | SEDI OPERA      | ATIVE E LEGALI *                                                           |                                                                                                    |                                                                                                    |
| Comune    | Сар             | Indirizzo ↑                                                                |                                                                                                    |                                                                                                    |
| ANCONA    | 60100           | VIA DEL MARE, 12                                                           | AZIONI -                                                                                                    |                                                                                                    |
|           |                 | Elementi per Pagina 10 👻                                                   | 1 - 1 di 1   <                                                                                                    | < > >1                                                                                                    |
|           |                 |                                                                            |                                                                                                    |                                                                                                    |
|           | Comune ANCONA   | Partita IVA Partita IVA Porma Giuridica SEDI OPERA Comune Cap ANCONA 60100 | Partita IVA Ragione Sociale *<br>L'ACCADEMIA DEL BENESSERE<br>Forma Giuridica<br>SEDI OPERATIVE E LEGALI *<br>Comune Cap Indirizzo ↑<br>ANCONA 60100 VIA DEL MARE, 12<br>Elementi per Pagina 10 | Partita IVA Partita IVA Pagione Sociale *<br>L'ACCADEMIA DEL BENESSERE  Forma Giuridica  SEDI OPERATIVE E LEGALI *  Comune Cap Indirizzo ANCONA 60100 VIA DEL MARE, 12 AZIONI ~  Elementi per Pagina 10 ~ 1-1 di 1 < |

Figura 13 - Gestione Utenze - Richiedi utenza aziendale - Azienda non esistente sul PLL - Dati azienda

Una volta compilati i dati azienda, con il tasto **Avanti** è possibile accedere alla sezione **Dati rappresentante legale**, come da schermata di seguito.

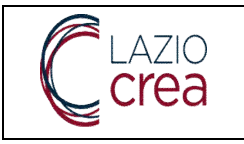

| Creazione Utenza Azien                                | dale                         |                                      |        |
|-------------------------------------------------------|------------------------------|--------------------------------------|--------|
| 💋 Dati Azienda                                        | 2 Dati Rappresentante Legale | 3 Documenti Identificativi e Deleghe | 4 Fine |
| Cerca il Rappresentante Legale<br>Sono io Non sono io |                              |                                      |        |
|                                                       | 🖌 ESCI                       |                                      |        |

Figura 14 – Gestione Utenze – Richiedi utenza aziendale – Azienda non esistente sul PLL – Dati rappresentante legale

L'utente a questo punto ha due opzioni di scelta:

confermare che è il rappresentante legale dell'Azienda per la quale sta richiedendo l'abilitazione come amministratore aziendale: alla conferma, vengono precaricati i dati anagrafici inseriti nel profilo utente, compresi quelli del domicilio. È sempre possibile, se la scelta è stata fatta per errore, tornare alla selezione del rappresentante legale dall'apposito tasto, oltre ad uscire (senza salvataggio dei dati), tornare indietro alla tab precedente o procedere col tasto Avanti in caso di inserimento corretto.

| Codice Fiscale *<br>DGRCSM85P08F839L |   | Cognome *               |                | Nome *                                               |  |
|--------------------------------------|---|-------------------------|----------------|------------------------------------------------------|--|
| Data Nascita                         |   | Provincia di Nascita *  |                | Comune di Nascita *                                  |  |
|                                      |   | DOMICILIO DEL RAPPRESEN | TANTE LEGALE * | n na standard an an an an an an an an an an an an an |  |
| Provincia di Domicilio *             |   | Comune di Domicilio *   |                | Indirizzo di Domicilio *                             |  |
| AREZZO                               | ~ | AREZZO                  |                | VIA DE' GIUDEI, 13                                   |  |
| Cap di Domicilio *                   |   |                         |                |                                                      |  |
| 12345                                |   |                         |                |                                                      |  |

Figura 15 - Gestione Utenze - Richiedi utenza aziendale - Azienda non esistente sul PLL - scelta rappresentante legale

- indicare che il rappresentante legale è un'altra persona: selezionando *non sono io* in fase di scelta, è necessario indicare il codice fiscale del rappresentante legale. Può succedere che:
  - 1. il CF inserito sia correttamente censito nell'anagrafica cittadini del PLL: all'utente viene restituita la schermata di seguito, dalla quale può andare avanti alla tab successiva. In caso di errore può sempre tornare alla scelta del rappresentante legale dall'apposito bottone

| ELAZIO                               | Presa in carico e ro<br>la gestione e mon | Ver.: 1.6<br>Data: 18/10/202         |                       |                         |        |
|--------------------------------------|-------------------------------------------|--------------------------------------|-----------------------|-------------------------|--------|
| 🗲 Dati Azienda                       | 2 Dati Rappr                              | esentante Legale                     | 3 Documenti lo        | lentificativi e Deleghe | 4 Fine |
|                                      |                                           | DATI ANAGRAFICI DEL DAI              | DDDESENITANITE LEGALE |                         |        |
| Codice Fiscale *<br>CNFMRN00A41H501M |                                           | DATI ANAGRAFICI DEL RAI<br>Cognome * | PRESENTANTE LEGALE    | Nome *                  |        |

Figura 16 -- Richiedi utenza aziendale - Azienda non esistente sul PLL - rappresentante legale censito su PLL

2. il CF inserito non sia censito all'interno dell'anagrafica cittadini del PLL: come da schermata di seguito, l'utente può inserire i dati anagrafici e quelli del domicilio del rappresentante legale. Vengono effettuati controlli di conformità e congruità fra il codice fiscale e i dati anagrafici; sia la **Provincia di domicilio** che di **nascita** devono essere scelte dal menu a tendina, in seguito alla quale si valorizzerà anche la scelta dei **comuni di domicilio**, coerentemente con la Provincia scelta. Per affinare la scelta è possibile digitare i primi caratteri del comune: il PLL, di conseguenza, mostrerà i risultati filtrati

|                                                                                                    |                        | DATI ANAGRAFICI DEL RAPP                                                                                                    | RESENTANTE LEGALE                                        |                          |        |
|----------------------------------------------------------------------------------------------------|------------------------|----------------------------------------------------------------------------------------------------|----------------------------------------------------------|--------------------------|--------|
| Codice Fiscale *                                                                                                    |                        | Cognome *                                                                                                    |                                                          | Nome *                   |        |
| Data Nascita                                                                                                    | Ť                      | Provincia di Nascita *                                                                                                    | •                                                        | Comune di Nascita *      |        |
|                                                                                                    |                        | DOMICILIO DEL RAPPRES                                                                                                    | ENTANTE LEGALE *                                         |                          |        |
| Provincia di Domicilio *                                                                                                    | •                      | Comune di Domicilio *                                                                                                    |                                                          | Indirizzo di Domicilio * |        |
| Cap di Domicilio *                                                                                                    |                        |                                                                                                    |                                                          |                          |        |
|                                                                                                    |                        |                                                                                                    |                                                          |                          |        |
|                                                                                                    | ✓ ESCI                 | O TORNA ALLA SELEZIONE DEL RAPI                                                                                                    | PRESENTANTE LEGALE                                       |                          |        |
|                                                                                                    |                        |                                                                                                    |                                                          |                          |        |
|                                                                                                    |                        |                                                                                                    |                                                          |                          |        |
|                                                                                                    |                        |                                                                                                    |                                                          |                          |        |
|                                                                                                    |                        |                                                                                                    |                                                          |                          |        |
| eazione Utenza Azien                                                                                                    | dale                   |                                                                                                    |                                                          |                          |        |
| eazione Utenza Azien                                                                                                    | dale                   |                                                                                                    |                                                          |                          |        |
| eazione Utenza Azien                                                                                                    | dale                   |                                                                                                    |                                                          |                          |        |
| eazione Utenza Azien                                                                                                    | dale                   | resentante Legale                                                                                                    | 3 Documenti I                                            | dentificativi e Deleghe  | 4 Fine |
| eazione Utenza Azien<br>Dati Azienda                                                                                               | dale<br>— 2 Dati Rappr | esentante Legale                                                                                                    | 3 Documenti I                                            | dentificativi e Deleghe  | 4 Fine |
| Dati Azienda                                                                                                    | dale 2 Dati Rappr      | esentante Legale<br>DATI ANAGRAFICI DEL RAPP                                                                                                    | Ocumenti      RESENTANTE LEGALE                          | identificativi e Deleghe | 4 Fine |
| Dati Azienda                                                                                                    | dale<br>(2) Dati Rappr | resentante Legale<br>DATI ANAGRAFICI DEL RAPF<br>Cognome *                                                                                                    | Ocumenti      PRESENTANTE LEGALE                         | identificativi e Deleghe | 4 Fine |
| Dati Azienda                                                                                                    | dale 2 Dati Rappr      | resentante Legale<br>DATI ANAGRAFICI DEL RAPF<br>Cognome *                                                                                                    | 3 Documenti I<br>PRESENTANTE LEGALE                      | identificativi e Deleghe | 4 Fine |
| Dati Azienda                                                                                                    | dale 2 Dati Rappr      | resentante Legale<br>DATI ANAGRAFICI DEL RAPF<br>Cognome *<br>Provincia di Nascita *<br>FFRRAPA                                                                      | 3 Documenti I<br>PRESENTANTE LEGALE                      | Identificativi e Deleghe | 4 Fine |
| Dati Azienda<br>Codice Fiscale *<br>Data Nascita<br>18/03/1986                                                                     | dale 2 Dati Rappr      | resentante Legale<br>DATI ANAGRAFICI DEL RAPF<br>Cognome *<br>Provincia di Nascita *<br>FERRARA                                                                      | 3 Documenti I<br>PRESENTANTE LEGALE                      | Identificativi e Deleghe | 4 Fine |
| Dati Azienda<br>Codice Fiscale *<br>Data Nascita<br>18/03/1986                                                                     | dale 2 Dati Rappr      | essentante Legale<br>DATI ANAGRAFICI DEL RAPF<br>Cognome *<br>Provincia di Nascita *<br>FERRARA<br>DOMICILIO DEL RAPPRES                                             | Ocumenti I     PRESENTANTE LEGALE                        | Identificativi e Deleghe | 4 Fine |
| Dati Azienda<br>Codice Fiscale *<br>Data Nascita<br>18/03/1986                                                                     | dale 2 Dati Rappr      | esentante Legale<br>DATI ANAGRAFICI DEL RAPP<br>Cognome *<br>Provincia di Nascita *<br>FERRARA<br>DOMICILIO DEL RAPPRES<br>Comune di Domicilio *                     | Ocumenti I     PRESENTANTE LEGALE      ENTANTE LEGALE *  | Identificativi e Deleghe | 4 Fine |
| Dati Azienda<br>Dati Azienda<br>Codice Fiscale *<br>Data Nascita<br>18/03/1986<br>Provincia di Domicilio *<br>BOLZANO-BOZEN        | dale 2 Dati Rappr      | esentante Legale<br>DATI ANAGRAFICI DEL RAPP<br>Cognome *<br>Provincia di Nascita *<br>FERRARA<br>DOMICILIO DEL RAPPRES<br>Comune di Domicilio *<br>BOLZANO * BOZEN  | Documenti I     PRESENTANTE LEGALE      ENTANTE LEGALE * | Identificativi e Deleghe | 4 Fine |
| Dati Azienda Dati Azienda Codice Fiscale * Data Nascita 18/03/1986 Provincia di Domicilio * BOLZANO-BOZEN Cap di Domicilio * 00001 | dale 2 Dati Rappr      | resentante Legale<br>DATI ANAGRAFICI DEL RAPF<br>Cognome *<br>Provincia di Nascita *<br>FERRARA<br>DOMICILIO DEL RAPPRES<br>Comune di Domicilio *<br>BOLZANO * BOZEN | Documenti I     PRESENTANTE LEGALE      ENTANTE LEGALE * | Identificativi e Deleghe | 4 Fine |

Figura 17 -- Richiedi utenza aziendale - Azienda non esistente sul PLL - rappresentante legale non censito su PLL

LAZIOCREA S.P.A.

SEDE LEGALE E AMMINISTRATIVA: VIA DEL SERAFICO, 107 00142 ROMA

T +39 06 515631 F +39 06 51563611

T +39 06 51689800 - F +39 06 51892207

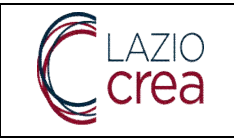

Proseguendo alla tab relativa ai **documenti**, verrà mostrata la schermata di seguito.

| • \          | /C - VISUR | CUMENTO DI RICONOSCIMEN<br>RA CAMERALE | ITO DEL RAPPRESENTANTE LE | GALE    |                       |              |       |   |   |   |   |
|--------------|------------|----------------------------------------|---------------------------|---------|-----------------------|--------------|-------|---|---|---|---|
| Tipo Documer | nto 🕇      | Oggetto Documento                      | Caricato il               | Firmato | Validato da operatore | Protocolla   | ato   |   |   |   |   |
|              |            |                                        |                           |         | Elementi pe           | r Pagina 100 | 0di 0 | < | < | > | > |

Figura 18 -- Richiedi utenza aziendale - Azienda non esistente sul PLL - documenti identificativi e deleghe

Trattandosi di una nuova Azienda e di una nuova utenza di amministratore aziendale, vanno caricati tutti i documenti richiesti ed indicati nell'apposito popup informativo. Il caricamento dei documenti avviene dal tasto **Aggiungi** e segue la stessa procedura indicata in caso di utenza aziendale già esistente (paragrafo <u>1.1</u> <u>Inserimento di un'utenza aziendale per un'Azienda già esistente (utente amministratore aziendale)</u>.

Al caricamento di tutti i documenti necessari il popup informativo sparirà e verrà mostrato il tasto **Avanti** per completare la procedura.

| Tipo Documento 🕈                                               | Oggetto Documento     | Caricato II | Firmato | Validato da operatore  | Protocollato  |   |        |   |    |
|----------------------------------------------------------------|-----------------------|-------------|---------|------------------------|---------------|---|--------|---|----|
| DELEGA DEL<br>RAPPRESENTANTE<br>LEGALE                         | Delega RL             | 18/04/2023  | No      | No                     | No            |   | AZION  | • |    |
| DOCUMENTO DI<br>RICONOSCIMENTO DEL<br>DELEGATO                 | Doc delegato          | 18/04/2023  | No      | No                     | No            |   | AZION  | - |    |
| DOCUMENTO DI<br>RICONOSCIMENTO DEL<br>RAPPRESENTANTE<br>LEGALE | Doc riconoscimento RL | 18/04/2023  | No      | No                     | No            |   | AZIONI | • |    |
| VISURA CAMERALE                                                | Visura                | 18/04/2023  | No      | No                     | No            |   | AZION  | - | ļ  |
|                                                                |                       |             |         | Elementi per Pagina 10 | 00 1 - 4 di 4 | < | <      | > | ×I |
| + veeinnei                                                     |                       |             |         |                        |               |   |        |   |    |
|                                                                |                       |             | _       |                        |               |   |        |   |    |

Figura 19 -- Richiedi utenza aziendale - Azienda non esistente sul PLL - caricamento documenti identificativi e deleghe

Dopo aver accettato il disclaimer relativo alla privacy, la procedura di richiesta abilitazione utenza come amministratore aziendale è completata ed è in attesa di completamento da parte degli amministratori di sistema o del call center dedicato.

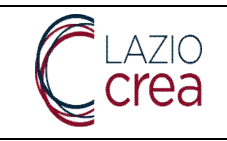

### 1.3 Modifica dell'amministratore dell'azienda nel PLL (utente amministratore aziendale)

Qualora si renda necessaria la modifica dell'amministratore aziendale di un'azienda già censita sul PLL, l'iter da seguire è:

- il cittadino, ovvero il nuovo amministratore aziendale, richiede l'utenza aziendale per un'azienda esistente come descritto al paragrafo 1.1
- Il back-office regionale, all'atto della validazione della richiesta, provvede a disabilitare il vecchio amministratore aziendale e ad abilitare il nuovo

Nessuna azione è richiesta quindi al vecchio amministratore aziendale, che non sarà più abilitato ad operare per conto dell'Azienda.

### 1.4 Profilo aziendale - gestione utenti ed associazioni (utente amministratore aziendale abilitato)

Una volta che l'utente aziendale risulta correttamente abilitato, in fase di login, potrà scegliere il tipo Utente Azienda, selezionando nella struttura operativa l'Azienda per la quale è stato abilitato in qualità di amministratore aziendale; il ruolo verrà automaticamente popolato, come da schermata di seguito.

> SEDE LEGALE E AMMINISTRATIVA: VIA DEL SERAFICO, 107 00142 ROMA T+39 06 515631 F+39 06 51563611 T+39 06 51689800 - F+39 06 51892207

LAZIOCREA S.P.A.

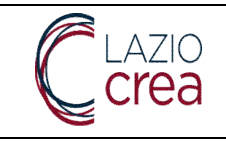

## Scelta della tipologia di utente

| ABBOTT ITALIA                        | • |
|--------------------------------------|---|
| Ruolo                                |   |
| AMMINISTRATORE DELL'UTENZA AZIENDALE | Ŧ |
|                                      |   |
|                                      |   |

Figura 20 - Utente azienda - amministratore utenza aziendale - login

Una volta confermata la scelta, dalla voce principale di menu **Gestione utenze**, è possibile gestire gli utenti e le associazioni degli stessi accedendo alla voce di menu secondaria **Gestione profilo aziendale**. La schermata che viene visualizzata è la seguente.

|                                |                            | DATI ANA              | GRAFICI AZIENDA                 |                               |        |                     |    |
|--------------------------------|----------------------------|-----------------------|---------------------------------|-------------------------------|--------|---------------------|----|
| Codice Fiscale*<br>00076670595 | Partita IVA<br>00076670595 |                       | Ragione Sociale * ABBOTT ITALIA |                               |        |                     |    |
| Email Pec                      | For                        | ma Giuridica<br>GIONE | <b>*</b>                        | Stato Utenza Azi<br>ABILITATO | endale |                     | •  |
|                                |                            | SEDI OPE              | RATIVE E LEGALI *               |                               |        |                     |    |
| Tipo Sede                      | Comune                     | Сар                   | Indirizzo ↑                     |                               |        |                     |    |
| Legale                         | PONZANO ROMANO             | 00060                 | VIA SENZA I                     | NOME S.N.C                    | AZI    | IONI 🔺              |    |
|                                |                            |                       | Elementi per Pagir              | na 10 🔻                       | 1-1    | <b>Ə</b> , Modifica | >1 |
|                                |                            |                       |                                 |                               | 1      | Rimuovi             |    |
|                                |                            |                       |                                 |                               |        |                     |    |

Figura 21 - Utente azienda - amministratore utenza aziendale - gestione profilo aziendale - Dati azienda

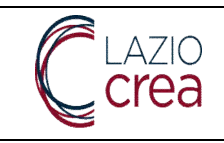

Come visibile, l'amministratore dell'utenza può visualizzare e/o modificare la sede o le sedi già inserite, dal bottone **Azioni – modifica**; qualora desideri rimuovere una o più sedi può procedere da **Azioni – rimuovi**. È sempre possibile modificare tutti i dati presenti nell'anagrafica ad eccezione del codice fiscale; se non si desidera procedere ad altre modifiche il tasto **Salva ed esci** permette di uscire dal profilo, il tasto **Esci** permette l'uscita senza salvataggio mentre il tasto **avanti** permette di aprire la tab successiva.

Nella tab **Dati rappresentante legale** l'amministratore aziendale può procedere all'eventuale modifica del legale rappresentante, qualora sia necessario, come da schermata di seguito, compresi i dati relativi al domicilio. Anche in fase di modifica, così come di inserimento, viene fatto un controllo formale e di correttezza fra il codice fiscale e i dati anagrafici. Le tendine relative a **Provincia di nascita** e di **domicilio** permettono la conseguente scelta del valore rispettivamente del **comune di nascita** e di quello di **domicilio**. In aggiunta ai bottoni già indicati, si aggiunge il tasto **Indietro**, che permette di tornare appunto alla tab precedente.

|                          | DATI ANAG       | RAFICI DEL RAPPRESENTANTE LEGAL |                          |
|--------------------------|-----------------|---------------------------------|--------------------------|
| Codice Fiscale *         | Cognome *       |                                 | Nome *                   |
| Data Nascita             | Provincia di Na | ascita *                        | Comune di Nascita *      |
| 14/11/1995               | SIENA           | •                               | MONTEPULCIANO            |
|                          | DOMICIL         | IO DEL RAPPRESENTANTE LEGALE *  |                          |
| Provincia di Domicilio * | Comune di Dor   | micílio *                       | Indirizzo di Domicilio * |
| ROMA                     | ▼ CARPINET(     | O ROMANO                        | VIA DEL FIUME 3          |
| Cap di Domicilio *       |                 |                                 |                          |
| 00100                    |                 |                                 |                          |

Figura 22 – Utente azienda – amministratore utenza aziendale – gestione profilo aziendale – dati rappresentante legale

Nella tab **Documenti identificativi e Deleghe** l'amministratore aziendale può visualizzare tutti i documenti caricati in precedenza e caricarne di nuovi dal tasto **Aggiungi**. È possibile caricare documenti in formato .pdf e con una grandezza massima di 10 Mb.

Nota bene: i documenti che risultano validati da Operatore sono soltanto scaricabili e consultabili, non è possibile rimuoverli.

Dal tasto **Azioni**, in corrispondenza di ogni documento, è possibile:

- Visualizzare il dettaglio, da Dettaglio
- Scaricare il documento, da Scarica
- Rimuovere il documento (se non validato), dal tasto Rimuovi

LAZIOCREA S.P.A.

|                                                                | Presa in carico<br>la gestione e                | o e reingegneri<br>monitoraggio d<br>MANU | zzazione dei S<br>lel programm<br>ALE ENTI PR | Sistemi informativi<br>a GOL e dei Servizi<br>OMOTORI | regionali per<br>per il Lavoro | Ver.: 1.6<br>Data: 18/10/2023 |
|----------------------------------------------------------------|-------------------------------------------------|-------------------------------------------|-----------------------------------------------|-------------------------------------------------------|--------------------------------|-------------------------------|
| 🖉 Dati Azienda                                                 | 💋 Dati Rappr                                    | esentante Legale                          | (3) Dc                                        | cumenti Identificativi e Delegh                       | e (                            | Utenti e organigramma         |
| Tipo Documento 🕇                                               | Oggetto Documento                               | Caricato il                               | Firmato                                       | Validato da operatore                                 | Protocollato                   |                               |
| DELEGA DEL<br>RAPPRESENTANTE<br>LEGALE                         | DELEGA RL                                       | 07/02/2023                                | No                                            | Si                                                    | No                             | AZIONI 🛩                      |
| DOCUMENTO DI<br>RICONOSCIMENTO DEL<br>DELEGATO                 | prova protocollato                              | 06/04/2023                                | No                                            | No                                                    | Si                             | AZIONI -                      |
| DOCUMENTO DI<br>RICONOSCIMENTO DEL<br>DELEGATO                 | DOC.RICONOSCIMENT<br>O DELEGATO                 | 07/02/2023                                | No                                            | No                                                    | No                             |                               |
| DOCUMENTO DI<br>RICONOSCIMENTO DEL<br>RAPPRESENTANTE<br>LEGALE | DOC.RICONOSCIMENT<br>O LEGALE<br>RAPPRESENTANTE | 07/02/2023                                | No                                            | No                                                    | No                             | Azioni +                      |
| VISURA CAMERALE                                                | Visura camerale<br>aggiornata                   | 06/04/2023                                | No                                            | No                                                    | Si                             | AZIONI -                      |
|                                                                |                                                 |                                           |                                               | Elementi per Pagina 5                                 | ▼ 1 - 5 di 6                   | < < <b>&gt;</b> >             |
| + VCCINNCI                                                     |                                                 |                                           |                                               |                                                       |                                |                               |
|                                                                | l                                               | ¥ ESCI ← INE                              | DIETRO -> AVAN                                | TI SALVA ED ESCI                                      |                                |                               |

Figura 23 – Utente azienda – amministratore utenza aziendale – gestione profilo aziendale – doc. identificativi e deleghe

L'ultima tab **Utenti e organigramma** permette all'amministratore aziendale di visualizzare e gestire quanto già inserito; la schermata che si visualizza è la seguente.

|                            | Utenza Aziendale Colle      | gata                             |                 |
|----------------------------|-----------------------------|----------------------------------|-----------------|
| dice Fiscale<br>0076670595 | Partita IVA<br>00076670595  | Ragione Sociale<br>ABBOTT ITALIA |                 |
|                            | Composizione della Gerarchi | a di Gruppi                      |                 |
| ✓ ABBOTT ITALIA            |                             |                                  | 2 utenti AZIONI |
| - PERSONALE                |                             |                                  | AZIONI          |
| - TECNICI                  |                             |                                  | AZIONI          |

Figura 24 - Utente azienda - amministratore utenza aziendale - gestione profilo aziendale - utenti e organigramma

I dati aziendali mostrati sono in sola visualizzazione, ad ogni gruppo e sottogruppo eventuale presente corrisponde il tasto **Azioni** che permette di:

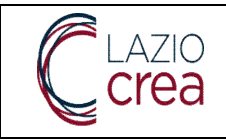

 visualizzare le specifiche da Dettaglio Gruppo: ogni gruppo può essere associato ad una delle sedi presenti nell'anagrafica. Qualora sia presente una sola sede la freccia per aprire il menu a tendina delle sedi è automaticamente disabilitata.

## Dettaglio Gruppo

| Nome                                       |   |
|--------------------------------------------|---|
| ABBOTT ITALIA                              |   |
|                                            |   |
|                                            |   |
| Descrizione                                |   |
| ABBOTT ITALIA                              |   |
|                                            |   |
|                                            |   |
| Sede                                       |   |
| Legale VIA SENZA NOME S.N.C PONZANO ROMANO | ~ |

Figura 25 – amministratore utenza aziendale – gestione profilo aziendale – utenti e organigramma – dettaglio gruppo

### - chiudere il dettaglio da Chiudi

Il bottone **Gestisci utenti** in basso permette invece di apportare modifiche, come da schermata di seguito.

|       |                |                |                    | Codice Fiscale                             |           |            |    |     |         |   |
|-------|----------------|----------------|--------------------|--------------------------------------------|-----------|------------|----|-----|---------|---|
| Login | Codice Fiscale | Cognome e Nome | Gruppo/Sottogruppo | Ruolo                                      | Abilitato |            |    |     |         |   |
|       |                |                | ABBOTT ITALIA      | AMMINISTRATORE<br>DELL'UTENZA<br>AZIENDALE | SI        |            |    | ≡ ^ | zioni • |   |
| Ì     |                |                | ABBOTT ITALIA      | AMMINISTRATORE<br>DELL'UTENZA<br>AZIENDALE | SI        |            |    |     |         |   |
|       |                |                |                    | Elementi per Pagina 5                      | *         | 1 - 2 di 2 | 1< | <   | >       | > |

Figura 26 – amministratore utenza aziendale – gestione profilo aziendale – utenti e organigramma – gestisci associazioni utenti

Da qui è possibile visualizzare quali utenti (login, codice fiscale, nome e cognome) sono associati all'utenza aziendale, a quale gruppo o eventuale sottogruppo, il ruolo associato e se sono o meno abilitati. Nota bene: se il campo abilitato è a No, l'utente può accedere come utente aziendale ma non potrà fare alcuna operazione, sarà in grado di accedere ai dati del profilo aziendale già inseriti ed in sola lettura.

In corrispondenza di ogni utente, ad esclusione di quello di accesso, l'amministratore aziendale può modificare l'associazione esistente oppure rimuoverla, rispettivamente dalle funzionalità **Azioni – modifica** e **Azioni – rimuovi**.

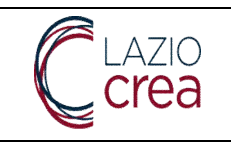

|       |                | Gest           | ione Associazio    | oni Utenti                                 |              |            |
|-------|----------------|----------------|--------------------|--------------------------------------------|--------------|------------|
|       |                |                |                    | Codice Fiscale                             |              |            |
| Login | Codice Fiscale | Cognome e Nome | Gruppo/Sottogruppo | Ruolo                                      | Abilitato    |            |
|       |                |                | ABBOTT ITALIA      | AMMINISTRATORE<br>DELL'UTENZA<br>AZIENDALE | SI           |            |
|       |                |                | ABBOTT ITALIA      | AMMINISTRATORE<br>DELL'UTENZA<br>AZIENDALE | SI           | 🔧 Modifica |
|       |                |                |                    | Elementi per Pagina 🚦                      | 5 ▼ 1-2 di 2 |            |
|       |                | + NUOVO        |                    | 🖌 ESCI                                     |              |            |

Figura 27 – amministratore utenza aziendale – gestione profilo aziendale – utenti e organigramma – gestisci associazioni utenti 2

In caso di modifica si apre all'utente la schermata di seguito.

| Login Utente *                     |   | Detta                      | iglio Utente / Autorizzazioni |          |
|------------------------------------|---|----------------------------|-------------------------------|----------|
| Nome del gruppo *<br>ABBOTT ITALIA | 6 |                            |                               | •        |
| Autorizzazione *                   |   |                            | Il ruolo è obbligatorio       | <u> </u> |
| SI                                 | • | Invia email di attivazione | SALVA KSCI                    |          |

Figura 28 – gestione profilo aziendale – utenti e organigramma – gestisci associazioni utenti – modifica utente/autorizzazioni

All'interno del form il **login utente** è l'unico dato non modificabile, è possibile invece associare all'utente un altro **gruppo/sottogruppo**, un altro livello di **autorizzazione** (ovvero un altro ruolo aziendale) fra quelli proposti, dare o eventualmente revocare **l'abilitazione** dal valore **abilitato** sì/no e, a completamento di quest'ultima azione, **inviare** all'indirizzo **mail** dell'utente una notifica di **avvenuta attivazione** o **disattivazione** dell'associazione all'Azienda. Nota bene: questa abilitazione/disabilitazione riguarda esclusivamente l'associazione utente/ruolo per questa utenza aziendale, non ha effetto alcuno sull'attivazione o disattivazione dell'utenza di accesso. Da qui l'amministratore aziendale può ad esempio attribuire ad un altro utente, che ha effettuato almeno il primo accesso sul PLL, l'abilitazione per la gestione tirocini, per la gestione esiti orientamento, ecc.

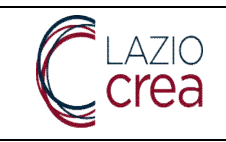

Soltanto una volta che sono stati compilati almeno i campi obbligatori si abilita il tasto **Salva** che permette il salvataggio e l'automatico reindirizzamento alla pagina precedente; se non si desidera salvare le modifiche effettuate è sufficiente cliccare su **Esci**.

Dal tasto **Nuovo** è possibile creare una nuova associazione fra un utente e un ruolo: la maschera che viene proposta all'utente è indicata di seguito.

|                 | Aggiun                  | gi ruolo/                                                                                                  | gruppo all'utente                                                                                                    |                                                                                                    |
|-----------------|-------------------------|----------------------------------------------------------------------------------------------------|----------------------------------------------------------------------------------------------------|----------------------------------------------------------------------------------------------------|
|                 |                         |                                                                                                    |                                                                                                    | SELEZIONA UTENTE                                                                                                    |
|                 | L'utente è obbligatorio |                                                                                                    |                                                                                                    |                                                                                                    |
| NZA LE POLIT    | ICHE                    |                                                                                                    |                                                                                                    |                                                                                                    |
| ] Invia email d | i disattivazione        |                                                                                                    | e esci                                                                                                    |                                                                                                    |
|                 |                         |                                                                                                    |                                                                                                    |                                                                                                    |
|                 |                         |                                                                                                    |                                                                                                    |                                                                                                    |
| enti            |                         |                                                                                                    |                                                                                                    |                                                                                                    |
|                 | Codice Fiscale          |                                                                                                    | Cognome                                                                                                    | Nome                                                                                                    |
| •               | Tipo Utente             | •                                                                                                    | Data Richiesta Abilitazi 🖻                                                                                                    | Q, CERCA                                                                                                    |
|                 |                         |                                                                                                    |                                                                                                    |                                                                                                    |
|                 | NZA LE POLIT            | Cutente è obbligatorio  NZA LE POLITICHE  Invia email di disattivazione  enti  Codice Fiscale  Tipo Utente | L'utente è obbligatorio NZA LE POLITICHE Invia email di disattivazione Invia email di disattivazione Codice Fiscale Tipo Utente Tipo Utente | L'utente è obbligatorio   NZA LE POLITICHE     Invia email di disattivazione     Image: Image: Image |

Figura 29 - utenti e organigramma - gestisci associazioni utenti - nuova associazione utente/autorizzazioni
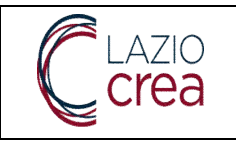

| Utente                                                                 |                | Codice Fiscale | e                            | Cognome              |               | Nome                       |                 |     |
|------------------------------------------------------------------------|----------------|----------------|------------------------------|----------------------|---------------|----------------------------|-----------------|-----|
| Stato Utente<br>ABILITATO                                              | ×              | Tipo Utente    | •                            | Data Richiest        | a Abilitazi 🖻 |                            | Q CERCA         |     |
| Utente 个                                                               | Codice         | e Fiscale      | Cognome e No                 | me Stato Ut          | ente Da       | a Richiesta<br>bilitazione |                 |     |
|                                                                        |                |                |                              | ABILIT               | ATO           |                            | SELEZI          | ONA |
|                                                                        |                |                | Eleme                        | nti per Pagina 5     | ▼ 1-1 di 1    | <                          | < >             | >   |
|                                                                        |                |                |                              |                      |               |                            |                 |     |
|                                                                        |                |                |                              |                      |               |                            |                 |     |
|                                                                        |                | = PUI          | JSCI FILTRI                  | Ľ                    | ESCI          |                            |                 |     |
|                                                                        |                | = PUI          | JSCI FILTRI<br>ggiungi ruolo | v<br>⊳/gruppo all'ut | ente          |                            |                 |     |
| tente *                                                                |                | e pui          | usci filtri<br>ggiungi ruolo | v<br>⊳/gruppo all'ut | ente          |                            | SELEZIONA UTENT | ε   |
| tente *<br>iel gruppo *<br>TT ITALIA                                   |                | = PUL          | usci filtri<br>ggiungi ruolo | r<br>⊳/gruppo all'ut | ente          |                            | SELEZIONA UTENT | E   |
| tente *<br>tel gruppo *<br>iTT ITALIA<br>zazione *<br>PROMOTORE CHE AV | /ANZA LE POLIT | E PUI          | JSCI FILTRI<br>ggiungi ruolo | ∕gruppo all'ut       | ente          | E                          | SELEZIONA UTENT | E   |

Figura 30 - utenti e organigramma - gestisci associazioni utenti - nuova associazione utente/autorizzazioni

Il **login utente** è da ricercare in anagrafica utenti cliccando su **seleziona utente**: è fondamentale quindi che l'utente esista e che abbia fatto almeno il primo accesso sul PLL. Si deve inoltre essere in possesso del login utente esatto (ovvero il codice fiscale con cui l'utente accede al PLL), soltanto inserendo tale valore il tasto **Cerca** si attiva e permette la ricerca dell'utente.

Cliccando su **seleziona** il CF viene inserito nel campo **login utente**, nelle tendine **Nome del gruppo** e **autorizzazione** è possibile scegliere il gruppo/sottogruppo al quale associare l'utente e il ruolo da attribuire. Il campo abilitato **sì/no** permette o inibisce all'utente la possibilità di gestire quel particolare ruolo su quella particolare utenza aziendale. Una volta inserite almeno le informazioni obbligatorie il tasto **Salva** permette il relativo salvataggio, se non si desidera salvare è sufficiente cliccare su **Esci**.

Il tasto Indietro riporta alla tab precedente, il tasto Fine riporta alla Scrivania utente.

Nota: anche da qui l'amministratore aziendale può ad esempio attribuire ad un altro utente, che ha effettuato almeno il primo accesso sul PLL, l'abilitazione per la gestione tirocini, per la gestione esiti orientamento, ecc.

LAZIOCREA S.P.A.

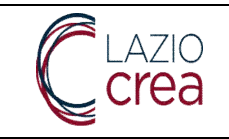

LAZIOCREA S.P.A.

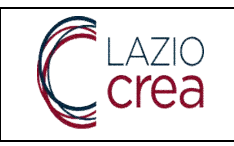

## 2 Scrivania di lavoro

Dipendentemente dal ruolo o dai ruoli configurati per l'utente, la scelta è possibile subito dopo il login, come indicato in precedenza. Riportiamo un piccolo promemoria di seguito per comodità.

- **Tipo utente**: da scegliere in base all'utente con il quale si vuole operare
- ad esclusione dell'utente cittadino, la scelta di altre tipologie di utenza (ad esempio, utente azienda) abilita il menu della **struttura operativa di appartenenza**, che può essere ad esempio l'Azienda o le Aziende per le quali l'utente ha ruoli associati.
- Se per l'Azienda scelta in precedenza sono configurati più ruoli, l'utente dovrà scegliere con quale accedere nel menu a tendina **Ruolo**; viceversa, se per l'Azienda scelta è configurato un solo ruolo, il valore nella relativa tendina sarà prevalorizzato e non editabile.
- Il tasto **Conferma** permette l'accesso e la visualizzazione del relativo menu a sinistra, dipendentemente dal ruolo. Qualora, invece, venga selezionato un ruolo errato non è necessario effettuare il logout: cliccando sull'icona bianca in alto a destra si accede alla voce **Cambio profilo**, che permette la variazione.

|           | Crea | Portale Lazio Lavoro                                                                                                    | Utente: BRIGHI FEUC<br>Profile: •<br>Organizzazione: |
|-----------|------|----------------------------------------------------------------------------------------------------|------------------------------------------------------|
| Scrivania |      | Scelta della tipologia di utente<br>Tepo clerite<br>UTENTE AZIENDA<br>Distritura operativa di apputtemeza<br>ABBOTT ITALIA<br>Rucio<br>AMMINISTRATORE DELL'UTENZA AZIENDALE | Urganizzazone:                                       |
|           |      |                                                                                                    |                                                      |

Figura 31 – Login – scelta utente, struttura operativa e ruolo

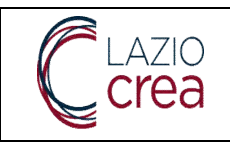

### 3 Interventi GOL (utente gestore interventi GOL)

Una volta effettuato l'accesso al Portale sarà visibile la scrivania di lavoro dell'utente, configurata secondo le esigenze e le caratteristiche del Profilo di accesso. Nella parte centrale sono visibili eventuali notifiche, i contatti ed altre eventuali informazioni di servizio. L'utente che accede come **Gestore Interventi GOL** visualizzerà il menu come da schermata di seguito.

|                 | Crea | Portale Lazio Lavoro                                                                                                    | Utente: BRIGHI FELICIA<br>Profilo: GESTORE INTERVENTI GO<br>Organizzazione: HUMANGEST | n. 👤 |
|-----------------|------|----------------------------------------------------------------------------------------------------|---------------------------------------------------------------------------------------|------|
| Scrivania       |      | Ciao FELICIA BRIGHI                                                                                                    |                                                                                       |      |
| Gestione Interv | enti | Si avvisa che il Pil subirà un intervento di manutenzione il giorno 07/12/2022 dalle ore 18:00. Pertanto si prega di terminare<br>in corso entro le 17:30 | le attività                                                                           |      |
|                 |      | Manuali ed informazioni                                                                                                    | ~                                                                                     |      |
|                 |      | Area notifiche                                                                                                    | ~                                                                                     |      |

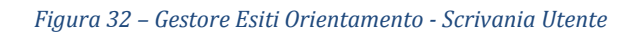

A sinistra è visibile il menu dal quale si accede alla funzione principale **Interventi GOL**, che apre alla voce di menu secondaria **Gestione Interventi**.

In alto a destra sono riepilogate le informazioni relative all'utente, utili soprattutto in consultazione nel caso di utenti con più di un profilo e/o appartenenti a più di un'Organizzazione.

L'icona permette di accedere a diverse funzionalità:

- da **cambia profilo**: in caso di più profili e/o appartenenza a più organizzazioni è possibile effettuare il cambio del profilo.
- da Preferenze:
- a. in caso di più profili e/o appartenenza a più organizzazioni, è possibile impostare, dalla voce
   Profilazione preferita, una profilatura preferita o rimuoverla se presente: questa impostazione permette, ogni volta che si effettua il login, di entrare direttamente con questo profilo;

b. dalla voce **Privacy** è possibile leggere nuovamente il regolamento e/o revocarne il consenso: una volta fatto l'utenza sarà cancellata e potrà essere eventualmente ripristinata soltanto da un amministratore di sistema. Una volta che l'utenza, previa richiesta (ovvero implicita autorizzazione al trattamento dei dati personali), viene nuovamente abilitata, l'utente accederà nuovamente al PLL in maniera automatica.

- Da **Esci**: effettuare il logout dall'applicativo.

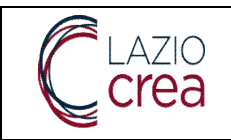

### 3.1 Interventi GOL

Come anticipato nel paragrafo precedente, dalla voce di menu principale **Interventi GOL** è possibile accedere alla funzionalità secondaria di **Gestione interventi**. Cliccando sulla voce di menu la schermata visualizzata sarà la seguente.

| Gestione Interventi GOL     |   |                  |   |                  | ^   |
|-----------------------------|---|------------------|---|------------------|-----|
| Intervento*                 |   |                  | Ŧ | Sede Accreditata | v   |
| Codice Fiscale Beneficiario |   | Data Stato da    |   | Data Stato a     | i i |
| Stato Iscrizione            | • |                  |   |                  |     |
|                             |   |                  |   |                  |     |
|                             |   | - POLISCI PILIRI |   |                  |     |

Figura 33 – Gestione Interventi GOL

### 3.1.1 Interventi GOL – ricerca interventi

L'unico filtro da inserire obbligatoriamente per avviare la ricerca è quello relativo al campo **intervento**: il valore va scelto dal menu a tendina già prepopolato con le misure GOL dei Percorsi 1 (Orientamento specialistico compreso), 2 e 3.

Nel campo **sede accreditata** verranno restituite, coerentemente con l'intervento scelto, le sole sedi per le quali quella misura è configurata sul PLL. Di conseguenza, se una o più misure GOL non sono configurate per questo Ente, la sede accreditata sarà vuota e la ricerca non restituirà alcun risultato.

Nel campo **codice fiscale beneficiario**, se compilato, va inserito il codice fiscale esatto; vengono controllate la correttezza formale e la validità: se i controlli non vengono superati, il campo resta evidenziato in rosso e non è possibile avviare la ricerca, anche se l'intervento è stato selezionato.

I campi **data stato da** e **data stato a**, che possono essere compilati inserendo manualmente la data oppure scegliendola dal calendario, permettono l'inserimento di un range di date entro le quali cercare gli interventi e i relativi stati che hanno acquisito in quel lasso di tempo.

Il campo Stato iscrizione può essere compilato scegliendo un valore dal relativo menu a tendina.

Avviata la ricerca dal relativo tasto **Cerca** i risultati vengono mostrati come da schermata di seguito.

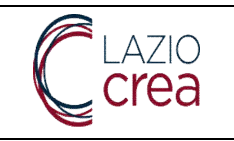

### Presa in carico e reingegnerizzazione dei Sistemi informativi regionali per la gestione e monitoraggio del programma GOL e dei Servizi per il Lavoro MANUALE ENTI PROMOTORI

| Gestione Inter                | rventi GOL                     |                                                             |                     |                         |              |                        |                                             | ^        |
|-------------------------------|--------------------------------|-------------------------------------------------------------|---------------------|-------------------------|--------------|------------------------|---------------------------------------------|----------|
| Intervento*<br>GOL-1-1 - (per | c.1,2,3) ORIENTAME             | ENTO SPECIALISTICO G                                        | OL                  |                         | •            | Sede Accreditata       |                                             | •        |
| Codice Fiscale                | Beneficiario                   |                                                             | Data Stato da       |                         | Ē            | Data Stato a           |                                             |          |
| Stato Iscrizione              | e                              | •                                                           |                     |                         |              |                        |                                             |          |
|                               |                                |                                                             |                     |                         | _            |                        |                                             |          |
|                               |                                |                                                             |                     | altri Q Ce              | RCA          |                        |                                             |          |
| Beneficiario 个                | Cognome e Nome<br>Beneficiario | Intervento                                                  | Ente Promotore      | Stato                   | Data Stato   | Cpi Titolare           | Percorso                                    |          |
|                               |                                | GOL-1-1 - (perc.1,2,3)<br>ORIENTAMENTO<br>SPECIALISTICO GOL | HUMANGEST<br>S.P.A. | ISCRIZIONE<br>ASSEGNATA | 06/10/2023   | CPI ROMA<br>CINECITTA' | PERCORSO 3 -<br>RESKILLING                  | AZIONI - |
|                               |                                | GOL-1-1 - (perc.1,2,3)<br>ORIENTAMENTO<br>SPECIALISTICO GOL | HUMANGEST<br>S.P.A. | ISCRIZIONE<br>CONCLUSA  | 14/09/2023   | CPI ROMA<br>CINECITTA' | PERCORSO 2 -<br>UPSKILLINKG                 | AZIONI - |
|                               |                                | GOL-1-1 - (perc.1,2,3)<br>ORIENTAMENTO<br>SPECIALISTICO GOL | HUMANGEST<br>S.P.A. | ISCRIZIONE<br>CONCLUSA  | 27/07/2023   | CPI ROMA<br>CINECITTA' | PERCORSO 3 -<br>RESKILLING                  | AZIONI 🕶 |
|                               |                                | GOL-1-1 - (perc.1,2,3)<br>ORIENTAMENTO<br>SPECIALISTICO GOL | HUMANGEST<br>S.P.A. | ISCRIZIONE<br>CONCLUSA  | 27/07/2023   | CPI ROMA<br>CINECITTA' | PERCORSO 3 -<br>RESKILLING                  | AZIONI * |
|                               |                                | GOL-1-1 - (perc.1,2,3)<br>ORIENTAMENTO<br>SPECIALISTICO GOL | HUMANGEST<br>S.P.A. | ISCRIZIONE<br>ASSEGNATA | 26/06/2023   |                        | PERCORSO 1 -<br>REINSERIMENTO<br>LAVORATIVO | AZIONI 🕶 |
|                               |                                |                                                             |                     |                         | Elementi per | Pagina 5 💌             | 1 - 5 di 5 🛛 🕹                              | < > >1   |

Figura 34 – Gestione Interventi GOL – risultati di ricerca

E' possibile ordinare i risultati, in maniera ascendente e/o discendente, per **beneficiario**, per **cognome e nome beneficiario**, per **intervento**, per **stato** e per **percorso**; è possibile ordinare i risultati dal meno recente al più recente e viceversa per **data stato**.

Nota: la data stato visualizzata si riferisce all'ultimo stato movimentato per il beneficiario sul PLL, non alla data inizio dell'intervento, ovvero non si riferisce alla data in cui l'intervento stesso è stato erogato (nel caso, ad esempio, dell'orientamento specialistico).

L'ente promotore visualizzato sarà sempre quello dell'utente collegato.

Dipendentemente dallo stato dell'intervento l'utente avrà disponibili diverse opzioni, dal tasto **Azioni**, per la gestione dello stesso. Le vedremo di seguito in dettaglio.

### 3.1.2 Interventi GOL – gestione stati Orientamento specialistico

a. Iscrizione assegnata all'Ente promotore dell'utente collegato: oltre alla visualizzazione del dettaglio, l'utente può avviare l'intervento dall'apposita funzione.

LAZIOCREA S.P.A.

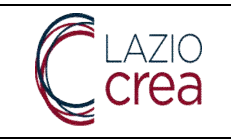

| Anagrafica Beneficiario                     |         |                               |      |                                 | 2 Storico Iso |
|---------------------------------------------|---------|-------------------------------|------|---------------------------------|---------------|
| Anagrafica Beneficiario                     |         |                               |      |                                 |               |
| Codice Fiscale                              | Cognome |                               | Nome | Sesso<br>FEMMINA                |               |
| Data di Nascita<br>28/07/1986               |         | Comune di Nascita<br>COLOMBIA |      | Cittadinanza<br>ITALIANA        |               |
| Recapito Email                              |         | Telefono Fisso                |      | Telefono Cellulare<br>645645564 |               |
| Cpi Titolare nel PLL<br>CPI ROMA CINECITTA' |         |                               |      |                                 |               |

Figura 35 – Gestione Interventi GOL – risultati di ricerca – Azioni – dettaglio – anagrafica beneficiario

| Anagrafica Beneficiario | 2 Storico Iscrizior |
|-------------------------|---------------------|
| Storico Iscrizione      |                     |
|                         |                     |

Figura 36 – Gestione Interventi GOL – risultati di ricerca – Azioni – dettaglio – storico iscrizione

Il dettaglio si suddivide in:

- 1. Anagrafica beneficiario, dove l'utente può visualizzare i dati anagrafici e i recapiti, il CPI titolare e il percorso GOL scelto
- 2. **Storico iscrizione**, nel quale si visualizzeranno uno o più stati dell'intervento, ordinati dall'alto dal più recente al meno recente

I tasti **Avanti** e **indietro** permettono rispettivamente di accedere alla portlet successiva e a quella precedente, mentre il tasto **Esci**, dopo la conferma, rimanda l'utente alla pagina di ricerca.

L'opzione Avvia intervento porta l'utente alla maschera di seguito.

LAZIOCREA S.P.A.

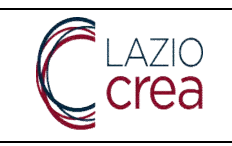

| vvia intervento (perc.1,2,3) | RIENTAMENTO SPECIALISTICO GOL per Codice FI | Iscale |
|------------------------------|---------------------------------------------|--------|
| Data di Avvio*               |                                             |        |
| Note                         |                                             |        |
|                              |                                             |        |
|                              |                                             |        |

Figura 37 – Gestione Interventi GOL – risultati di ricerca – Azioni – Avvia intervento

La **data di avvio** coinciderà sempre con la data di sistema e il campo **Note** permette l'eventuale inserimento di informazioni utili; al fine di abilitare il tasto per scaricare il modulo è necessario compilare almeno la data di avvio.

| ← INDIETRO | = SVUOTA |                            |
|------------|----------|----------------------------|
| 1000       |          | _                          |
|            |          | ← INDIETRO <u>=</u> SVUOTA |

Figura 38 – Gestione Interventi GOL – risultati di ricerca – Azioni – Avvia intervento – scarica modello

| Data di Avvio*<br>06/10/2023   |            |                 | Ē                |
|--------------------------------|------------|-----------------|------------------|
| Note                           |            |                 |                  |
|                                |            |                 |                  |
| ▲ UPLOAD*                      |            |                 | SCARICA MODELLO* |
| Per proseguire è necessario ca | ← INDIETRO | <i>≡</i> svuota |                  |

Figura 39 – Gestione Interventi GOL – risultati di ricerca – Azioni – Avvia intervento – upload documento

LAZIOCREA S.P.A.

SEDE LEGALE E AMMINISTRATIVA: VIA DEL SERAFICO, 107 00142 ROMA

T +39 06 515631 F +39 06 51563611

T +39 06 51689800 - F +39 06 51892207

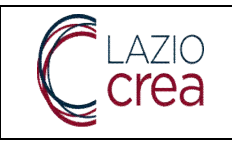

Una volta scaricato il modello e debitamente compilato e firmato, deve essere caricato dal tasto Upload.

| Data di Avvio*<br>06/10/2023                 |          |       | Ē                 |
|----------------------------------------------|----------|-------|-------------------|
| Note                                         |          |       |                   |
| ▲ UPLOAD* Modulo_Gestione_Interventi (8).pdf |          |       | .//<br>MODELLO* ► |
|                                              | = SVUOTA | SALVA |                   |

Figura 40 - Gestione Interventi GOL - risultati di ricerca - Azioni - Avvia intervento - salvataggio

Il tasto **Salva** permette il salvataggio di quanto inserito, il tasto **svuota** sbianca tutti i campi, compreso l'allegato e il tasto **Indietro** rimanda alla pagina precedente, senza il salvataggio di alcuna informazione. Una volta che l'utente clicca su **Salva**, viene restituito il popup di seguito, nel quale tutte le voci devono essere spuntate per completare l'operazione (tasto **Procedi**).

| Una volta avviato l'interv<br>informazioni inserite siar                                                                 | ento non sarà possibile tornare indietro se non contattando l'assistenza tecnica. Prima di procedere verifica che le<br>no corrette.                        |
|----------------------------------------------------------------------------------------------------|----------------------------------------------------------------------------------------------------|
| Confermo che la data                                                                                                    | a di avvio è 06-10-2023                                                                                                    |
| Confermo che il file M                                                                                                   | lodulo_Gestione_Interventi (10).pdf contiene il documento di avvio                                                                                          |
|                                                                                                    |                                                                                                    |
| Avvia Intervento.                                                                                                    |                                                                                                    |
| Avvia Intervento.                                                                                                    |                                                                                                    |
| Avvia Intervento.<br>Attenzione!<br>Jna volta avviato l'interve<br>nformazioni inserite siano                            | nto non sarà possibile tornare indietro se non contattando l'assistenza tecnica. Prima di procedere verifica che le                                         |
| Avvia Intervento.<br>Attenzione!<br>Jna volta avviato l'interve<br>nformazioni inserite siance<br>Confermo che la data d | nto non sarà possibile tornare indietro se non contattando l'assistenza tecnica. Prima di procedere verifica che le<br>o corrette.<br>di avvio è 06-10-2023 |

Figura 41 – Gestione Interventi GOL – risultati di ricerca – Azioni – Avvia intervento –conferma salvataggio

b. **Iscrizione attiva** ed intervento assegnato all'Ente dell'utente collegato: dal tasto **Azioni**, oltre a visualizzare il dettaglio, l'utente può concludere o interrompere l'intervento dai relativi tasti.

LAZIOCREA S.P.A.

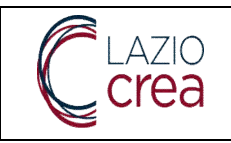

Cliccando su **concludi intervento** l'utente visualizzerà la schermata di seguito.

| Concludi Esito Orientamento Specialistico - Codice Fiscale B | Beneficia | io          |   |                                 |
|--------------------------------------------------------------|-----------|-------------|---|---------------------------------|
| Intervento*                                                  | -         | Data Esito* | ē | Ore Effettuate Individualmente* |
| Note                                                         |           |             |   |                                 |
|                                                              |           |             |   | 4                               |
| ◆ UPLOAD                                                     |           |             |   |                                 |
|                                                              |           |             |   |                                 |

Figura 42 – Gestione Interventi GOL – risultati di ricerca – Azioni – concludi intervento

Nel campo **intervento** l'utente dovrà scegliere la politica successiva; i valori visualizzati nel menu a tendina saranno coerenti con il Percorso GOL dell'utente e il relativo profiling in SAP.

Il campo **data esito** sarà sempre la data di sistema, nel campo **ore effettuate individualmente** vanno indicate le ore svolte dal beneficiario, nel campo **Note** l'utente può inserire eventuali informazioni utili.

E' obbligatorio anche caricare il documento relativo all'intervento dal tasto Upload.

Soltanto dopo aver compilato almeno i campi obbligatori (contrassegnati con l'asterisco) si abiliterà il tasto **Salva**, come da schermata di seguito.

|      | A IN RELAZIONE AI FABBISOGNI DEL MERCAT • | 06/10/2023 | • | 2 |  |
|------|-------------------------------------------|------------|---|---|--|
| lote |                                           |            |   |   |  |
|      |                                           |            |   |   |  |
|      |                                           |            |   |   |  |

Figura 43 - Gestione Interventi GOL - risultati di ricerca - Azioni - concludi intervento - salvataggio

Una volta spuntate tutte le voci nella richiesta di conferma l'operazione di salvataggio potrà essere completata, cliccando sul tasto **Procedi**. In caso di errori è possibile cliccare su **Torna indietro** ed apportare le modifiche.

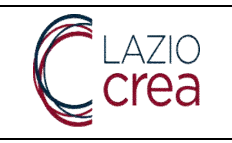

### Concludi Intervento

### Attenzione!

Una volta concluso l'intervento non sarà possibile tornare indietro se non contattando l'assistenza tecnica. Prima di procedere verifica che le informazioni inserite siano corrette.

Confermo che il prossimo intervento da attivare è (perc.3) FORMAZIONE LUNGA IN RELAZIONE AI FABBISOGNI DEL MERCATO DEL

Confermo che la data di conclusione è 06-10-2023

Confermo che il numero di ore effettuato individualmente è 2 ore

Confermo che il file Modulo\_Gestione\_Interventi (10).pdf contiene il documento di conclusione

TORNA INDIETRO

### Concludi Intervento

### Attenzione!

Una volta concluso l'intervento non sarà possibile tornare indietro se non contattando l'assistenza tecnica. Prima di procedere verifica che le informazioni inserite siano corrette.

Confermo che il prossimo intervento da attivare è (perc.3) FORMAZIONE LUNGA IN RELAZIONE AI FABBISOGNI DEL MERCATO DEL LAVORO

Confermo che la data di conclusione è 06-10-2023

Confermo che il numero di ore effettuato individualmente è 2 ore

Confermo che il file Modulo\_Gestione\_Interventi (10).pdf contiene il documento di conclusione

| TORNA INDIETRO | PROCEDI |
|----------------|---------|
|                |         |

Figura 44 – Gestione Interventi GOL – risultati di ricerca – Azioni – concludi intervento – conferma salvataggio

Una volta che l'orientamento specialistico è concluso e l'Ente ha scelto l'intervento successivo, sarà il CPI titolare a gestirne lo stato.

- c. **Iscrizione conclusa**, intervento assegnato all'Ente dell'utente collegato: trattandosi di uno stato terminale, è possibile visualizzare soltanto il dettaglio.
- d. Iscrizione attiva, intervento assegnato all'Ente dell'utente collegato: oltre alla visualizzazione del dettaglio e alla conclusione, è possibile interrompere l'intervento dall'apposito tasto Interrompi l'intervento. La schermata che visualizzerà l'utente sarà la seguente.

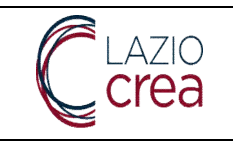

| Data di Interruzione* |          |  |
|-----------------------|----------|--|
|                       |          |  |
| lote                  |          |  |
|                       |          |  |
|                       |          |  |
|                       |          |  |
|                       | = SVUOTA |  |

Figura 45 – Gestione Interventi GOL – risultati di ricerca – Azioni – interrompi l'intervento

La **data di interruzione** coinciderà sempre con la data di sistema, mentre nel campo **Note** è possibile inserire eventuali informazioni ritenute utili.

Una volta inserita almeno la data di interruzione si attiverà, come di seguito, il tasto scarica modello.

| Data di Interruzione*<br>06/10/2023                                                            | Ē   |
|------------------------------------------------------------------------------------------------|-----|
|                                                                                                |     |
| Note                                                                                           |     |
|                                                                                                | 6   |
| SCARICA MODELLO*                                                                               |     |
|                                                                                                | ота |
| () Per proseguire è necessario scaricare il modulo, che dovrà essere successivamente caricato. |     |

Figura 46 – Gestione Interventi GOL – risultati di ricerca – Azioni – interrompi l'intervento – scarica modello

Una volta scaricato il modello, debitamente compilato e firmato, occorre caricarlo dal relativo tasto **Upload**.

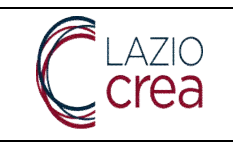

| 10/2023                                                              |                                                                 |      |                 |            |                  |
|----------------------------------------------------------------------|-----------------------------------------------------------------|------|-----------------|------------|------------------|
| ote                                                                  |                                                                 |      |                 |            |                  |
|                                                                      |                                                                 |      |                 |            |                  |
| OUPLOAD*                                                             |                                                                 |      |                 |            | SCARICA MODELLO* |
|                                                                      | ← INDIET                                                        | TRO  | <i>≡</i> svuota |            |                  |
|                                                                      |                                                                 |      |                 | 100 C      |                  |
| <ol> <li>Per proseguire è ne</li> </ol>                              | cessario caricare il modulo firma                               | ato. |                 |            |                  |
| () Per proseguire è no                                               | cessario caricare il modulo firma                               | ato. |                 |            |                  |
| Per proseguire è no<br>di Internazione*<br>10/2023                   | cessario caricare il modulo firma                               | ato. |                 |            |                  |
| Per proseguire è no<br>di Internuzione*<br>10/2023                   | cessario caricare il modulo firma                               | əto. |                 |            |                  |
| Per proseguire è no<br>di Internuzione*<br>10/2023                   | cessario caricare il modulo firma                               | əto. |                 |            |                  |
| Per proseguire è no<br>di Internuzione*<br>10/2023                   | cessario caricare il modulo firma                               | əto. |                 |            |                  |
| Per proseguire è no<br>di Internuzione*<br>10/2023 ote ote Modulo_Ge | cessario caricare il modulo firma<br>stione_Interventi (13).pdf | ato. |                 | CANCELLA X | SCARICA MODELLO* |

Figura 47 – Gestione Interventi GOL – risultati di ricerca – Azioni – interrompi l'intervento – upload documento

Il tasto **Indietro** permette di tornare alla schermata precedente, senza il salvataggio di alcun dato, mentre il tasto **Svuota** sbianca tutti i campi, compreso il documento allegato.

Il tasto **Salva** invece, previa conferma di quanto mostrato nella schermata successiva, permette il completamento dell'operazione.

| Note      |                                     |  |            |                  |
|-----------|-------------------------------------|--|------------|------------------|
|           |                                     |  |            |                  |
| ▲ UPLOAD* | Modulo Gestione Interventi (13).pdf |  | CANCELLA X | SCARICA MODELLO* |

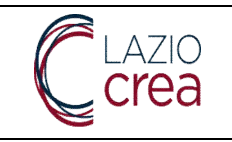

### Interrompi Intervento.

#### Attenzione!

Una volta interrotto l'intervento non sarà possibile tornare indietro se non contattando l'assistenza tecnica. Prima di procedere verifica che le informazioni inserite siano corrette.

Confermo che la data di interruzione è 06-10-2023

Confermo che il file Modulo\_Gestione\_Interventi (13).pdf contiene il documento di interruzione

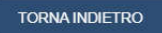

### Interrompi Intervento.

### Attenzione!

Una volta interrotto l'intervento non sarà possibile tornare indietro se non contattando l'assistenza tecnica. Prima di procedere verifica che le informazioni inserite siano corrette.

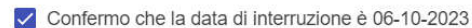

Confermo che il file Modulo\_Gestione\_Interventi (13).pdf contiene il documento di interruzione

TORNA INDIETRO PROCEDI

Figura 48 – Gestione Interventi GOL – risultati di ricerca – Azioni – interrompi l'intervento – salvataggio

e. **Iscrizione interrotta**: trattandosi di uno stato terminale, anche in questo caso è consultabile soltanto il dettaglio.

### 3.1.2 Interventi GOL – gestione stati interventi successivi non formativi

Una volta assegnato l'intervento successivo all'Ente, l'Operatore può gestire gli stati successivi, come da indicazioni di seguito.

a. Intervento non formativo assegnato all'Ente, utente collegato coincidente con l'Ente di assegnazione: dal tasto **Azioni**, oltre al **dettaglio**, l'utente può avviare l'intervento, come da schermata di seguito.

L'iter e la funzionalità sono identici a quanto indicato al paragrafo precedente, relativamente alla funzionalità di avvio dell'Orientamento specialistico.

Come precedentemente indicato, anche in questo caso l'utente, dal tasto **Azioni**, può visualizzare il **dettaglio**, **concludere** oppure **interrompere** l'intervento.

Nota: l'annullamento dell'intervento lo interrompe definitivamente pertanto, se è stato fatto per errore, occorre ricominciarne da capo e per intero la gestione.

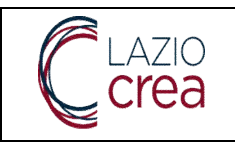

| Avvia Intervento (perc.1) ACCOMPAGNAMENTO INTENSIVO ALL'INSERIMENTO per Codice Fiscale        |   |
|-----------------------------------------------------------------------------------------------|---|
| Data di Avvio*                                                                                |   |
|                                                                                               |   |
| Note                                                                                          |   |
|                                                                                               | 4 |
|                                                                                               |   |
|                                                                                               |   |
| ① Per proseguire è necessario scaricare il modulo, che dovrà essere successivamente caricato. |   |

Figura 49 –Interventi GOL – interventi successivi non formativi – Azioni – avvia intervento

### 3.1.3 Interventi GOL – gestione stati interventi successivi formativi

Una volta completato l'Orientamento specialistico, nel caso di assegnazione all'Ente di una politica successiva formativa (percorsi 2 e 3), l'utente collegato dell'Ente di assegnazione visualizza la schermata di seguito, dal tasto **Azioni – Dettaglio**, che è la sola funzione disponibile.

| Anagrafica Beneficiario                     |         |                            |      |                          | — 2 Storico Iscrizion |
|---------------------------------------------|---------|----------------------------|------|--------------------------|-----------------------|
| Anagrafica Beneficiario                     |         |                            |      |                          |                       |
| Codice Fiscale                              | Cognome |                            | Nome | Sesso<br>FEMMINA         |                       |
| Data di Nascita<br>21/07/1987               | Ē       | Comune di Nascita<br>PAVIA |      | Cittadinanza<br>ITALIANA |                       |
| Recapito Email                              |         | Telefono Fisso<br>4654652  |      | Telefono Cellulare       |                       |
| Cpi Titolare nel PLL<br>CPI ROMA CINECITTA' |         |                            |      |                          |                       |

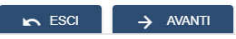

Figura 50 – Interventi GOL – interventi successivi formativi – Azioni – Dettaglio – Anagrafica beneficiario

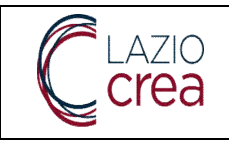

In alto viene riportato il dettaglio dell'intervento che si sta consultando, con indicazione del Percorso (2 o 3) e la descrizione dell'intervento associato.

La tab 1 Anagrafica beneficiario mostra i dati anagrafici del beneficiario, oltre al CPI titolare e al relativo Percorso GOL.

La tab 2 Storico iscrizione mostra, dal più recente a partire dall'alto, i passaggi di stato dell'intervento.

| Storico Iscrizione                 |                                      |  |
|------------------------------------|--------------------------------------|--|
| Situazione al : 10/10/2023 Stato I | ntervento : ISCRIZIONE ASSEGNATA     |  |
| Situazione al : 10/10/2023 Stato I | ntervento : ISCRIZIONE DA COMPLETARE |  |

Figura 51 –Interventi GOL – interventi successivi formativi – Azioni – Dettaglio – storico iscrizione

| DETTAGLIO ISCRIZIONE                                       |                                  |                                                                              |
|------------------------------------------------------------|----------------------------------|------------------------------------------------------------------------------|
| Codice Fiscale Ente Promotore<br>01751620681               |                                  | Denominazione Ente Promotore<br>HUMANGEST S.P.A.                             |
| Procedura di attivazione<br>DDG08845 - Avviso pubblico N.1 | •                                | Intervento GOL<br>(PERC.3) PERCORSI STRUTTURATI DI RIQUALIFICAZIONE PROFESSI |
| Corso di Formazione<br>VIDEOSCRITTURA                      |                                  |                                                                              |
| Stato dell'intervento<br>ISCRIZIONE ASSEGNATA              |                                  |                                                                              |
| Data di iscrizione all'intervento<br>10/10/2023            | Data di chiusura dell'intervento | Durata                                                                       |
| Note                                                       |                                  |                                                                              |
|                                                            |                                  | 4                                                                            |
| File Allegati                                              |                                  |                                                                              |
| Modulo_Scelta_Ente - 2023                                  | -10-10T105111.530.pdf            | SCARICA ALLEGATO                                                             |
| Data di Ultima Modifica<br>10/10/2023 10:51:28             |                                  | Data Stato<br>10/10/2023                                                     |
|                                                            |                                  |                                                                              |

Figura 52 – Interventi GOL – interventi successivi formativi – Azioni – Dettaglio – storico iscrizione – dettaglio iscrizione

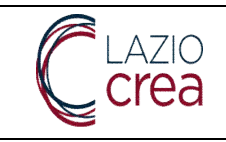

Lo stato relativo all'assegnazione della misura formativa all'Ente, nel dettaglio, mostra alcune informazioni anagrafiche dell'Ente promotore, i dettagli dell'intervento e del corso, oltre a stato e data iscrizione.

In basso è possibile scaricare l'allegato caricato, la data stato e la data di ultima modifica.

Se l'iscrizione per un beneficiario si trova in stato **ISCRIZIONE ASSEGNATA**, è possibile gestirla accedendo alla funzionalità secondaria **Gestione iscrizioni ai corsi**, presente sempre sotto alla voce di menu principale **Interventi GOL**. La funzionalità verrà approfondita in uno dei prossimi paragrafi.

### 3.1.3.1 Interventi GOL – scarica interventi ricercati

Il tasto scarica interventi ricercati permette di scaricare un file excel, che contiene le informazioni relative ai dati anagrafici del beneficiario (CF cittadino, nome e cognome, data di nascita, ecc.), l'intervento con l'ultimo stato, la data iscrizione e l'eventuale data chiusura, la data stato (sempre riferita all'ultimo stato presente per l'iscrizione), il codice e la denominazione dell'Ente promotore (che saranno quelli dell'utente collegato), l'eventuale corso scelto, il percorso di riferimento per l'intervento e il CPI titolare attuale del beneficiario.

# 3.1.3.2 Interventi GOL – gestione stati interventi successivi formativi – Gestione iscrizioni ai corsi

| Stato Iscrizione al Corso     Etile Pienotose*       Corso*     Image: Conso Pienotose*       Ricerca Iscrizione al Corsi     Image: Comune Residenza       odice Fiscale     Comune Residenza       iato Iscrizione al Corso     Etile Pienotose*                                                                                                    | Jodice Fiscale                                                          | Comune Residenza | Comune Domicillo                                                                                                | Cpi Titolare       |  |
|----------------------------------------------------------------------------------------------------|-------------------------------------------------------------------------|------------------|----------------------------------------------------------------------------------------------------|--------------------|--|
| Corrso       PULSCA FRETRA         Ricerca Iscrizione al Corsi       Comune Residenza         odice Fiscale       Comune Residenza         corso       Enter Francision         tato Iscrizione al Corso       Enter Francision         corto       Total Scrizione S R.L.                                                                                                    | Nato Iscrizione al Corso                                                |                  | Ente Promotore*<br>10989761001 - EULAB CONSULTING S R                                                           | RL                 |  |
| Ricerca Iscrizione al Corsi<br>adice Fiscale:<br>tatice Fiscale:<br>tatice fiscale:<br>tatice fisca | Corso*                                                                  |                  |                                                                                                    |                    |  |
| Ricerca Iscrizione al Corsi<br>dice Fiscale Comune Residenza Comune Domicilio Cpi Titolare<br>ato Iscrizione al Corso Cpi Titolare<br>ato Iscrizione al Corso Cpi Titolare                                                                                                    |                                                                         |                  |                                                                                                    |                    |  |
| Ricerca Iscrizione al Corsi<br>zdice Fiscale: Comune Residenza Comune Domicilio Cpl Titolare:<br>ato Iscrizione al Corso Cpl Titolare:<br>ato Iscrizione al Corso Cpl Titolare:<br>Total Corso Comune Residenza Comune Domicilio Consulting S.R.L.                                                                                                    |                                                                         | _                | Contraction of the second second second second second second second second second second second second second s |                    |  |
| Ricerca Iscrizione al Corsi<br>odice Fiscale Comune Residenza Comune Domicilio Cpi Titolare<br>ato Iscrizione al Corso Cpi Titolare<br>ato Iscrizione al Corso Comune Domicilio Cpi Titolare<br>Ente Prenotizer<br>10989761001 - EULAB CONSULTING S.R.L.                                                                                                    |                                                                         |                  | # PULISCI FILTRI                                                                                                |                    |  |
| odice Fiscale: Comune Residenza Comune Dornicilio Cpi Titolare<br>ato Iscrizione al Corso - 10989761001 - EULAB CONSULTING S.R.L.                                                                                                    |                                                                         |                  | #* PULISCI FILTRI                                                                                               |                    |  |
| ato iscrizione al Corso                                                                                                    | Ricerca Iscrizione al Corsi                                             |                  | III PULISCI FILTRI                                                                                              |                    |  |
|                                                                                                    | Ricerca Iscrizione al Corsi<br>Mice Fiscale                             | Comune Residenza | er Pousa Filtre                                                                                                 | Cpi Titolare       |  |
|                                                                                                    | Ricerca Iscrizione al Corsi<br>odice Fiscale<br>ato Iscrizione al Corso | Comune Residenza | Comune Domicilio Ente Paratoret 10989761001 - EULAB CONSULTING S                                                | Cpi 7itolare<br>RL |  |
|                                                                                                    | Ricerca Iscrizione al Corsi                                             |                  | AT PULISCI FILTRI                                                                                               |                    |  |

Accedendo alla funzionalità in oggetto l'utente visualizzerà la schermata di seguito.

### Figura 53 –Interventi GOL – interventi successivi formativi – Gestione iscrizioni ai corsi – ricerca corsi

Il campo **Ente promotore** è prepopolato, non compilabile e riporta l'Ente promotore di riferimento dell'utente collegato. E' possibile, ma non obbligatorio, ricercare per **codice fiscale, CPI titolare, stato** 

LAZIOCREA S.P.A.

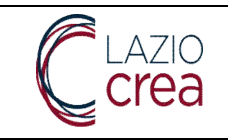

**iscrizione al corso**; è invece obbligatorio selezionare almeno un corso, fra i valori presenti nella relativa tendina, per visualizzare il tasto **cerca** e avviare così la ricerca.

Nota: nella tendina relativa ai corsi sono presenti tutti i corsi a sistema per l'Ente dell'utente collegato; qualora non esistano iscrizioni per il corso selezionato, la ricerca restituirà zero risultati.

Se la ricerca produce uno o più risultati l'utente li visualizzerà come da schermata di seguito.

| dice Fiscale                                                                                                    |                                                                                                    | Comune F         | lesidenza                    |                                     | Comun                          | e Domicilio               |                       | Cpi Titola   | re                           |                        |
|----------------------------------------------------------------------------------------------------|----------------------------------------------------------------------------------------------------|------------------|------------------------------|-------------------------------------|--------------------------------|---------------------------|-----------------------|--------------|------------------------------|------------------------|
| to Iscrizione al Corso                                                                                                    |                                                                                                    |                  |                              |                                     | * 109897                       | oter*<br>61001 - EULAB CO | DNSULTING S.R.L.      |              |                              |                        |
| 103                                                                                                    |                                                                                                    |                  |                              |                                     |                                |                           |                       |              |                              |                        |
| A REAL PROPERTY OF A REAL PROPERTY OF A READ REAL PROPERTY OF A REAL PROPERTY OF A REAL PROPERTY OF A REAL PROPERTY OF A REAL PROPERTY OF A REAL PROPERTY OF A REAL PROPERTY OF A REAL PROPERTY OF A REAL PROPERTY OF A REAL PROPERTY OF A REAL PROPERTY OF A REAL PROPERTY OF A REAL P | the second second second second second second second second second second second second second second second se | FIF PERFORMANCE  | E PRENDERE DEC               | ISIONI SULLA CARR                   | IERA                           |                           |                       |              |                              |                        |
| RIENTAMENTO AL RI                                                                                                    | JLTATO: MIGLIORAR                                                                                               |                  |                              |                                     |                                |                           |                       |              |                              |                        |
| RIENTAMENTO AL RI                                                                                                    | JLTATO: MIGLIORAR                                                                                               |                  |                              |                                     |                                |                           |                       |              |                              |                        |
| RIENTAMENTO AL RI                                                                                                    | JLTATO: MIGLIORAR                                                                                               |                  | # Puuso                      | FILTRI                              |                                | م                         | CERCA                 |              |                              |                        |
| RIENTAMENTO AL RI                                                                                                    | JLTATO: MIGLIORAR                                                                                               |                  | # PUUSC                      | FILTRI                              |                                | م                         | CERCA                 |              |                              |                        |
| RIENTAMENTO AL RI                                                                                                    | JLTATO: MIGLIORAR                                                                                               |                  | 2 PUUSC                      | FILTRI                              | ico Iscrizioni Con             | ء<br>۱                    | CERCA                 |              |                              |                        |
| Codice Fiscale                                                                                                    | JLTATO: MIGLIORAR                                                                                               | Comune Residenza | ar Puuso<br>Comuna Domicilio | FILTRI<br>Elen<br>Comune Pieferenza | ico Iscrizioni Con<br>Telefono | al<br>Email               | CERCA<br>Percansa GOL | Cpi Titolare | Data Richiesta<br>Iscrizione | Stato iscrizione Corp. |

Figura 54 – Interventi GOL – interventi successivi formativi – Gestione iscrizioni ai corsi – ricerca corsi – risultati di ricerca

Nei risultati di ricerca vengono riportati i dati anagrafici, residenza e domicilio, eventuali contatti del beneficiario, oltre al Percorso GOL di riferimento, al CPI titolare, alla data richiesta di iscrizione e allo stato di iscrizione al corso.

Selezionando una o più anagrafiche dai risultati di ricerca l'utente, come mostrato nella schermata successiva, potrà:

- assegnare i discenti all'edizione, dall'apposito tasto. Nota: l'edizione alla quale si tenta di assegnare il discente o i discenti non deve essere nello stato IN COMPILAZIONE, poiché le edizioni in questo stato non sono utilizzabili per le assegnazioni.
- rifiutare l'iscrizione al corso, dall'apposito tasto

| Codice Fiscale 🖕 | Nome e Cognome | Comune Residenza | Comune Domicilio | Comune Preferenza | Telefono | Email | Percorso GOL | Cpi Titolare           | Data Richiesta<br>Iscrizione | State lecrizio        | ine Cor |
|------------------|----------------|------------------|------------------|-------------------|----------|-------|--------------|------------------------|------------------------------|-----------------------|---------|
|                  |                | CAGLIARI         | CAGLIARI         | ROMA              | 4658522  |       | PERCORSO 2 - | CPI ROMA<br>CINECITTA' | 19/10/2023                   | ISCRIZION<br>RICHIEST | NE<br>A |
|                  |                |                  |                  |                   |          |       | Element      | I per Pagina 5 🔹       | • 1-1di1                     | I< < .                | 2       |

Figura 55 – Gestione iscrizioni ai corsi – ricerca corsi – risultati di ricerca – assegna discenti all'edizione

Qualora l'utente scelga di assegnare il discente o i discenti all'edizione, dopo aver cliccato il relativo tasto, verrà richiesto l'identificativo dell'edizione di assegnazione, come da schermata di seguito.

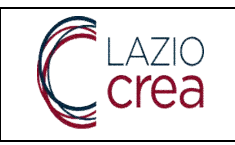

| Identificativo Edizione* |        |  |  |
|--------------------------|--------|--|--|
| Campo Obbligatorio       |        |  |  |
|                          | ← esci |  |  |
|                          |        |  |  |
|                          |        |  |  |

### Figura 56 – Gestione iscrizioni ai corsi – ricerca corsi – risultati di ricerca – assegna discenti all'edizione – identificativo edizione

CONFERM

Dopo aver inserito l'identificativo edizione ed aver confermato l'azione, come da popup mostrato sopra, il sistema controlla che effettivamente esista quell'identificativo edizione.

Se l'identificativo dell'edizione non è stato trovato oppure se tutti i parametri previsti per l'iscrizione all'edizione non sono rispettati, all'utente verrà restituito il messaggio di seguito e non sarà possibile proseguire fino alla risoluzione degli eventuali problemi.

| 201           |             | C SALVA                |                                      |                                                  |
|---------------|-------------|------------------------|--------------------------------------|--------------------------------------------------|
|               |             | U SALIA                |                                      |                                                  |
| 104 H21-1 104 |             | Dec attracts           |                                      |                                                  |
|               | Non è poss: | Non è possibile proseg | Non è possibile proseguire con l'ass | Non è possibile proseguire con l'assegnazione de |

Figura 57 – Gestione iscrizioni ai corsi – ricerca corsi – risultati di ricerca – assegna discenti all'edizione – controlli non superati

Se i controlli in inserimento vengono invece superati, una volta confermata l'iscrizione, viene mostrata la schermata di seguito.

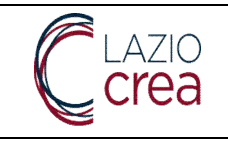

| Attenzione.                             |                                                                                                    |
|-----------------------------------------|----------------------------------------------------------------------------------------------------|
| Stai per iscrivere all'edizione '10' de | I CORSO L'ORIENTAMENTO AL RISULTATO: MIGLIORARE LE PERFORMANCE E PRENDERE DECISIONI SULLA CARRIERA i seguenti destinata |
|                                         |                                                                                                    |
|                                         | ESCI CONFERMA                                                                                                    |
|                                         |                                                                                                    |
| -                                       |                                                                                                    |
| Info                                    |                                                                                                    |
|                                         |                                                                                                    |
| Sono stati iscritti all'edizion         | ie 19 del corso GLI STRUMENTI INFORMATICI DI BASE E I SOFTWARE PER L'UFFICIO i seguenti destinatari                     |
| •                                       |                                                                                                    |
|                                         |                                                                                                    |
|                                         | CHIUDI                                                                                                    |
|                                         |                                                                                                    |

### Figura 58 – Gestione iscrizioni ai corsi – ricerca corsi – risultati di ricerca – assegna discenti all'edizione – controlli superati

Tornando nel dettaglio delle iscrizioni dall'apposita voce di menu **Gestione iscrizione ai corsi**, lo stato iscrizione corso per il discente o i discenti appena iscritti sarà **ISCRITTO AD EDIZIONE**, mentre l'iscrizione all'intervento, consultabile dalla voce di menu **Gestione interventi**, sarà **ISCRIZIONE ASSEGNATA**, come visibile rispettivamente dalle schermate di seguito.

|                       |                            |                  | Elen              | co Iscrizioni Corsi |       |                             |                        |                              |                         |
|-----------------------|----------------------------|------------------|-------------------|---------------------|-------|-----------------------------|------------------------|------------------------------|-------------------------|
| Codice Fiscale 🔶 Nome | e Cognome Comune Residenza | Comune Domicilio | Comune Preferenza | Telefono            | Email | Percorso GOL                | Cpi Titolare           | Data Richiesta<br>Iscrizione | Stato Iscrizione Corso  |
|                       | CAGLIARI                   | CAGLIARI         | ROMA              | 4658522             |       | PERCORSO 2 -<br>UPSKILLINKG | CPI ROMA<br>CINECITTA' | 19/10/2023                   | ISCRITTO AD<br>EDIZIONE |
|                       |                            |                  |                   |                     |       | Element                     | i per Pagina 5 🗸       | 1 - 1 di 1                   | I< < > >I               |

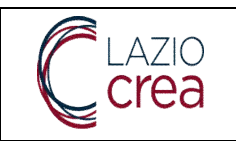

| DETTAGLIO ISCRIZIONE                                        |                                             |                                                              |
|-------------------------------------------------------------|---------------------------------------------|--------------------------------------------------------------|
| Codice Fiscale Ente Promotore<br>10989761001                |                                             | Denominatione Ente Promotore<br>EULAB CONSULTING S.R.L.      |
| Procedura di attivazione<br>DDG08845 - Avviso pubblico N.1. |                                             | Intervento GOL<br>(PERC.2) FORMAZIONE COMPETENZE TRASVERSALI |
| Corso di Formazione<br>L'ORIENTAMENTO AL RISULTATO: MI      | IGLIORARE LE PERFORMANCE E PRENDERE DECISIO | NI SULLA CARRIERA                                            |
| Stato dell'intervento<br>ISCRIZIONE ASSEGNATA               |                                             |                                                              |
| Data di iscrizione all'intervento<br>19/10/2023             | Data di chiusura dell'intervento            | Durata                                                       |
| Note                                                        |                                             |                                                              |
|                                                             |                                             | ja,                                                          |
| Data di Ultima Modifica<br>19/10/2023 11:25:26              |                                             | Data Stato<br>19/10/2023                                     |
|                                                             |                                             |                                                              |

Figura 59 – Assegna discenti all'edizione – dettaglio iscrizione e dettaglio iscrizione ai corsi

Qualora l'utente tenti di assegnare nuovamente il discente o i discenti precedentemente assegnati all'edizione del corso, il sistema restituirà il messaggio informativo e bloccante di seguito.

### Errore

Attenzione! Selezionare dalla tabella almeno un'iscrizione in stato ISCRIZIONE RICHIESTA per procedere all'assegnazione.

CHIUDI

Figura 60 – Gestione iscrizioni ai corsi – ricerca corsi – risultati di ricerca – assegna discenti all'edizione – discente/i già iscritto/i

Se l'utente desidera invece rifiutare l'iscrizione al corso per il discente o i discenti, dopo aver selezionato i risultati d'interesse, dovrà cliccare su rifiuta l'iscrizione al corso. Verrà mostrata la schermata di seguito. Nota: non è possibile rifiutare l'iscrizione ad un'per uno o più discenti che siano in possesso di un'iscrizione in stato ISCRITTO AD EDIZIONE: se si tenta l'operazione il sistema restituisce apposito messaggio informativo e bloccante.

### Errore

Attenzione! Selezionare dalla tabella almeno un'iscrizione in stato ISCRIZIONE RICHIESTA per procedere alla rimozione.

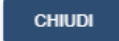

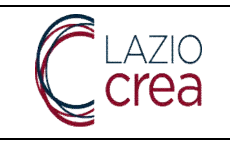

Figura 61 – Assegna discenti all'edizione – discente/i con iscrizione in stato ISCRITTO AD EDIZIONE

# 3.1.3.3 Interventi GOL – gestione stati interventi successivi formativi – Gestione edizioni

L'utente che si collega per conto dell'Ente può visualizzare ed inserire le edizioni per i corsi dell'Ente stesso, dalla voce di menu secondaria **Gestione edizioni** sotto la voce di menu principale **interventi GOL**. La schermata che viene visualizzata è la seguente.

| Scrivania                    | Gestione Edizioni GOL                    |                |                            |                        |   |                          | ^        |
|------------------------------|------------------------------------------|----------------|----------------------------|------------------------|---|--------------------------|----------|
| Gestione Interventi          | Intervento                               |                |                            |                        |   |                          |          |
| Gestione Iscrizioni ai Corsi | Date Provident *<br>EULAB CONSULTING SRL |                |                            |                        |   | Codice Fiscale Allievo   |          |
| Gestione Edizioni            |                                          |                |                            |                        |   |                          |          |
|                              | Settore Corso                            | •              | Corso                      |                        |   |                          | •        |
|                              | Provincia sede di svolgimento            | •              | Comune sede di svolgimento |                        |   |                          | •        |
|                              | ID Edizione                              | Stato Edizione | -                          | Data di avvio edizione | 6 | Dată di termine edizione | 8        |
|                              |                                          |                |                            |                        |   |                          |          |
|                              | + NUOVA EDCOCINE                         |                |                            |                        |   | # PULISCI PICTRI         | Q, CERCA |

Figura 62 –Interventi GOL – Gestione edizioni – ricerca edizioni

Come visibile, l'**Ente promotore** risulta già presente e non editabile, valorizzato con l'Ente di appartenenza dell'utente collegato.

Nessun altro filtro è obbligatorio per la ricerca, ma è possibile affinarla inserendo:

- l'intervento, scegliendo un valore fra quelli presenti nel menu a tendina
- il **corso**, scegliendo un valore fra quelli presenti nel menu a tendina, corrispondenti ai corsi presenti a sistema per l'Ente
- la **Provincia sede di svolgimento**, scegliendo un valore fra quelli presenti nel menu a tendina che contengono le sole Province di Regione Lazio
- il **Comune sede svolgimento**: una volta selezionata la Provincia al punto precedente, si popoleranno a cascata i valori dei Comuni
- l'id edizione, che corrisponde all'identificativo edizione e deve essere inserito esatto
- lo stato edizione, scegliendo un valore presente fra quelli del menu a tendina
- la **data di avvio edizione** e la **data di termine edizione**, da scegliere dai rispettivi calendari o da inserire manualmente

Una volta avviata la ricerca i risultati vengono mostrati come da schermata di seguito.

| ID Edizione 🕆 | Ente Promotore          | Corso                                                                                           | Stato                    |       |         |      |      |
|---------------|-------------------------|-------------------------------------------------------------------------------------------------|--------------------------|-------|---------|------|------|
| 10            | EULAB CONSULTING S.R.L. | - L'ORIENTAMENTO AL RISULTATO: MIGLIORARE LE<br>PERFORMANCE E PRENDERE DECISIONI SULLA CARRIERA | DISPONIBILE              |       | Q DETTA | GLIO |      |
|               |                         |                                                                                                 | Elementi per Paginai 5 👻 | 1-101 | <       | <    | > >1 |

Figura 63 – Interventi GOL – Gestione edizioni – risultati di ricerca

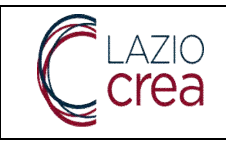

Nelle informazioni generali vengono riportati l'**identificativo edizione**, l'**Ente promotore** (che sarà sempre l'Ente associato all'utente collegato), il titolo del **corso** e lo **stato**. Dal tasto **dettaglio** è possibile visualizzare invece le informazioni specifiche, come da schermata di seguito.

| Anagrafica edizione                                    |                          | Attuazione edizior            |
|--------------------------------------------------------|--------------------------|-------------------------------|
| e Promotore *<br>ILAB CONSULTING SRL                   |                          |                               |
| Netto 1<br>RMAZIONE COMPETENZE TRASVERSALI             |                          |                               |
| **************************************                 | PER L'UFFICIO            | ID Editore<br>19              |
| le di idenmenta in SAP *<br>A CASILINA 110/B ROMA (RM) |                          | Statu Editione<br>DISPONIBILE |
| ie di svolgimento "<br>A CASILINA 110/B ROMA (RM)      |                          |                               |
| a proposta di inizio erogazione corso 1<br>/10/2023    | Numero massimo aliev/* 2 |                               |

### Figura 64 –Interventi GOL – Gestione edizioni – risultati di ricerca – Dettaglio – anagrafica edizione

Il dettaglio di un'edizione si suddivide in due sezioni, anagrafica edizione e attuazione edizione.

- 1. In **anagrafica edizione** si visualizzano le informazioni riportate nella schermata sopra, che si riferiscono alle specifiche dell'edizione. Il tasto **Torna alla ricerca** riporta l'utente alla maschera iniziale di ricerca mentre il tasto **Avanti** porta l'utente alla seconda sezione del dettaglio.
- 2. In **attuazione edizione** si visualizzano le informazioni come da schermata di seguito, che si riferiscono alla fase attuativa dell'edizione.

|                                |            |          |        |                  |              |            |                  | 2 Attuazione e |
|--------------------------------|------------|----------|--------|------------------|--------------|------------|------------------|----------------|
| Science<br>ONIBILE             |            |          |        |                  |              |            |                  |                |
|                                |            |          |        |                  |              |            |                  |                |
| Tutor assegnati all'edizio     | one        |          |        |                  |              |            |                  |                |
|                                |            |          |        |                  |              |            |                  |                |
|                                |            |          |        | Nessun risultato |              |            |                  |                |
|                                |            |          |        | 120              |              |            |                  |                |
| P.                             | -          |          |        |                  |              |            |                  |                |
| + AGGIUNGI TUTOR               | R          |          |        |                  |              |            |                  |                |
| Allious isseritti all'adiziona |            |          |        |                  |              |            |                  |                |
| Allevi ischu di euzione        |            |          |        |                  |              |            |                  |                |
| Ameri Ischiu an edizione       |            |          | 120120 | Data inizio      | Data termine | Ore svolte | Stato iscrizione |                |
| Codice Fiscale                 | Nominativo | Telefono | Email  | partecipazione   |              |            |                  |                |

Figura 65 –Interventi GOL – Gestione edizioni – risultati di ricerca – Dettaglio – attuazione edizione

LAZIOCREA S.P.A.

SEDE LEGALE E AMMINISTRATIVA: VIA DEL SERAFICO, 107 00142 ROMA

T +39 06 515631 F +39 06 51563611

T+390651689800-F+390651892207

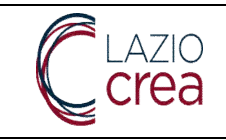

In alto è presente lo **stato** dell'edizione, nella sezione **tutor assegnati all'edizione** saranno visualizzati, se presenti, i tutor.

Da qui è altresì possibile aggiungere un nuovo tutor all'edizione dal relativo tasto Aggiungi tutor.

Nota: i tutor devono essere stati precedentemente creati e associati al corso dell'edizione sulla quale si sta lavorando: se questo non è stato fatto, l'utente visualizzerà la schermata di seguito.

| Tutor disponibili per il corso in oggetto |
|-------------------------------------------|
| СНИЛИ                                     |
|                                           |
|                                           |
|                                           |
|                                           |
|                                           |
|                                           |
|                                           |
|                                           |
|                                           |

Figura 66 – Gestione edizioni – risultati di ricerca – Dettaglio – attuazione edizione – Aggiungi tutor – verifica tutor ko

Qualora invece il tutor sia stato correttamente configurato per il corso, l'utente potrà aggiungerlo all'edizione dal tasto **Aggiungi** come da schermata di seguito.

| Codice Fiscale  | Nominativo    |             |  |
|-----------------|---------------|-------------|--|
| PLRRA94R59A944T | AURORA SPILLI | + ADQILINGI |  |
|                 |               |             |  |
|                 | CHICK         |             |  |
|                 |               |             |  |
|                 |               |             |  |
|                 |               |             |  |
|                 |               |             |  |
|                 |               |             |  |
|                 |               |             |  |

Figura 67 – Gestione edizioni – risultati di ricerca – Dettaglio – attuazione edizione – Aggiungi tutor – verifica tutor ok

Una volta aggiunto, il tutor verrà visualizzato nella sezione mostrata in precedenza **Tutor assegnati all'edizione**. Dal tasto **Azioni – Rimuovi** è possibile rimuovere l'associazione del tutor all'edizione, mentre è sempre possibile dal relativo tasto aggiungere altri tutor.

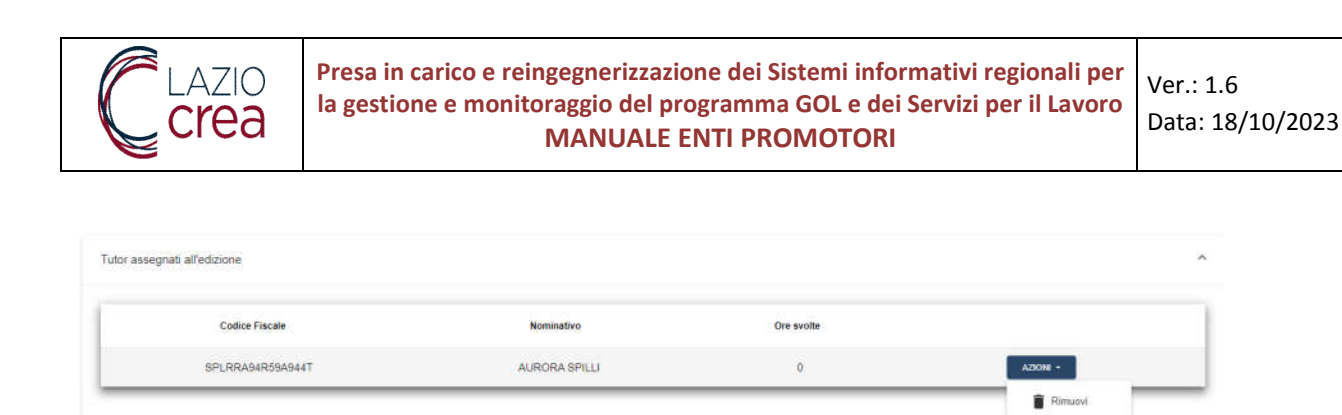

JUNCI TUTOR

Figura 68 – Gestione edizioni – risultati di ricerca – Dettaglio – attuazione edizione – Aggiungi tutor – Rimuovi

Nella sezione Allievi iscritti all'edizione è possibile visualizzare i discenti iscritti a questa specifica edizione del corso, i dati anagrafici, gli eventuali recapiti, le date inizio e termine partecipazione, le ore svolte e lo stato iscrizione.

Dal tasto **Azioni**, come da schermata di seguito, l'utente può **cancellare** l'iscrizione del discente o dei discenti dall'edizione oppure consultarne il **dettaglio**.

| odice Fiscale | Nominativo | Telefono | Email | Data inizio<br>partecipazione | Data termine | Ore svolte | Stato iscrizione |          |
|---------------|------------|----------|-------|-------------------------------|--------------|------------|------------------|----------|
|               |            | 4658522  |       |                               |              |            | CONFERMATO       | A290NI - |

Figura 69 –Gestione edizioni – risultati di ricerca – Dettaglio – attuazione edizione – Allievi iscritti all'edizione

Dal dettaglio è possibile visualizzare, in sola lettura, i dati anagrafici e gli eventuali contatti del discente, le date inizio partecipazione e termine, lo stato iscrizione e le eventuali ore svolte.

| Felefono                   |   |              |     |
|----------------------------|---|--------------|-----|
| 4658522                    |   | Email        |     |
| Data inizio partecipazione |   | Data termine | ×.  |
| Stato iscrizione           |   |              |     |
| CONFERMATO                 | * | Ore svolte   | / h |

Figura 70 - Attuazione edizione - Allievi iscritti all'edizione - Dettaglio

Dal tasto **Cancella** l'utente può procedere alla cancellazione del discente da questa specifica edizione, previa conferma del popup di seguito.

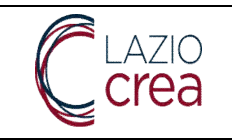

| lichiesta di conferma                                                         |                                               |                                      |                                                                 |
|-------------------------------------------------------------------------------|-----------------------------------------------|--------------------------------------|-----------------------------------------------------------------|
| ancellando l'iscrizione dell'edizione il cittadino<br>scrizione all'edizione? | rimarrà iscritto al corso e sarà necessario a | assegnario ad una nuova edizione o a | annullare l'iscrizione al corso. Sei sicuro di voler cancellare |
|                                                                               |                                               |                                      | _                                                               |

Figura 71 – Attuazione edizione – Allievi iscritti all'edizione – Cancella – conferma cancellazione

Nota: come indicato nel popup, tale cancellazione si riferisce all'eliminazione del discente da questa specifica edizione, non dal corso. Se si desidera cancellare l'iscrizione del discente dal corso si dovrà procedere ad annullare l'iscrizione stessa (da gestione interventi); viceversa, si dovrà procedere all'iscrizione del discente ad una diversa edizione, lasciando quindi attiva l'iscrizione al corso.

Una volta confermata la cancellazione all'edizione per il discente, nella sezione **Allievi iscritti all'edizione** lo stato visualizzato sarà **CANCELLATO** e non sarà più possibile fare alcuna operazione sul discente, come da schermata di seguito.

| Allievi iscritti all'edizione |            |          |       |                               |              |            |                  | ^ |
|-------------------------------|------------|----------|-------|-------------------------------|--------------|------------|------------------|---|
| Codice Fiscale                | Nominativo | Telefono | Email | Data inizio<br>partecipazione | Data termine | Ore svolte | Stato iscrizione |   |
|                               |            | 522      |       |                               |              |            | CANCELLATO       |   |

Figura 72 - Attuazione edizione - Allievi iscritti all'edizione - discente cancellato

Dalla stessa sezione è altresì possibile agire sull'edizione, avviandola oppure cancellandola dai relativi tasti **Avvia edizione** e **cancella edizione**, come da schermata di seguito.

|                           | Codice Fiscale  |          | Nominativo |                               | Ore svoite   |            |                  |  |
|---------------------------|-----------------|----------|------------|-------------------------------|--------------|------------|------------------|--|
| s                         | PLRRA94R59A944T |          | AURORA SP  | IELI                          | 0            |            | AZIONI +         |  |
|                           |                 |          |            |                               |              |            |                  |  |
| - ABGIUNGI TUT            | OR .            |          |            |                               |              |            |                  |  |
| lievi iscritti all'edizio | ne              |          |            |                               |              |            |                  |  |
|                           |                 |          |            |                               |              |            |                  |  |
| Codice Fiscale            | Nominativo      | Telefono | Email      | Data inizio<br>partecipazione | Data termine | Ore svolte | Stato iscrizione |  |
|                           |                 |          |            |                               |              |            | CANCELLATO       |  |
|                           |                 | 4658522  |            |                               |              |            |                  |  |

Figura 73 - Attuazione edizione - Avvia edizione

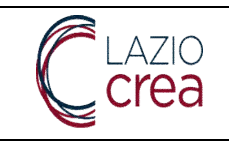

Qualora l'utente desideri procedere con l'avvio dell'edizione e clicchi sull'apposito tasto visualizzerà la schermata di seguito.

| Avvia edizi        | one corso              |
|--------------------|------------------------|
| Sei sicuro di vole | er avviare l'edizione? |
| CHIUDI             | CONFERMA               |

Figura 74 – Attuazione edizione – Avvia edizione – avvio edizione

Cliccando su **conferma**, verrà proposto all'utente il form di compilazione in cui inserire la data effettiva di avvio.

Nota: il campo Data di avvio sarà precompilato con la data proposta di inizio erogazione corso inserita in fase iniziale; è però possibile in questa fase apportare eventuali modifiche se la data effettiva di avvio fosse diversa.

| Inserisci la data di a | ivvio |
|------------------------|-------|
| Data di avvio "        |       |
| 19/10/2023             | Ē     |

Figura 75 – Attuazione edizione – Avvia edizione – data avvio edizione

Una volta cliccato su **conferma**, l'utente visualizzerà la schermata di seguito: lo **stato edizione** sarà modificato in **Avviata**, nel campo **data avvio edizione** sarà visibile la data di avvio appena inserita e in sola lettura, mentre le funzionalità disponibili ora sono, oltre all'aggiunta del tutor, **cancella edizione** e **concludi edizione**.

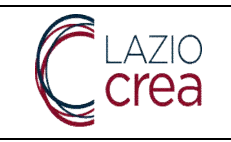

| Anagrafica ediz                                | zione                             |          |               |                               |                   |            |
|------------------------------------------------|-----------------------------------|----------|---------------|-------------------------------|-------------------|------------|
| dizione<br>ATA                                 | Data avvio edizione<br>19/10/2023 |          |               |                               |                   |            |
| Tutor assegnati                                | i all'edizione                    |          |               |                               |                   |            |
|                                                | Codice Fiscale                    |          | Nominativo    |                               | Ore svolte        |            |
|                                                |                                   |          |               | 0                             |                   |            |
|                                                | SPLRRA94R59A944T                  |          | AURORA SPILLI |                               | 0                 |            |
| + AGGIU<br>Allievi iscritti all<br>Codice Fisc | SPLRRA94R59A944T                  | Telefono | AURORA SPILLI | Data inizio<br>partecipazione | 0<br>Data termine | Ore svolte |

### Figura 76 – Attuazione edizione – edizione avviata

Quando l'utente deve procedere alla conclusione dell'edizione, cliccando su **concludi edizione** verrà mostrata la schermata di seguito.

Nota: è possibile concludere un'edizione soltanto se, dal tasto Azioni – modifica in corrispondenza del tutor o dei tutor eventualmente presenti, è stato inserito il numero di ore svolte. Qualora non venga inserito, prima della conclusione dell'edizione, viene restituito all'utente il messaggio bloccante di seguito.

| volte per tutti i tuto |
|------------------------|
|                        |
|                        |
|                        |

Figura 77 - Attuazione edizione - concludi edizione senza inserimento ore tutor

Nota: è possibile concludere un'edizione soltanto se al suo interno ci sono dei discenti con uno stato iscrizione CONCLUSO o INTERROTTO; se all'interno dell'edizione vi sono discenti con uno stato iscrizione diverso da questi viene restituito all'utente il messaggio informativo bloccante di seguito.

LAZIOCREA S.P.A.

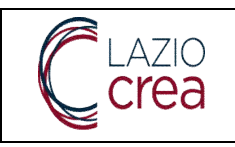

| Errore                                                                                                 |    |
|----------------------------------------------------------------------------------------------------|----|
| Per concludere un'edizione è necessario che ci sia almeno un iscritto in stato 'CONCLUSO' o 'INTERROTT | 0' |
| СНІИДІ                                                                                                 |    |

Figura 78 – Attuazione edizione – concludi edizione senza iscrizioni in stato CONCLUSO o INTERROTTO

Verificate le condizioni indicate in precedenza, al fine di concludere un'edizione, è necessario che per il discente o per i discenti vengano inseriti i dati mostrati nella schermata di seguito.

Questi dati sono accessibili dalla sezione Allievi iscritti all'edizione, accessibile dal tasto Azioni – modifica posto in corrispondenza di ogni discente.

| Partecipazione allievo       |        |                |     |
|------------------------------|--------|----------------|-----|
| Codice fiscale               |        | Nome e cognome |     |
| Telefono                     |        |                |     |
| 654654654                    |        | Email          |     |
| Data inizio partecipazione * | Ē      | Data termine * | Ē   |
| Stato iscrizione *           | *      | Ore svolte *   | / h |
| CARICA DOCUMENTO             |        |                |     |
|                              | CHIUDI | SALVA          |     |
|                              |        |                |     |

Figura 79 – Attuazione edizione – concludi edizione – dati allievi iscritti all'edizione

I dati anagrafici e gli eventuali contatti del discente sono visibili in sola lettura, la **data inizio partecipazione** e la **data termine** devono essere compilate coerentemente con la data inizio del corso, lo **stato iscrizione** va compilato con un valore fra **CONCLUSO** e **INTERROTTO**, il campo **ore svolte** va compilato con il monte ore effettuato dal discente.

E' possibile allegare un documento al form se l'utente lo desidera e lo ritiene utile.

Una volta compilati almeno i dati obbligatori, contrassegnati con l'asterisco, si abiliterà il tasto **salva** per la conferma dei dati.

La conclusione dell'edizione è possibile solo dopo la conferma del popup indicato nella schermata di seguito.

LAZIOCREA S.P.A.

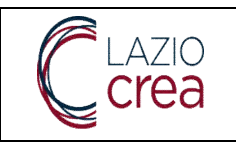

### Concludi edizione corso

Sei sicuro di voler chiudere l'edizione? Dopo la chiusura non è più possibile modificare l'edizione

|                                  | CHIUDI | CONFERMA |
|----------------------------------|--------|----------|
| Concludi edizione co             | rso    |          |
| Inserisci la data di conclusione |        |          |
| Data di conclusione *            |        |          |
| CHIUDI CONFERMA                  |        |          |

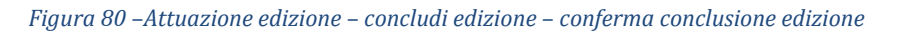

Una volta inserita la data e cliccato su **conferma**, l'edizione riporterà lo stato di **chiusa** e sarà consultabile in sola lettura. Il tasto **chiudi** permette invece, in caso di errori, di tornare alla schermata precedente. Quando un'edizione si conclude lo stato iscrizione al corso del discente o dei discenti coinvolti sarà riportato a **ISCRITTO AD EDIZIONE**, stato che non prevede gestioni successive; l'iscrizione all'intervento assumerà invece lo stato di **ISCRIZIONE CONCLUSA** e riporterà questo stato e le indicazioni della durata nel dettaglio iscrizione più recente, come da schermata di seguito.

| DETTAGLIO ISCRIZIONE                                            |                                  |                                                          |       |
|-----------------------------------------------------------------|----------------------------------|----------------------------------------------------------|-------|
| Codice Fiscale Ente Promotore 10989761001                       |                                  | Denominazione Ente Promotore<br>EULAB CONSULTING S.R.L.  |       |
| Procedura di attivazione<br>DDG08845 - Avviso pubblico N.1.     |                                  | Intervento GOL<br>(PERC.2) FORMAZIONE COMPETENZE TRASVER | RSALI |
| Corso di Formazione<br>PERCORSO DI LINGUA INGLESE IN AMBITO BUS | INESS E EVERYDAY LIFE            |                                                          |       |
| Stato dell'intervento<br>ISCRIZIONE CONCLUSA                    |                                  |                                                          |       |
| Data di iscrizione all'intervento<br>19/10/2023                 | Data di chiusura dell'intervento | Durata<br>10                                             | ORE   |

Figura 81 – Gestione interventi – storico iscrizione – dettaglio iscrizione intervento del discente per edizione cancellata

Qualora invece l'utente voglia cancellare un'edizione riceverà il messaggio di seguito, al quale dovrà seguire conferma e inserimento della data di cancellazione. Come indicato in precedenza, in caso di errore, l'utente può cliccare su **Chiudi** per tornare alla schermata precedente.

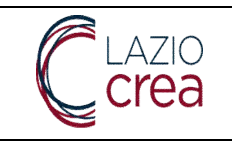

| Cancella edizione corso                                                                                    |  |
|----------------------------------------------------------------------------------------------------|--|
| Sei sicuro di voler cancellare l'edizione? Dopo la cancellazione non è più possibile modificare l'edizione |  |
| CHIUDI CONFERMA                                                                                            |  |

| Cancella edizion                      | e corso  |
|---------------------------------------|----------|
| Inserisci la data di cance            | llazione |
| Data di cancellazione *<br>19/10/2023 | Ē        |
|                                       |          |
| CHIUDI CONFE                          | RMA      |

Figura 82 – Attuazione edizione – cancellazione edizione – conferma cancellazione edizione

| Anagratica edizione      |                                  |                                           |            |                               |              |            |                   | Attuazione edia |
|--------------------------|----------------------------------|-------------------------------------------|------------|-------------------------------|--------------|------------|-------------------|-----------------|
| dzione<br>JLLATA         | Cata avvo edizione<br>19/10/2023 | Data sancellazione edizione<br>19/10/2023 |            |                               |              |            |                   |                 |
| Tutor assegnati all'     | edizione                         |                                           |            |                               |              |            |                   | 9               |
|                          | Codice Fiscale                   |                                           | Nominativo |                               | Ore svolte   |            |                   |                 |
|                          | SPLRRA94R59A944T                 |                                           | AURORA SP  | ALLC                          | 10           |            | A21014 -          |                 |
| Allievi iscritti all'edi | cione                            |                                           |            |                               |              |            |                   | 3               |
| Codice Fiscale           | Nominativo                       | Telefono                                  | Email      | Data inizio<br>partecipazione | Data termine | Ore svolte | Stato iscrizione. |                 |
|                          |                                  | 4658522                                   |            |                               |              |            | CANCELLATO        |                 |

Figura 83 – Attuazione edizione – consultazione edizione cancellata

LAZIOCREA S.P.A.

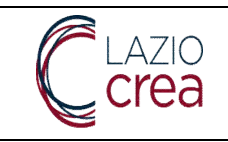

In caso di annullamento di un'edizione l'iscrizione al corso del discente o dei discenti coinvolto/i resta in stato **ISCRIZIONE ASSEGNATA** ed è possibile, ad esempio, assegnare il discente o i discenti ad un'altra edizione, senza iniziare da capo l'iter di assegnazione del corso stesso.

Di seguito, a titolo riassuntivo, un diagramma che riassume i possibili stati che le iscrizioni relative agli interventi posso assumere, siano esse relative a Orientamento specialistico, a politiche formative e a politiche non formative.

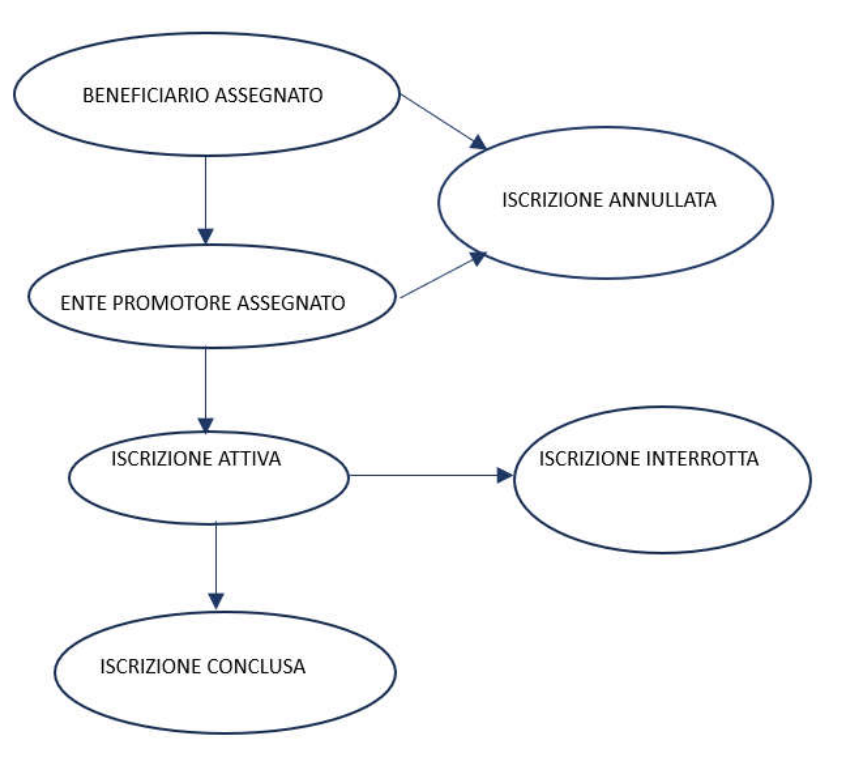

Figura 84 –Interventi GOL – schema passaggi di stato iscrizioni interventi

### 3.1.3.4 Interventi GOL – Catalogo corsi (utente amministratore aziendale)

Dalla voce secondaria di menu **Catalogo corsi**, che si trova sempre sotto la voce principale **Interventi GOL**, è possibile consultare i corsi inseriti per l'Ente promotore dell'utente collegato. La funzionalità viene mostrata come di seguito.

| Scrivania                          | Ricerca Corsi                         |   |                     |                                   |                      |   |
|------------------------------------|---------------------------------------|---|---------------------|-----------------------------------|----------------------|---|
| Gestione Utenze                    | intervento                            |   |                     |                                   |                      |   |
| Apprendistato                      | Enter Promotive                       |   |                     | Color Internedaria di Riterimenta |                      |   |
| <ul> <li>Interventi GOL</li> </ul> | 10989761001 - EULAB CONSULTING S.R.L. |   |                     | H5015016654 - VIA CASILINA 110/B  | - ROMA               | • |
| Gestione Interventi                | Titole Conie                          |   | Stato Corse         | •                                 |                      |   |
| Catalogo Corsi                     | Data Pubbicazione Da                  | n | Data Pubbicazkine A | 10.                               | Disponible alla data | m |
| Gestione Iscrizioni ai Corsi       |                                       |   | # PULSCI FILTIN     | Q. GERCA                          |                      |   |
| Gestione Edizioni                  |                                       |   |                     |                                   |                      |   |

Figura 85 –Interventi GOL – catalogo corsi

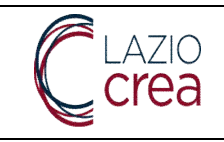

Nessun filtro è obbligatorio per la ricerca, è però possibile inserirne uno o più per affinare i risultati.

Come visibile il campo relativo all'**Ente promotore** è precompilato, non editabile e riporta l'Ente dell'utente collegato. Il campo **codice intermediario di riferimento** è già presente qualora sia stata inserita una sola sede accreditata per l'Ente; viceversa sarà presente un menu a tendina dal quale è possibile scegliere la sede fra quelle inserite.

Il titolo corso è compilabile liberamente, l'utente può inserire il titolo del corso in parte o per intero.

Lo **stato corso** è da scegliere dal relativo menu a tendina contenente gli stati, le date **data pubblicazione da**, **data pubblicazione a**, **disponibile alla data** sono compilabili scegliendole dai rispettivi calendari oppure digitandole.

Avviata la ricerca, i risultati verranno mostrati come di seguito.

|                                                                        |                                                                                   |                         | Elenco Corsi |                         |                      |
|------------------------------------------------------------------------|-----------------------------------------------------------------------------------|-------------------------|--------------|-------------------------|----------------------|
| Titolo Come 👃                                                          | Intervento                                                                        | Ente Promotore          | Stato        | Data Pubblicazione      |                      |
| PROVA                                                                  | (perc 3) FORMAZIONE LUNGA<br>COMPETENZE DIGITALI                                  | EULAB CONSULTING SRL    | ATTIVO       |                         | AZIONI •             |
| PERCORSO DI PROGRAMMAZIONE<br>JAVA E APPLICAZIONE DI SPRING<br>BOOT    | (perc.3) FORMAZIONE LUNGA<br>COMPETENZE DIGITALI                                  | EULAB CONSULTING SRL    | ATTIVO       |                         | AZIONI -             |
| PERCORSO DI LINGUA ITALIANA<br>PER STRANIERI                           | (perc.2) FORMAZIONE<br>COMPETENZE TRASVERSALI                                     | EULAB CONSULTING S.R.L. | ATTIVO       |                         | AZIONI -             |
| PERCORSO DI LINGUA INGLESE IN<br>AMBITO BUSINESS E EVERYDAY<br>LIFE    | (perc.2) FORMAZIONE<br>COMPETENZE TRASVERSALI                                     | EULAB CONSULTING S.R.L. | ATTIVO       |                         | AZIONI -             |
| OPERATORE DEL SERVIZIO AI<br>PIANI E DELLA MANUTENZIONE<br>SRAZI HOTEL | (perc.3) FORMAZIONE LUNGA IN<br>RELAZIONE AI FABBISOGNI DEL<br>MERCATO DEL LAVORO | EULAB CONSULTING S.R.L. | ATTIVO       |                         | AZIONI +             |
|                                                                        |                                                                                   |                         |              | Elementi per Pagina 5 👻 | 1 - 5 di 13  < < > > |

Figura 86 –Interventi GOL – catalogo corsi – risultati di ricerca

Dal tasto azioni, posto in corrispondenza di ogni corso, è possibile:

 Accedere al dettaglio corso, come da schermata che segue. Da qui è possibile visualizzare, in sola lettura, i dettagli del corso specifico: intervento GOL associato, denominazione e sede accreditata Ente (che faranno sempre riferimento all'Ente dell'utente collegato), titolo e stato corso, eventuali contenuti e obiettivi, vari dati numerici relativi agli allievi, durata, ecc.

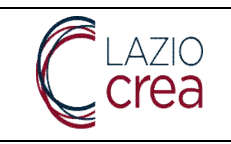

Presa in carico e reingegnerizzazione dei Sistemi informativi regionali per la gestione e monitoraggio del programma GOL e dei Servizi per il Lavoro MANUALE ENTI PROMOTORI

Ver.: 1.6 Data: 18/10/2023

| (perc.2) FORMAZIONE COMPETE                                            | ENZE TRASVERSALI |                                          |                           |                          | •   |   |
|------------------------------------------------------------------------|------------------|------------------------------------------|---------------------------|--------------------------|-----|---|
| Ente Promotore*<br>10989761001 - EULAB CONSULT                         | ING SRL          |                                          |                           |                          | w i | н |
| Codice Intermediario di Riferimento"<br>H501S016654 - VIA CASILINA 110 | )/B - ROMA       |                                          |                           |                          | •   | L |
| Codice Corso                                                           |                  | Titolo Corso*<br>PERCORSO DI LINGUA I    | NGLESE IN AMBITO BUSINESS | E EVERYDAY LIFE          |     |   |
| Stato Corso*<br>ATTIVO                                                 | *                |                                          |                           |                          |     |   |
| Contenuti                                                              |                  |                                          |                           |                          | 4   |   |
| Obiettivi                                                              |                  |                                          |                           |                          |     |   |
|                                                                        |                  | Tipologia Durata                         |                           | •                        |     |   |
| lin. Allievi per Edizione                                              |                  |                                          | Num. Max. Allievi per E   | dizione                  |     |   |
| lax. Allievi per tutto il corso                                        |                  |                                          |                           |                          |     |   |
| blicazione*                                                            | F                | Data Inizio Disponibilita*<br>01/07/2023 |                           | Data Fine Disponibilita* |     | Ē |

Figura 87 –Interventi GOL – catalogo corsi – risultati di ricerca – Azioni – dettaglio corso

Il tasto Esci riporta alla lista dei corsi.

- Accedere al **dettaglio tutor**, come da schermata che segue. Da qui è possibile visualizzare, se presenti, i dati anagrafici e gli eventuali recapiti dei tutor associati al corso.

|                          | TUTOR ASSEGNATI AL CORSO PERCORSO DI LINGUA INGLESE IN AMBITO BUSINESS E EVERYDAY LIFE |              |       |                                                                |  |  |
|--------------------------|----------------------------------------------------------------------------------------|--------------|-------|----------------------------------------------------------------|--|--|
| Codice Fiscale † Cognome | Nome                                                                                   | Data Nascita | Email | Telefono                                                       |  |  |
| SPLRRA94R59A944T SPILLI  | AURORA                                                                                 | 19/10/1994   |       |                                                                |  |  |
|                          |                                                                                        |              |       | Elementi per Pagina: $\underline{s}$ $\bullet$ 1-1 di 1  < < > |  |  |

Figura 88 – Interventi GOL – catalogo corsi – risultati di ricerca – Azioni – Dettaglio tutor

Il tasto Indietro riporta alla lista dei corsi.

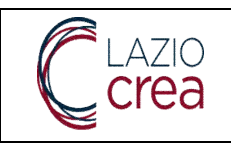

# 4 Gestione apprendistato (utente amministratore aziendale e operatore aziendale apprendistato)

In precedenza, abbiamo già indicato le funzionalità che l'utenza di tipo amministratore aziendale può gestire e visualizzare: fra queste, sono presenti la **gestione del profilo utente aziendale** e la **visualizzazione degli apprendistati**.

La voce principale di menu **Apprendistati** contiene al suo interno la voce di menu secondaria **I miei apprendistati**, per poter visualizzare gli apprendistati che hanno come Ente Datore di lavoro l'Azienda per la quale si è configurati.

La funzionalità è identica per entrambi i ruoli in oggetto e si presenta come da schermata di seguito.

| Scrivania            | Ricerca Apprendistati                                                             |
|----------------------|-----------------------------------------------------------------------------------|
| I miei apprendistati | Codice Fiscale Apprendi Nome Apprendista: Cognome Apprendista                     |
|                      | Codice Fiscale Ente For Ragione Sociale Ente Formativo                            |
|                      | Data inizio contratto maggiore di <u>B</u> Data fine contratto minore di <u>B</u> |
|                      | # SMUCTA Q. CERCA                                                                 |

Figura 89 – Apprendistato – I miei apprendistati – maschera di ricerca

### 4.1 I miei apprendistati - ricerca

Come mostrato nella schermata precedente il form permette di affinare se si desidera la ricerca con l'eventuale inserimento di:

- **Codice fiscale**, **Nome** e **cognome apprendista**: l'inserimento del codice fiscale deve essere fatto in maniera esatta, mentre il nome e il cognome possono essere inseriti anche in maniera parziale.
- Codice fiscale, Ragione sociale Ente formativo: se si desidera inserire i dati dell'Ente formativo è possibile farlo. Il codice fiscale, come già detto, deve essere inserito in maniera esatta, la ragione sociale può anche essere inserita parzialmente.
- Data inizio contratto maggiore di Data fine contratto minore di: è possibile effettuare anche una ricerca dei contratti di apprendistato a partire da una certa data (data fine contratto maggiore di), che sono finiti entro una certa data (data fine contratto minore di) oppure con entrambi.

Se invece si desidera lasciare la ricerca libera, cliccando sul tasto **Cerca** il sistema restituirà come risultati tutti gli apprendistati per i quali l'Ente datore di lavoro è l'Azienda per la quale si sta operando. La schermata dei risultati restituiti è mostrata di seguito. Qualora siano stati inseriti dei valori nei filtri e si desideri cancellarli è possibile farlo con il tasto Svuota.

### LAZIOCREA S.P.A.

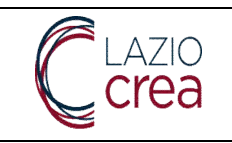

|                               |   |                              |                                         | Elenco Apprendistati                   |                       |                     |             |
|-------------------------------|---|------------------------------|-----------------------------------------|----------------------------------------|-----------------------|---------------------|-------------|
| Codice Fiscale<br>Apprendista | ↓ | Denominazione<br>Apprendista | Codice Fiscale Ente<br>Datore di lavoro | Denominazione Ente<br>Datore di lavoro | Data inizio contratto | Data fine contratto |             |
|                               |   |                              | 01751620681                             | HUMANGEST SPA                          | 05/08/2013            | 04/08/2016          | Q DETTAGLIO |
|                               |   |                              | 01751620681                             | HUMANGEST SPA                          | 02/01/2014            | 01/01/2017          | Q DETTAGLIO |
|                               |   |                              | 01751620681                             | HUMANGEST SPA                          | 07/01/2014            | 24/10/2016          | Q DETTAGLIO |
|                               |   |                              | 01751620681                             | HUMANGEST SPA                          | 03/01/2013            | 31/12/2015          |             |
|                               |   |                              | 01751620681                             | HUMANGEST SPA                          | 01/09/2019            | 31/08/2022          | Q DETTAGLIO |
|                               |   |                              |                                         |                                        | Elementi per Paç      | gina 5 💌 1 - 5 di 5 | I< < > >I   |

Figura 90 – Apprendistato – I miei apprendistati – risultati di ricerca

In corrispondenza di ogni riga di risultato è presente a destra il tasto **Dettaglio**, che permette di consultare i dati dell'apprendistato. Il dettaglio è diviso in tab numerate, che verranno mostrate in dettaglio in seguito.

### 4.2 Dettaglio apprendistato: anagrafica apprendista

La sezione dedicata all'anagrafica dell'apprendista si suddivide in:

- Dati anagrafici: la sezione contiene codice fiscale, nome e cognome, sesso, luogo e data di nascita, nazionalità

- Residenza apprendista: la sezione contiene Provincia, Comune, Cap e indirizzo di residenza

- Qualora per l'utente siano presenti i recapiti, è visibile anche la sezione **Recapiti personali**, che contiene il numero di telefono e l'indirizzo mail

| DATI AND OD A FIGU                      |      |                               |         |   |                       |            |  |
|-----------------------------------------|------|-------------------------------|---------|---|-----------------------|------------|--|
| DATIANAGRAFICI                          |      |                               |         |   |                       |            |  |
| Codice Fiscale                          | Nome |                               | Cognome |   |                       | Sesso<br>M |  |
| Luogo DI Nascita<br>ROMA CAPITALE(ROMA) |      | Data Di Nascita<br>28/04/1989 |         | ۲ | Nazionalità<br>ITALIA |            |  |
|                                         |      |                               |         |   |                       |            |  |
| RESIDENZA APPRENDISTA                   |      |                               |         |   |                       |            |  |
| Provincio Di Regidenze                  |      | Comuna Di Regidenza           |         |   | OAD DI Desider        |            |  |
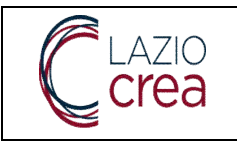

| elefono   | Email |  |
|-----------|-------|--|
| 654225745 |       |  |
|           |       |  |
|           |       |  |
|           |       |  |

#### Figura 91 – I miei apprendistati – Dettaglio apprendistato – Tab 1. Anagrafica apprendista

Il tasto **Avanti** permette di accedere alla tab successiva, il tasto **Esci** riporta alla maschera di ricerca pulita, senza quindi eventuali filtri inseriti nella ricerca precedente.

## 4.3 Dettaglio apprendistato: contratto

Come visibile dalla schermata di seguito la sezione si divide in:

- Dettaglio contratto: sono visibili i dati relativi alle date di inizio e di fine contratto, alla data del periodo formativo se presente, alla tipologia contrattuale (ovvero al tipo di apprendistato), al settore e al codice CCNL, alla qualifica professionale e al livello, all'orario contrattuale
- Dati Ente Datore di lavoro: sono visibili la ragione sociale, il codice fiscale e la Partita IVA del datore di lavoro
- **Dettaglio sede lavorativa**: qui sono visibili la Provincia, il Comune, il Cap e l'indirizzo della sede dove l'apprendista ha effettivamente svolto la propria attività lavorativa.

| Contratto Di Appren                                     | idistato           |                                   |                    |                                           |   |
|---------------------------------------------------------|--------------------|-----------------------------------|--------------------|-------------------------------------------|---|
| DETTAGLIO CONTRATTO                                     |                    |                                   |                    |                                           |   |
| Data Inizio Contratto<br>03/01/2013                     | Ē                  | Data Fine Contratto<br>31/12/2015 | Ť                  | Data Fine Periodo Formativo<br>31/12/2015 | t |
| Tipologia Contrattuale<br>(A.03.09 ) - APPRENDISTATO PF | ROFESSIONALIZZANTE | E O CONTRATTO DI MESTI            | ERE                |                                           |   |
| Settore Conl<br>METALMECCANICA                          |                    |                                   | Codice Ccnl<br>113 |                                           |   |
| Qualifica Professionale<br>(5.4.8.6.0.3) - DA DEFINIRE  |                    |                                   |                    |                                           |   |
| Livello Di Inquadramento                                |                    |                                   | Tipologia Orario   |                                           |   |

|--|

Presa in carico e reingegnerizzazione dei Sistemi informativi regionali per la gestione e monitoraggio del programma GOL e dei Servizi per il Lavoro MANUALE ENTI PROMOTORI

| Liveilo Di Inquadramento<br>54                     | Tipologia Oran<br>(P) - TEMPO                  | D PARZIALE ORIZZONTALE                      |
|----------------------------------------------------|------------------------------------------------|---------------------------------------------|
| DATI ENTE DATORE DI LAVORO                         |                                                |                                             |
| Ragione Sociale Ente Datore di Lavoro<br>TECNO SRL | Codice Fiscale Datore di Lavoro<br>06656130587 | Partita Iva Datore di Lavoro<br>01590521009 |
| DETTAGLI DELLA SEDE LAVORATIV                      | A                                              |                                             |
| Provincia Gella Seda                               | · Comune Della Sede                            | CAP Della Sade                              |
| FROSINONE                                          | PALIANO                                        | 03018                                       |
| indirizzo                                          |                                                |                                             |

Figura 92 – I miei apprendistati – Dettaglio apprendistato – Tab 2. Contratto

In aggiunta ai tasti Esci e Avanti, il tasto Indietro permette di tornare alla tab precedente.

## 4.4 Dettaglio apprendistato: tutor

Come da schermata di seguito, se presente, in questa sezione vengono visualizzati i dati relativi al tutor: codice fiscale, cognome e nome, ragione sociale dell'Ente di appartenenza, posizione lavorativa, qualifica professionale e livello, anni di esperienza, titolo di studio, eventuale albo professionale e area a cui l'albo professionale appartiene.

| Codice Fiscale                                         | Nome                                   | Cognome                            |  |
|--------------------------------------------------------|----------------------------------------|------------------------------------|--|
| Ente di appartenenza del tutor<br>HUMANGEST SPA        |                                        | Posizione Lavorativa<br>DIPENDENTE |  |
| Qualifica Professionale                                |                                        |                                    |  |
| Livello Qualifica                                      | Anni Esperienza<br>COMPRESI TRA 5 E 10 |                                    |  |
| Titolo di studio<br>LAUREA - VECCHIO O NUOVO ORDINAMEN | ТО                                     |                                    |  |
| Area Albo Professionale                                | Albo Profes                            | sionale                            |  |

SEDE LEGALE E AMMINISTRATIVA: VIA DEL SERAFICO, 107 00142 ROMA

T +39 06 515631 F +39 06 51563611

T +39 06 51689800 - F +39 06 51892207

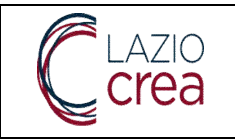

Qualora non sia presente alcun tutor viene visualizzata la schermata di seguito.

| Tutor                        |                           |  |
|------------------------------|---------------------------|--|
| Non à state trouate il tutor | ner questo encrendistato. |  |

Figura 94 – I miei apprendistati – Dettaglio apprendistato – Tab 3. Tutor – dati non presenti

### 4.5 Dettaglio apprendistato: piano formativo

La tab relativa al Piano formativo è composta da tante tendine consultabili per quanti sono i piani formativi dei corsi all'interno.

Qualora non ci sia alcun piano formativo all'interno viene visualizzata la schermata di seguito.

| 1 Anagrafica    | 2 Contratto | 3 Tutor | 4 Piano Format |
|-----------------|-------------|---------|----------------|
| Piano Formativo | )           |         |                |
|                 |             |         |                |

Figura 95 – I miei apprendistati – Dettaglio apprendistato – Tab 4. Piano formativo – dati non presenti

Qualora invece la sezione sia popolata la schermata che viene visualizzata è la seguente.

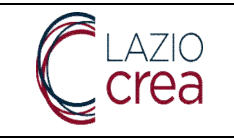

| Titolo corso : COMPETENZE DI BASE E TRASVERSALE I ANNUALITÀ<br>Ente Formatore : PALLADIO 2002 S.R.L. |    |
|----------------------------------------------------------------------------------------------------|----|
| Stato Edizione : NON AVVIATA                                                                         |    |
| Data Inizio : 05/02/2013                                                                             |    |
| Data Fine : 09/04/2013                                                                               |    |
| Titolo corso : COMPETENZE DI BASE E TRASVERSALE I ANNUALITÀ                                          |    |
| Ente Formatore : PALLADIO 2002 S.R.L.                                                                |    |
| Stato Edizione : CONTROLLATA                                                                         | b. |
| Data Inizio : 19/03/2013                                                                             |    |
| Data Fine : 21/05/2013                                                                               |    |
| Titolo corso : SICUREZZA E PREVENZIONE                                                               |    |
| Ente Formatore : INFORMATICA & LINGUE ONE WAY SRL                                                    |    |
| Stato Edizione : CONTROLLATA                                                                         | 3  |
| Data Inizio : 01/04/2014                                                                             |    |
| Data Inizio : 01/04/2014<br>Data Fine : 29/04/2014                                                   |    |

Figura 96 – I miei apprendistati – Dettaglio apprendistato – Tab 4. Piano formativo

Per ogni piano presente è possibile visualizzare, come informazioni di testata, il titolo, l'Ente formatore, lo stato dell'edizione di quel corso, le date inizio e fine. Cliccando sulla freccia verso il basso a destra è possibile accedere alle informazioni di dettaglio, che sono suddivise in sottosezioni.

- 1. Relativamente alle Info iscrizione:
- Data e stato iscrizione
- Percentuale contributo
- Importo contributo
- <u>Contributo richiesto</u>: gli unici valori previsti qui sono *Sì, No* oppure *campo vuoto* se non è stato indicato nulla nell'apprendistato
- <u>Recupero richiesto e recupero effettuato:</u> anche per questi due campi gli unici valori previsti qui sono
   Sì, No oppure campo vuoto se non è stato indicato nulla nell'apprendistato
- Ore riconosciute
- Ore recupero effettuate
- Ore frequentate

Come di consueto, qualora i campi siano vuoti, significa che non sono stati compilati nell'apprendistato.

- 2. Relativamente al corso:
- <u>titolo corso</u>,
- data pubblicazione, data inizio e data fine
- obiettivi, contenuti e metodologie didattiche
- <u>durata in ore</u>
- <u>numero max allievi</u>
- tipo certificazione

#### LAZIOCREA S.P.A.

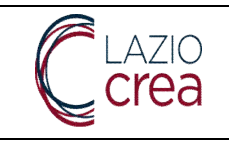

~

- costo totale e costo orario
- Provincia, Comune, Cap e indirizzo sede di formazione
- Ente di formazione (ovvero la ragione sociale)
- Provincia, Comune, Cap e indirizzo sede legale dell'Ente di formazione

Titolo corso : COMPETENZE DI BASE E TRASVERSALE I ANNUALITÀ Ente Formatore : ACCADEMIA INFORMATICA SRL Stato Edizione : CONTROLLATA Data Inizio : 09/09/2013 Data Fine : 13/09/2013

#### DETTAGLIO PIANO FORMATIVO

| Data Iscrizione     | Stato                | Percentuale Contributo  |
|---------------------|----------------------|-------------------------|
| 03-06-2013          | ISCRITTO             | 100                     |
| mporto Contributo   | Contributo Richiesto | Recupero Richiesto      |
| 520                 | SI                   | SI                      |
| Recupero Effettuato | Ore Riconosciute     | Ore Recupero Effettuate |
| SI                  | 24                   | 16                      |

Titolo corso

| COMPETENZE DI BASE E TRASVERSALE I                                                       | ANNUALITÀ                           |                     |                                 |                       |
|------------------------------------------------------------------------------------------|-------------------------------------|---------------------|---------------------------------|-----------------------|
| Data Pubblicazione<br>22-01-2013                                                         | Data inizio<br>05-02-2013           |                     | Data Fine<br>09-04-2013         |                       |
| Obiettivi<br>IL MODULO È OBBLIGATORIO PER LA PRIN<br>NELLE SUCCESSIVE ATTIVITÀ FORMATIVI | MA ANNUALITÀ E SI ARTIC<br>E.       | OLA SUI QUATTRO A   | MBITI CONTENUTISTICI CHE POTRAN | INO ESSERE APPROFONDI |
| Contenuti<br>IL MODULO SI ARTICOLA NEI SEGUENTI CONTENUTI:                               |                                     |                     |                                 | ÷                     |
| Mefodologie didattiche<br>AULA, TEST, SIMULAZIONI                                        |                                     | Dunata in Ore<br>40 | Numero Max Allievi<br>20        |                       |
| Tipo Certificazione<br>ATTESTATO DI FREQUENZA                                            |                                     | Costo Totale<br>520 | Costo Orario<br>13              |                       |
| Provincia Sede Formazione<br>FROSINONE                                                   | Comune Sede Formazione<br>FROSINONE |                     | Cap Sede Formazione<br>03100    |                       |
| Indirizzo Sede Formazione<br>VIA VALLE FIORETTA - PALAZZINA SIF                          |                                     |                     |                                 |                       |
| Ente Formazione<br>INFORDATA EDUCATION S.R.L.                                            |                                     |                     |                                 |                       |
| Provincia Sede Legale<br>FROSINONE                                                       | Comune Sede Legale<br>FROSINONE     |                     | Cap Sede Legale<br>03100        |                       |
| Indirizzo Sede Legale<br>FAD - PIAZZA SANDRO PERTINI SNC (PALAZZINA S.I.F                | )                                   |                     |                                 |                       |

Figura 97 – Dettaglio apprendistato – Tab 4. Piano formativo – sezione dettaglio Piano formativo

#### LAZIOCREA S.P.A.

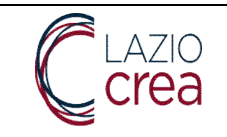

3. **Docenti**: se non è presente alcun docente viene visualizzata la schermata di seguito.

| DOCENTI |                        |  |
|---------|------------------------|--|
|         | Nessun docente trovato |  |

Figura 98 – Dettaglio apprendistato – Tab 4. Piano formativo – sezione docenti – dati non presenti

Viceversa, se presenti, i dati relativi al tutor vengono visualizzati come da schermata di seguito.

| DOCENTI               |                                        |                         |                                                                   |
|-----------------------|----------------------------------------|-------------------------|-------------------------------------------------------------------|
|                       |                                        | Docenti                 |                                                                   |
| Denominazione Docente | Titolo di Studio                       | Qualifica Professionale | Requisito docenza                                                 |
|                       | (70) - LAUREA - VECCHIC<br>ORDINAMENTO | 0 0 NUOVO               | LAUREA IN UNA MATERIA<br>ATTINENTE ALL'OGGETTO DI<br>INSEGNAMENTO |

Figura 99 – Dettaglio apprendistato – Tab 4. Piano formativo – sezione docenti – dati non presenti

Nel campo <u>Denominazione docente</u> sono indicati cognome e nome, nel campo <u>Titolo di studio</u> il dato relativo, nel campo <u>Qualifica Professionale</u> il relativo dato (se presente) e nel campo <u>requisito docenza</u> il requisito secondo il quale la persona può svolgere la funzione di docente per il relativo corso.

4. **Orari**: come da schermata di seguito, nel tab Orari sono visualizzabili i giorni del corso, con le relative fasce orarie.

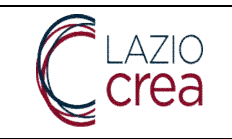

### ORARI

|            | Orari        |          |
|------------|--------------|----------|
| Data       | Ora Inizio . | Ora Fine |
| 05/02/2013 | 09:00        | 13:00    |
| 12/02/2013 | 09:00        | 13:00    |
| 19/02/2013 | 09:00        | 13:00    |
| 26/02/2013 | 09:00        | 13:00    |
| 05/03/2013 | 09:00        | 13:00    |
| 12/03/2013 | 09:00        | 13:00    |
| 19/03/2013 | 09:00        | 13:00    |

Figura 100 – Dettaglio apprendistato – Tab 4. Piano formativo – sezione Orari

## 4.6 I miei apprendistati – Ricerca edizioni

Dalla voce di menu principale **Apprendistato** è possibile accedere alla voce secondaria **Ricerca edizioni**, che permette la ricerca di tutte le edizioni dei corsi nei quali l'Azienda per conto della quale l'Operatore sta agendo è Ente Formativo. Di seguito la schermata che viene visualizzata.

| Ricerca Edizioni                |   |                                 |                                            |                                          |
|---------------------------------|---|---------------------------------|--------------------------------------------|------------------------------------------|
| Data Avvio Edizione Maggiore di | Ē | Data Fine Edizione Minore di 🗎  |                                            |                                          |
| Totale Contributi Maggiore di   |   | Totale Contributi Minore di     | Totale Contributi Riconosciuti Maggiore di | Totale Contributi Riconosciuti Minore di |
| Stato                           | * | Contributi Riconosciuti Assenti | ED-Identificativo Edizione                 | Provincia Sede Formazione                |
| Determina Avviso                | • | Corso                           | •                                          | Tipologia Edizione                       |
|                                 |   | = SVUOTA                        | Q, CERCA                                   |                                          |

Figura 101 – Apprendistato – ricerca edizioni

Fra i campi presenti da poter utilizzare come filtri di ricerca, nessuno è obbligatorio: qualora non ne vengano inseriti cliccando su **Cerca** verranno restituite tutte le edizioni presenti a sistema. Se invece vengono inseriti uno o più filtri il tasto **Svuota** ne permette la cancellazione e riporta alla maschera di ricerca senza valori inseriti.

Di seguito alcune specifiche utili:

- Il valore **stato** è da scegliere da un apposito menu a tendina, già prepopolato: è possibile scegliere più stati contemporaneamente, spuntando la relativa voce

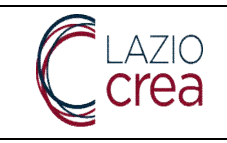

- Il valore determina avviso e il valore corso sono da scegliere dai relativi menu a tendina
- Il valore **Provincia sede formazione** è da scegliere dal relativo menu, prepopolato con le sole Province della Regione Lazio
- I campi totale contributi maggiore di, totale contributi minore di, totale contributi riconosciuti maggiore di, totale contributi riconosciuti minore di e il campo identificativo edizione possono essere compilati con soli valori numerici
- Il valore tipologia edizione è da scegliere dal relativo menu a tendina

Una volta impostati gli eventuali filtri e cliccato su **Cerca**, la pagina dei risultati viene mostrata come di seguito.

|             |                                                       |                            |                     |                    | Elenco Edizioni      |            |                            |            |                    |                |
|-------------|-------------------------------------------------------|----------------------------|---------------------|--------------------|----------------------|------------|----------------------------|------------|--------------------|----------------|
| Id Edizione | Corso                                                 | Ente Formativo             | Data Avvio Edizione | Data Fine Edizione | Stato                | Contributi | Contributi<br>Riconesciuti | N.Iscritti | Tipologia Edizione |                |
| ED-35303    | 0<br>COMUNICAZIONE<br>E COMPETENZE<br>RELAZIONALI     | S.A.I.P.<br>FORMAZIONE SRL | 20/04/2015          | 27/04/2015         | CONCLUSA             |            |                            | 3          | INTERNA            | Q<br>DETTAGLIO |
| ED-40771    | () DISCIPLINA DEL<br>RAPPORTO DI<br>LAVORO            | S.A.I.P.<br>FORMAZIONE SRL | 28/09/2015          | 30/09/2015         | CONCLUSA             |            |                            | 3          | INTERNA            | Q<br>DETTAGLIO |
| ED-45091    | ()<br>ORGANIZZAZIONE<br>ED ECONOMIA                   | S.A.I.P.<br>FORMAZIONE SRL | 11/01/2016          | 15/01/2016         | CONCLUSA             |            |                            | 3          | INTERNA            | Q<br>DETTAGLIO |
| ED-49251    | () SICUREZZA SUL<br>LAVORO                            | S.A.I.P.<br>FORMAZIONE SRL | 19/04/2016          | 10/05/2016         | CONCLUSA             |            |                            | 3          | INTERNA            | Q<br>DETTAGLIO |
| ED-57915    | (A16) PROBLEM<br>SOLVING E<br>PROCESSI<br>DECISIONALI | S.A.I.P.<br>FORMAZIONE SRL | 21/11/2016          | 19/04/2017         | CONCLUSA             |            |                            | 1          | INTERNA            | Q<br>DETTAGLIO |
|             |                                                       |                            |                     |                    |                      |            | Elementi per Pagina 5      | ٠          | 1 + 5 di 22   (    | < > >1         |
|             |                                                       |                            |                     | 👼 ES               | PORTA IN FORMATO EXC | EL         |                            |            |                    |                |

Figura 102 – Apprendistato – ricerca edizioni – risultati di ricerca

Nella colonna **id edizione** è presente l'identificativo dell'edizione, il cui naming è sempre ED-numero, mentre nella colonna **corso** è indicato il nome del corso con il codice corso (fra parentesi): qualora il codice corso non sia presente le due parentesi saranno vuote.

Le colonne **Data avvio edizione** e **Data fine edizione** indicano rispettivamente quando l'edizione del corso ha avuto inizio e quando è terminata, lo **stato** indica lo stato dell'edizione. Le ultime due colonne, se valorizzate, riportano rispettivamente i **contributi** previsti per quell'edizione del corso e i **contributi** eventualmente **riconosciuti** per la stessa.

La colonna **N. iscritti** riporta il numero di apprendisti iscritti all'edizione. Nota: questo numero tiene conto degli eventuali apprendisti con stato iscrizione cancellato, e riporta soltanto quelli con stato iscrizione iscritto.

La colonna **tipologia edizione** riporta il tipo di edizione, che può essere interna o esterna.

Il tasto **Dettaglio**, posto in corrispondenza di ciascuna riga, permette di accedere alle specifiche dell'edizione selezionata. La schermata si presenta come di seguito ed è suddivisa in sottosezioni.

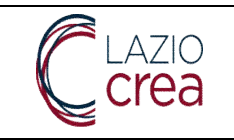

| irizzo Sede Formazione<br>A UFENTE 20<br>dice Fiscale Ente Formazione    | Ente Formazione                                                         |                               |                                               |  |
|--------------------------------------------------------------------------|-------------------------------------------------------------------------|-------------------------------|-----------------------------------------------|--|
|                                                                          |                                                                         |                               |                                               |  |
| TINA                                                                     | LATINA                                                                  |                               | 04100                                         |  |
| Tipo Certificazione<br>ATTESTATO DI FREQUENZA.                           | Comune Sede Formazione                                                  | Costo Totale                  | Costo Orano<br>13,00 €<br>Cao Sede Formazione |  |
| Metodologie didattiche<br>AULA, TEST, SIMULAZIONI.                       |                                                                         | Durata in Ore<br>10           | Numero Max Allievi<br>20                      |  |
| Contenuti<br>ASPETTI NORMATIVI E ORGANI<br>FATTORI DI RISCHIO, MISURE DI | ZZATIVI GENERALI RELATIVI ALLA SICUREZZA S<br>PREVENZIONE E PROTEZIONE. | UL LAVORO, PRINCIPALI         |                                               |  |
| Objettivi<br>IL MODULO È OBBLIGATORIO PI<br>ESSERE APPROFONDITI NELLE    | ER LA PITTIVITA FORMATIVE.                                              | ATTRO AMBITI CONTENUTISTICI C | HE POTRANNO                                   |  |
| Data Pubblicazione                                                       | Data Avvio<br>19/04/2016                                                |                               | Data Fine<br>10/05/2016                       |  |
| Titole corso<br>SICUREZZA SUL LAVORO                                     |                                                                         |                               |                                               |  |
| 3                                                                        | Tipologia Edizione                                                      |                               |                                               |  |
| Numaro i envitti                                                         |                                                                         | CONCLUSA                      | ED-49251                                      |  |

Nessun docente trovato

LAZIOCREA S.P.A.

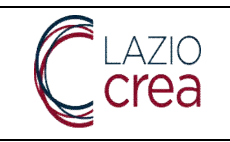

| ORARI      |            |          |
|------------|------------|----------|
|            | Orac       |          |
|            | eren       |          |
| Data       | Ora inizio | Ora Fine |
| 23/10/2012 | 08:30      | 12:30    |
| 26/10/2012 | 08:30      | 12:30    |
| 30/10/2012 | 08:30      | 12:30    |
| 06/11/2012 | 08:30      | 12:30    |
| 09/11/2012 | 08:30      | 12:30    |
| 13/11/2012 | 08.30      | 12:30    |
| 16/11/2012 | 08:30      | 12:30    |
| 20/11/2012 | 08:30      | 12:30    |
| 23/11/2012 | 08:30      | 12:30    |
| 27/11/2012 | 08:30      | 12:30    |

Figura 103 – Apprendistato – ricerca edizioni – risultati di ricerca – tasto Dettaglio

## 4.7 Dettaglio edizione: sezione dettaglio

All'interno della prima sottosezione di dettaglio dell'edizione sono visibili:

- il totale contributi e il totale contributi riconosciuti per questa edizione
- lo stato e l'identificativo dell'edizione
- il numero di iscritti all'edizione, escludendo già gli eventuali apprendisti con stato iscrizione cancellato
- la tipologia dell'edizione
- il titolo del corso
- la data pubblicazione, la data avvio e la data fine
- gli obiettivi, i contenuti e le modalità didattiche
- la durata in ore e il numero massimo di allievi
- il tipo di certificazione da acquisire
- il costo totale e quello orario
- Provincia, Comune, CAP e indirizzo della sede di formazione
- Codice fiscale e denominazione Ente di formazione
- Telefono e indirizzo mail Ente di formazione
- Provincia, Comune, CAP e indirizzo della sede legale dell'Ente

## 4.8 Dettaglio edizione: sezione docenti

La seconda sottosezione di dettaglio contiene gli eventuali dati relativi al docente dell'edizione, come da schermata di seguito.

#### LAZIOCREA S.P.A.

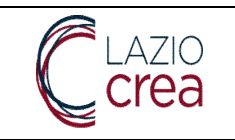

| DOCENTI               |                                          |                         |                                                                |
|-----------------------|------------------------------------------|-------------------------|----------------------------------------------------------------|
|                       |                                          | Docenti                 |                                                                |
| Denominazione Docente | Titolo di Studio                         | Qualifica Professionale | Requisito docenza                                              |
|                       | (70) - LAUREA - VECCHIO O<br>ORDINAMENTO | NUOVO                   | LAUREA IN UNA MATERIA ATTINENTE<br>ALL'OGGETTO DI INSEGNAMENTO |

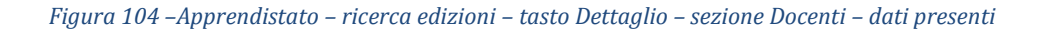

Vengono mostrati il nome e il cognome del docente (*denominazione*), il titolo di studio, la qualifica professionale e il requisito per il quale viene designato docente dell'edizione del corso. Se uno dei campi indicati è vuoto significa che non è stato inserito alcun valore.

Qualora i dati del docente non fossero stati inseriti viene invece visualizzata la schermata di seguito.

| DOCENTI |                        |
|---------|------------------------|
| -<br>,  | Nessun docente trovato |
|         |                        |

Figura 105 – Apprendistato – ricerca edizioni – tasto Dettaglio – sezione Docenti – dati non presenti

## 4.9 Dettaglio edizione: sezione orari

La terza sottosezione, come da immagine di seguito, mostra i giorni e le fasce orarie all'interno dei quali l'edizione del corso si svolge. Se presenti, è possibile anche scaricare i documenti dai rispettivi tasti **scarica registro presenze, scarica documento di controllo** e **scarica fattura**. Se i bottoni, sia uno che più di uno, non sono presenti significa che non è stato caricato il relativo o i relativi documenti.

LAZIOCREA S.P.A.

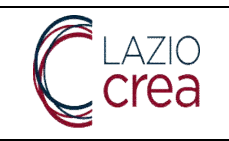

| ORARI      |            |           |  |
|------------|------------|-----------|--|
|            | 00         | ari       |  |
|            |            |           |  |
| Deta       | Ora Inizio | Ora Fine. |  |
| 05/11/2012 | 09:00      | 13:00     |  |
| 05/11/2012 | 13:30      | 17.30     |  |
| 07/11/2012 | 09:00      | 13:00     |  |
| 07/11/2012 | 13:30      | 17:30     |  |
| 12/11/2012 | 00:00      | 13:00     |  |
| 12/11/2012 | 13:30      | 17:30     |  |
| 14/11/2012 | 09:00      | 13:00     |  |
| 14/11/2012 | 13:30      | 17:30     |  |
| 19/11/2012 | 09:00      | 13:00     |  |
| 19/11/2012 | 13:30      | 17:30     |  |
|            |            |           |  |

Figura 106 – Apprendistato – ricerca edizioni – tasto Dettaglio – sezione Orari

## 4.10 Dettaglio edizione: sezione dati iscrizioni

La sezione raffigurata nella schermata di seguito mostra gli apprendisti iscritti all'edizione del corso, nello specifico:

- La prima colonna, denominazione apprendista, mostra cognome e nome
- La seconda colonna mostra il codice fiscale dell'apprendista
- La terza colonna mostra l'Azienda (intesa come Ente datore di lavoro) presso il quale l'apprendista è assunto/a
- La quarta colonna mostra la data alla quale l'apprendista si è iscritto all'edizione
- La quinta colonna mostra quante **ore**, rispetto alle totali previste dall'edizione, l'apprendista ha effettivamente **frequentato**
- L'ultima colonna mostra lo stato dell'iscrizione, che può essere iscritto o cancellato
- Il bottone in basso **Esporta iscritti edizione in formato excel** permette l'esportazione dei risultati in un file .xls.

LAZIOCREA S.P.A.

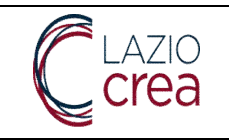

|                                          | Dati is                                        | scrizioni                 |                        |                     |    |
|------------------------------------------|------------------------------------------------|---------------------------|------------------------|---------------------|----|
| Denominazione apprendista Codice Fiscale | Azienda appartenenza                           | Data iscrizione           | Ore sostenute          | Stato iscrizione    |    |
|                                          | PROFORMANDO SRL                                | 25/10/2012                | 32                     | Iscritto            |    |
|                                          | CAFFETTERIA TUCCI DI TUCCI<br>ALBERTO & C. SAS | 23/10/2012                | 12                     | Iscritto            |    |
|                                          | GRUPPO M SAS DI SCUDERI<br>MASSIMO & C.        | 22/10/2012                | 0                      | Iscritto            |    |
|                                          | L'UFFICIO 2000 DI ANGELO SPINELLI<br>& C. SNC  | I 19/10/2012              | 40                     | Iscritto            |    |
|                                          | ALBATROS S.R.L.                                | 18/10/2012                | 32                     | Iscritto            |    |
|                                          | CERVONE RAFFAELE                               | 18/10/2012                | 32                     | Iscritto            |    |
|                                          | WORKS IN PROGRESS S.R.L.                       | 18/10/2012                | 36                     | Iscritto            |    |
|                                          | USPINI RONNI                                   | 18/10/2012                | 32                     | Iscritto            |    |
|                                          | IL TEMPIO DELLA BELLEZZA DI<br>MAURA G. & C.   | 17/10/2012                | 36                     | Iscritto            |    |
|                                          | SFLG S.R.L.                                    | 17/10/2012                | 0                      | Iscritto            |    |
|                                          |                                                |                           | Elementi per Pagina 10 | ▼ 1-10 di 14  < < ; | >> |
|                                          | ESPORTA ISCRITTI E                             | EDIZIONE IN FORMATO EXCEL |                        |                     |    |

Figura 107 – Apprendistato – ricerca edizioni – tasto Dettaglio – sezione Dati iscrizioni

LAZIOCREA S.P.A.

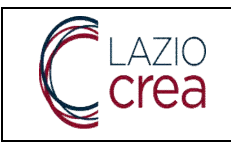

# 5 Gestione candidature (utente amministratore aziendale e operatore aziendale gruppo gestione garanzia giovani)

Una candidatura è necessaria affinché l'Azienda possa eseguire l'attuazione di una misura prevista nell'ambito di una data procedura di attivazione. Pertanto, anche per poter gestire i tirocini, è necessario che l'Ente promotore disponga di una candidatura attiva.

Dalla voce principale di menu **Gestione candidature** l'Operatore può accedere alla voce secondaria **ricerca candidature**. La funzionalità si presenta come da schermata di seguito.

| Procedura di attivazione | * | Data inizio trasmissione candidatura | 5 | Data emissione esito candidatura | Ē | Stato | 2 |
|--------------------------|---|--------------------------------------|---|----------------------------------|---|-------|---|
|                          |   |                                      |   |                                  |   |       |   |

## 5.1 Ricerca candidature

#### Figura 108 – Gestione candidature – ricerca candidature

Dalla funzionalità sopra illustrata è possibile avviare la ricerca delle candidature già inviate per conto dell'Azienda per la quale si sta operando. Nessun filtro di ricerca è obbligatorio, è possibile inserirne uno o più di uno qualora si desideri affinare la ricerca.

Il filtro **Procedura di attivazione** va scelto dal relativo menu a tendina, i campi **data inizio trasmissione candidatura** e **data emissione esito candidatura** possono essere compilati con date oppure scelti dall'apposito calendario, il filtro **stato** va selezionato dall'apposito menu a tendina.

Qualora non venga impostato alcun filtro la ricerca restituirà tutte le candidature richieste dall'Azienda, come da immagine di seguito.

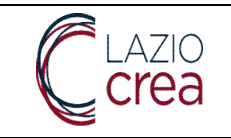

| Procedura di<br>attivazione                                                                                                    | Data di trasmissione | Data emissione esito | Stato     | Codice fiscale  | Ragione Sociale                  |          |
|----------------------------------------------------------------------------------------------------|----------------------|----------------------|-----------|-----------------|----------------------------------|----------|
| Approvazione<br>dell'avviso pubblico per<br>la definizione dell'offerta<br>regionale relativa alla<br>misura: "Tirocini<br>extracurriculari nel<br>Lazio" per un valore pal<br>a $\in$ 20.000.000,00" e de<br>suoi allegati. | a<br>08/05/2023<br>1 | 08/05/2023           | CONCLUSA  |                 | WEB SRL                          | AZIONI • |
| DGR576 - Disciplina de<br>tirocini extracurriculari<br>nella Regione Lazio.                                                                                                    | i<br>09/05/2023      | 09/05/2023           | ANNULLATA |                 | WEB SRL                          | AZIONI + |
| DGR533 - Disciplina de<br>tirocini extracurriculari<br>nella Regione Lazio.                                                                                                    | i<br>09/05/2023      |                      | TRASMESSA |                 | WEB SRL                          | AZIONI + |
|                                                                                                    |                      |                      |           | Elementi per Pa | igina <u>10 ▼</u> 1 - 3 di 3   4 | < < > >1 |

Figura 109 – Gestione candidature – ricerca candidature – risultati di ricerca

Nello specifico, la figura mostra la ricerca di candidature per procedure di attivazione legate ai tirocini. L'elenco delle candidature riporta per ciascuna le informazioni di sintesi, ovvero:

- La procedura di attivazione scelta in fase di richiesta
- La data di trasmissione da parte dell'utente abilitato per conto azienda
- La **data di emissione dell'esito** della candidatura: il campo si popola dopo che la candidatura viene gestita dall'Operatore regionale, che ne modifica lo stato
- Lo **stato** attuale della candidatura: se la candidatura è stata gestita dall'Operatore regionale lo stato visualizzato potrebbe non coincidere con l'ultimo "movimentato" dall'utente aziendale
- Codice fiscale e ragione sociale dell'Azienda che ha effettuato la richiesta di candidatura

Dal tasto Azioni è possibile, dipendentemente dallo stato della richiesta:

- Eliminare la richiesta da **Azioni elimina**: tale funzionalità è attiva soltanto se lo stato della richiesta è *in lavorazione*, ossia la richiesta è stata salvata ma non ancora trasmessa
- Accedere al dettaglio della stessa da **Azioni dettaglio**: in tutti gli altri casi, compreso il precedente, è possibile visualizzare le informazioni specifiche della richiesta

## 5.2 Richieste di candidatura – stati

Gli stati che può avere una richiesta di candidatura sono i seguenti:

- in lavorazione: la richiesta è stata salvata, in parte o del tutto, dall'utente aziendale ma non ancora trasmessa. Le richieste in questo stato non hanno compilata né la data di trasmissione né quella di emissione; inoltre, possono essere consultate in sola visualizzazione dagli Operatori regionali, che non vi possono apportare alcuna modifica né aggiornare lo stato
- trasmessa: la candidatura è stata trasmessa dall'utente aziendale, che non può né modificarla né cancellarla. Da questo stato iniziale l'Operatore regionale può modificarlo in:
- *a. approvata*: l'Operatore può approvare la richiesta, con la possibilità di indicare anche una motivazione, se necessario. La compilazione di tale campo non è obbligatoria

#### LAZIOCREA S.P.A.

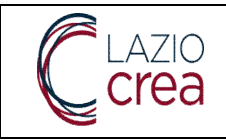

*b. non approvata*: in questo caso l'Operatore dovrà indicare la motivazione per la quale la richiesta non viene approvata.

In entrambi i casi lo stato e l'eventuale motivazione sono visibili in sola lettura dall'utente aziendale.

Lo stato Approvata può essere successivamente modificato in:

- a. sospesa
- b. annullata
- c. conclusa

Tutti e tre gli stati indicati sopra prevedono l'inserimento della motivazione della scelta da parte dell'Operatore regionale.

Dallo stato di sospesa la richiesta può passare in:

- a. annullata: l'Operatore regionale ha annullato la richiesta, indicandone la motivazione. Questi dati sono visibili in sola lettura dall'utente aziendale, che può eventuale presentare una nuova richiesta per la stessa procedura. Anche se annullata, l'utente aziendale ha ancora la possibilità di scaricare la ricevuta della trasmissione della richiesta, entrando nel dettaglio ed accedendo all'apposita tab Trasmissione, e gli eventuali documenti presenti nella tab 1 Procedura di attivazione.
- b. conclusa: l'Operatore regionale ha concluso la richiesta, indicandone la motivazione.
   Questo è uno stato terminale che pertanto non può essere modificato in seguito.
- c. approvata
- d. non approvata

Dallo stato di *annullata* la richiesta può passare in:

- a. sospesa
- b. conclusa (stato terminale)
- c. approvata
- d. non approvata

Dallo stato di non approvata la richiesta può passare in:

- a. sospesa
- b. annullata
- c. conclusa (stato terminale)

Non è possibile presentare una nuova richiesta di candidatura, per la stessa procedura di attivazione, se lo stato della candidatura presentata in precedenza è:

- in lavorazione
- trasmessa
- approvata

- *in fase di approvazione:* la richiesta si trova in questo stato quando l'Operatore regionale inserisce l'esito e la relativa motivazione all'interno della tab **Documentazione** ma non aggiorna o modifica l'esito della candidatura stessa.

#### LAZIOCREA S.P.A.

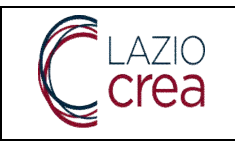

- sospesa

## 5.3 Nuova richiesta di candidatura

Dal tasto **Nuova candidatura**, presente nella schermata di ricerca mostrata in precedenza, è possibile inserire una nuova richiesta di candidatura, con le eccezioni indicate in precedenza, ovvero:

- non è possibile inviare una nuova richiesta di candidatura se ne esiste già una, relativa alla stessa procedura di attivazione, con uno fra i seguenti stati:

- 1. in lavorazione
- 2. trasmessa
- 3. conclusa
- 4. approvata
- 5. in fase di approvazione

- non si possiede la profilatura per la gestione della funzionalità relativa alle candidature.

## 5.4 Nuova richiesta di candidatura – Tab 1 Procedura di attivazione

In fase di nuova richiesta di candidatura verrà mostrata la schermata di seguito, la funzionalità è suddivisa in tab.

| Seleziona procedura di att | ivazione *        |   |                        | * |
|----------------------------|-------------------|---|------------------------|---|
| Descrizione della procedu  | ra di attivazione |   |                        |   |
| Codice fiscale azienda     |                   | R | agione sociale azienda |   |
|                            |                   |   |                        |   |
|                            |                   |   |                        |   |

#### *Figura 110 – Gestione candidature – ricerca candidature – nuova candidatura*

Il **codice fiscale** e la **ragione sociale** dell'Azienda vengono automaticamente valorizzati con quelli dell'Azienda per la quale si sta lavorando, senza possibilità di apportarvi modifiche.

Dalla voce **seleziona procedura di attivazione** occorre effettuare una scelta dal relativo menu a tendina: una volta effettuata la scelta la **descrizione della procedura di attivazione** si popola a cascata così come il resto delle specifiche. Di seguito una schermata a titolo di esempio.

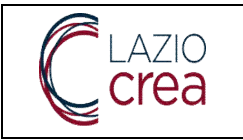

| Procedura di attivazione                                                      | Altre into                         | Misure                                   | 4 Documentazione               | 5 Trasmissi              |
|-------------------------------------------------------------------------------|------------------------------------|------------------------------------------|--------------------------------|--------------------------|
| Seleziona procedura di attivazione *<br>DGR576 - Disciplina dei tirocini e    | xtracurriculari nella Regione L    | azio.                                    |                                | •                        |
| Descrizione della procedura di attivazione<br>Approvazione della nuova discip | lina dei tirocini extracurriculari | i nella Regione Lazio in conformità all' | "Accordo tra Governo e le Regi | ioni e le Provincie Auto |
| Codice fiscale azienda                                                        |                                    | Ragione sociale azienda                  |                                |                          |
| Risorse finanziarie                                                           |                                    |                                          |                                |                          |
| Misura                                                                        |                                    |                                          | Dotazione (€)                  |                          |
| TIROGG - Tirocini extracurricul                                               | ari                                |                                          |                                | 0,00 €                   |
|                                                                               |                                    | Totale dotazion                          | e                              | 0,00 €                   |
| Riferimenti                                                                   |                                    |                                          |                                |                          |
| AV_DGR_576_02_08_2019.pdf                                                     |                                    |                                          |                                |                          |
| 4V_DGR_576_02_08_2019_Allega                                                  | atoA.pdf                           |                                          |                                |                          |
|                                                                               |                                    |                                          |                                |                          |
|                                                                               |                                    |                                          |                                |                          |
| TORNA ALLA RICERCA                                                            |                                    |                                          |                                | SALVA                    |

#### Figura 111 – Gestione candidature – ricerca candidature – nuova candidatura – tab 1 Procedura di attivazione

Come visibile, qualora la procedura scelta preveda della documentazione a corredo, è possibile scaricare ciascun documento dal relativo tasto **Scarica**. Cliccando sul tasto **Torna alla ricerca** si torna alla pagina di ricerca delle candidature, <u>senza che alcun dato appena inserito venga salvato</u>; se si desidera salvare la sola tab è sufficiente cliccare su **Salva**, se si desidera continuare con la compilazione delle altre è necessario cliccare su **Prosegui**: il bottone permette allo stesso tempo il salvataggio della tab e il rimando a quella successiva.

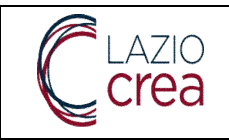

## 5.5 Nuova richiesta di candidatura – Tab 2 Altre info

La seconda tab permette di scegliere la tipologia del soggetto promotore dalla relativa tendina già popolata, come da schermata di seguito.

| Procedura di attivazione          | 2 Altre Info | Ø Misure | 4 Documentazione | 5 Trasmissione |
|-----------------------------------|--------------|----------|------------------|----------------|
| Tipologia di soggetto promotore * |              |          |                  | •              |
| INDIETRO                          |              |          |                  | PROSEGUI       |

Figura 112 – Gestione candidature – ricerca candidature – nuova candidatura – tab 2 Altre info

La tipologia di soggetto promotore è mostrata solo per le specifiche procedure di attivazione che la prevedono, come per esempio i tirocini.

Il tasto **Indietro** permette di tornare alla tab precedente, mentre il tasto **Prosegui** salva quanto inserito nella tab e apre quella successiva.

Nota: fino al momento della trasmissione, anche dopo aver salvato col tasto **Prosegui**, è sempre possibile modificare i dati memorizzati in precedenza.

## 5.6 Nuova richiesta di candidatura – Tab 3 Misure

| Procedura di attivazione  | Altre Info | 3 Misure | 4 Documentazione | 5     | Trasmissione |
|---------------------------|------------|----------|------------------|-------|--------------|
| Misure                    |            |          |                  |       |              |
| Tirocini extracurriculari |            |          |                  | ~     | V            |
|                           |            |          |                  |       |              |
| INDIETRO                  |            |          |                  | SALVA | PROSEGUI     |

Figura 113 – Gestione candidature – ricerca candidature – nuova candidatura – tab 3 Misure

La tab successiva contiene le misure relative alla procedura di attivazione scelta in partenza: per alcune la spunta è già selezionata quindi è sufficiente procedere, per altre va invece valorizzata per poter abilitare il salvataggio della tab e procedere con la successiva. Se la misura non viene selezionata viene restituito all'Operatore un popup bloccante.

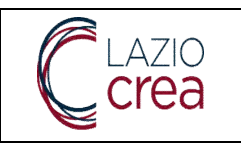

Presa in carico e reingegnerizzazione dei Sistemi informativi regionali per la gestione e monitoraggio del programma GOL e dei Servizi per il Lavoro MANUALE ENTI PROMOTORI

| Misure                    |                                             |                |
|---------------------------|---------------------------------------------|----------------|
| Tirocini extracurriculari | Attenzione<br>Selezionare almeno una misura |                |
| INDIETRO                  |                                             | SALVA PROSEGUI |

Figura 114 – Nuova candidatura – tab 3 Misure – misura non selezionata

Come da schermata di seguito, cliccando sulla freccia verso il basso, è possibile visualizzare i dettagli delle misure; cliccando nuovamente la freccia (questa volta verso l'alto) è possibile chiudere le specifiche.

|                                                                                           |                                     |                                       | p |
|-------------------------------------------------------------------------------------------|-------------------------------------|---------------------------------------|---|
| Codice<br>TIROGG                                                                          | Titolo<br>Tirocini extracurriculari | Codice Obiettivo                      | - |
| Denominazione<br>Tirocini extracurriculari<br>Descrizione<br>Tirocini extracurriculari nu | Jova garanzia giovani               |                                       | ÷ |
| Tipologia*<br>NON FORMATIVA                                                               |                                     | Programma<br>• Nuova Garanzia Giovani |   |

Figura 115 – Gestione candidature – ricerca candidature – nuova candidatura – tab 3 Misure – dettagli

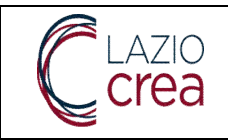

## 5.7 Nuova richiesta di candidatura – Tab 4 Documentazione

La tab relativa alla documentazione permette all'utente di caricare documenti relativi alla richiesta, come da schermata di seguito.

| Descrizione documen | ito 🔽 Fir | ma digitale richiesta | Protocollo | Stato | AZION | NI • ALLEGA | 5 |
|---------------------|-----------|-----------------------|------------|-------|-------|-------------|---|
|                     | 💌 Op      | zionale               |            |       |       |             |   |
| 4                   |           |                       |            |       |       |             |   |
|                     |           |                       |            |       |       |             |   |
|                     |           |                       |            |       |       |             |   |

Figura 116 – Gestione candidature – ricerca candidature – nuova candidatura – tab 4 Documentazione

Il contenuto di questa tab dipende dalla specifica procedura di attivazione. E' infatti la procedura di attivazione ad indicarela natura ed il numero di allegati da produrre in fase di candidatura.

I valori **Firma digitale richiesta** e **Opzionale** compilati (con la spunta) indicano rispettivamente che il documento che si carica deve essere digitalmente firmato e che il caricamento è opzionale: se viene caricato un documento non firmato digitalmente viene restituito all'utente un popup bloccante e il documento di fatto non viene caricato.

| Descrizione documento | Firma digitale richiesta | Protocollo         | Stato  | AZIONI - | ALLEGA 🛧  |         |
|-----------------------|--------------------------|--------------------|--------|----------|-----------|---------|
|                       | Opzionale                |                    |        |          |           |         |
|                       |                          |                    |        |          |           |         |
|                       |                          |                    |        |          |           |         |
| INDIETRO              |                          |                    |        |          | TRASMETTI | PROSEGL |
|                       |                          |                    |        |          |           |         |
|                       | _                        |                    |        |          |           |         |
|                       |                          | Documento non firr | nato!! |          |           |         |

Figura 117 – nuova candidatura – tab 4 Documentazione – caricamento documento non firmato digitalmente

Se invece viene caricato un documento correttamente firmato, viene restituita la schermata di seguito.

|                            | Presa in carico e reingegne<br>la gestione e monitoraggio<br>MANU | Ver.: 1.6<br>Data: 18/10/2023   |                            |                    |
|----------------------------|-------------------------------------------------------------------|---------------------------------|----------------------------|--------------------|
| 🔗 Procedura di attivazione | e Altre Info                                                      | Misure                          | 4 Documentazione           | 5 Trasmissione     |
| Descrizione documento      | <ul><li>Firma digitale richiesta</li><li>Opzionale</li></ul>      | Protocollo<br>1956 - 08/05/2023 | Stato<br>ALLEGATO AZIONI • |                    |
| INDIETRO                   |                                                                   |                                 |                            | TRASMETTI PROSEGUI |

Figura 118 - Nuova candidatura - tab 4 Documentazione- caricamento documento

Il caricamento del documento ne permette l'immediata protocollazione (campo **Protocollo**) e l'aggiornamento dello **stato** come *allegato*.

| Procedura di attivazione | Altre Info                 | Misure                          | 4 Docu            | umentazione 5 Trasmissione |
|--------------------------|----------------------------|---------------------------------|-------------------|----------------------------|
|                          |                            |                                 |                   |                            |
| Descrizione documento    | ✓ Firma digitale richiesta | Protocollo<br>1956 - 08/05/2023 | Stato<br>ALLEGATO | AZIONI 🔺                   |
|                          | Opzionale                  |                                 |                   | C Scarica                  |
|                          |                            |                                 |                   | ✔ Visualizza               |
| r                        |                            |                                 |                   | Timina                     |
| INDIETRO                 |                            |                                 |                   | TRASMETTI PROSEGU          |

### Figura 119 – Nuova candidatura – tab 4 Documentazione– caricamento documento – tasto Azioni

Dal tasto **Azioni** è possibile, fino a che la candidatura non viene trasmessa (e quindi è ancora con stato *in lavorazione*):

- scaricare il documento allegato dal tasto Scarica
- visualizzarlo dal tasto Visualizza
- eliminarlo, se è stato caricato per errore e/o se è stato caricato un documento errato, dal tasto
   Elimina. Nota: l'eliminazione del file riporta la schermata a quella precedente il caricamento e permette un'eventuale nuova operazione.

Nel momento in cui la candidatura viene trasmessa sarà possibile soltanto scaricare e visualizzare il file caricato.

Dalla stessa tab il tasto **Trasmetti** consente la trasmissione della richiesta di candidatura: questa operazione modifica lo stato della richiesta in *trasmessa* nella pagina di ricerca delle candidature. La trasmissione abilita automaticamente la tab successiva.

#### LAZIOCREA S.P.A.

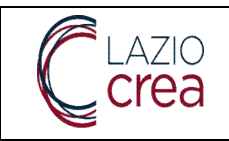

## 5.8 Nuova richiesta di candidatura – Tab 5 Trasmissione

L'ultima tab della richiesta di candidatura contiene i dettagli del protocollo che attesta la trasmissione della stessa, come da schermata di seguito.

| Procedura di attivazione     Altre Info                                                                        | 🕜 Misure                                                        | 💋 Documentazione                                                                  | 5 Trasmissio    |
|----------------------------------------------------------------------------------------------------|-----------------------------------------------------------------|-----------------------------------------------------------------------------------|-----------------|
| Ricevuta di trasmissione per DGR                                                                               |                                                                 | Protocollo<br>2037 - 08/05/2023                                                   | SCARICA         |
| INDIETRO                                                                                                    | REGIONE                                                         | .LAZIO.REGISTRO UFFICIALE.I.000                                                   | 2037.09-05-2023 |
| NEGIONE<br>LAZIO                                                                                               |                                                                 |                                                                                   |                 |
| Ricevuta di ricezione della domanda di candidatu<br>extracurric                                                | ra alla procedura<br>ulari nella Region                         | di attivazione DGR576 - Discipli<br>le Lazio.                                     | na dei tirocini |
| La presente è rilasciata come ricevuta dell'<br>procedura di attivazione <b>DGR576 - Discip</b><br>avvenuta in | avvenuta trasmissi<br>Ilina dei tirocini e<br>data 09-06-2023 0 | ione della domanda di candidatura<br>xtracurriculari nella Regione Laz<br>4:06:39 | alla<br>cio.    |
|                                                                                                    |                                                                 |                                                                                   | 1               |

Dal tasto **scarica** è possibile scaricare la ricevuta protocollata dell'invio, contenente anche i dettagli della procedura di attivazione scelta, come mostrato nell'immagine sopra.

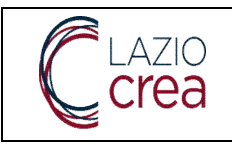

# 6 Gestione del personale (utente amm. aziendale e operatore aziendale gruppo gestione garanzia giovani)

Dalla funzione principale di menu **Gestione personale** si accede a quella secondaria **ricerca personale**, che permette la ricerca e l'inserimento del personale relativo all'Azienda per la quale si sta operando. La schermata si presenta come di seguito.

| Ricerca Personale |                                                  |                                                                               |                                                                                                    |
|-------------------|--------------------------------------------------|-------------------------------------------------------------------------------|----------------------------------------------------------------------------------------------------|
| Codice Fiscale    | Nome                                             | Cognome                                                                       |                                                                                                    |
| Stato             | *                                                |                                                                               |                                                                                                    |
|                   |                                                  | ar SVUOTA                                                                     | Q CERC                                                                                                    |
|                   | Nessun personale soddisfa i                      | i criteri di ricerca                                                          |                                                                                                    |
|                   | Ricerca Personale Codice Fiscale Stato  Accounce | Ricerca Personale  Codice Fiscale  Stato  Accounce  Nessun personale soddisfa | Ricerca Personale         Codice Fiscale       Nome       Cognome         Stato       Cognome       Image: Cognome         Codice Fiscale       Nome       Cognome         Stato       Cognome       Image: Cognome         Stato       Cognome       Image: Cognome         Messun personale soddisfa   orteri di ricerca       Image: Cognome |

#### Figura 121 – Tirocini – Gestione personale – Ricerca personale

In fase di primo accesso la ricerca restituirà zero risultati; quando invece vengono inserite una o più anagrafiche è possibile valorizzare filtri di ricerca per affinarla. Se non viene inserito alcun filtro la ricerca restituirà tutte le anagrafiche inserite.

La ricerca per **codice fiscale**, per **nome** e/o per **cognome** può essere effettuata in maniera esatta o parziale, mentre lo **stato** va scelto dal relativo menu a tendina.

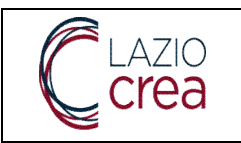

| Codice Fiscale   |                | Nome                 | Nome                      |           | Cognome |  |
|------------------|----------------|----------------------|---------------------------|-----------|---------|--|
| ato              |                |                      |                           |           |         |  |
| + AGGIUNGI       |                |                      |                           | = SVUOTA  | Q CERCA |  |
| Nome e Cognome 🛧 | Codice Fiscale | Ragione Sociale Ente | Codice Fiscale/Codice Cpi | Stato     |         |  |
|                  |                | CA' DE MOULIN        | 27402630316               | DISATTIVA | AZIONI  |  |
|                  |                | CA' DE MOULIN        | 27402630316               | DISATTIVA | AZIONI  |  |
|                  |                | CA' DE MOULIN        | 27402630316               | ATTIVA    | AZIONI  |  |
|                  |                |                      |                           |           |         |  |

Figura 122 – Gestione personale – Ricerca personale – risultati di ricerca

## 6.1 Ricerca personale

La lista dei risultati di ricerca, che è possibile ordinare in maniera discendente o ascendente, riporta le informazioni relative a **nome** e **cognome**, **codice fiscale**, **Ragione sociale** e **codice fiscale** dell'Azienda o del CPI, **stato**.

Dal tasto **Azioni** è possibile visualizzare il dettaglio della risorsa da **Dettaglio**: di seguito la schermata che viene visualizzata dall'utente

| nagrafica                                    |                  |                                      |                                    |                                |               |
|----------------------------------------------|------------------|--------------------------------------|------------------------------------|--------------------------------|---------------|
| Nome*                                        |                  | Cognome*                             |                                    | Sesso*<br>FEMMINA              |               |
| Provincia di Nascita*<br>MESSINA             |                  | Comune di Nascita*<br>CAPO D'ORLANDO |                                    | Data di Nascita*<br>01/06/1924 |               |
| Cittadinanza*<br>TALIANA                     | •                | Codice Fiscale*                      |                                    | Stato*<br>ATTIVA               |               |
| attiva da<br>01/01/2024                      |                  |                                      |                                    |                                |               |
|                                              |                  |                                      |                                    |                                |               |
| esidenza                                     | Comune*          |                                      | Indirizzo"                         |                                | Cap*          |
| esidenza<br><sup>Provincia*</sup><br>MANTOVA | Comune*<br>ASOLA |                                      | Indirizzo*<br>VIA DEI CASTELLI 369 |                                | Cap'<br>78945 |
| vesidenza<br>Provincia*<br>MANTOVA           | Comune*<br>ASOLA |                                      | Indirizzo*<br>VIA DEI CASTELLI 369 |                                | Cap*<br>78945 |

LAZIOCREA S.P.A.

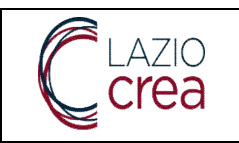

Presa in carico e reingegnerizzazione dei Sistemi informativi regionali per la gestione e monitoraggio del programma GOL e dei Servizi per il Lavoro MANUALE ENTI PROMOTORI

| Contatti           |                   |                |      |                   |         |
|--------------------|-------------------|----------------|------|-------------------|---------|
| Numero di Telefono |                   | Indirizzo Mail | Pe   | ec                |         |
|                    |                   |                |      |                   |         |
| Curriculum Vitae   |                   |                |      |                   |         |
| Anni di Esperienza | Livello di Studio |                | ✓ Fo | orma Contrattuale | *       |
|                    | Nome File*        | CANCELLA       | ×    |                   |         |
|                    |                   |                |      |                   |         |
| ← TORNA INDIETRO   |                   |                |      |                   | + SALVA |

Figura 123 – Tirocini – Gestione personale – Ricerca personale – risultati di ricerca – tasto Azioni - Dettaglio

Il dettaglio è modificabile soltanto se lo stato dell'anagrafica è **attiva** o **in lavorazione**, per le anagrafiche in stato **disattiva** è possibile la sola consultazione senza possibilità di modifica.

a. nella sezione **anagrafica** sono inserite le informazioni anagrafiche della persona, lo **stato** della risorsa per l'Azienda e la *data* a partire dalla quale la risorsa è attiva/disattiva (il nome del campo cambia rispettivamente in **Attiva dal/Disattiva dal**)

- b. la sezione **residenza** contiene Provincia, Comune, indirizzo e CAP della residenza
- c. La sezione **domicilio** contiene Provincia, Comune, indirizzo e CAP del domicilio: qualora i dati della residenza coincidessero con quelli del domicilio, sia in fase di inserimento *ex novo* che di modifica, il tasto **copia da residenza** importa i dati dalla residenza copiandoli nel domicilio. I dati copiati restano comunque modificabili
- d. la sezione contatti mostra gli eventuali contatti inseriti: numero di telefono, indirizzo mail, PEC

e. la sezione **Curriculum vitae** contiene gli eventuali dati relativi agli **anni di esperienza**, al **livello di studi** e alla **forma contrattuale** con la quale la risorsa è assunta in Azienda. In questa sezione è possibile allegare anche il CV dal tasto **nuovo documento** 

Il tasto **torna indietro** permette di tornare alla pagina principale mentre con il tasto **Salva**, se presente, è possibile salvare i dati inseriti o quelli eventualmente modificati.

## 6.2 Nuova risorsa di personale

Il tasto **Aggiungi**, presente nella pagina di ricerca, permette l'inserimento di una nuova risorsa. La funzionalità si presenta come di seguito.

LAZIOCREA S.P.A.

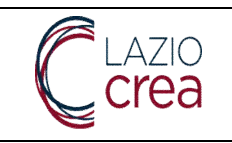

| Nome*                               |         | Cognome*           |            | Sesso*           |      |
|-------------------------------------|---------|--------------------|------------|------------------|------|
| Provincia di Nascita*               |         | Comune di Nascita* |            | Data di Nascita* |      |
| Cittadinanza*                       | *       | Codice Fiscale*    |            | Stato*           |      |
| Attiva da                           | Ē       |                    |            |                  |      |
|                                     |         |                    |            |                  |      |
| esidenza                            |         |                    |            |                  |      |
| esidenza<br>Provincia*              | Comune* |                    | Indirizzo* |                  | Cap* |
| esidenza<br>Provincia*<br>Pomicilio | Comune* |                    | Indirizzo* |                  | Cap* |

I campi contrassegnati con l'asterisco sono obbligatori, il tasto **torna indietro** rimanda alla pagina di ricerca senza salvare alcun dato mentre il tasto **Salva** si abilita soltanto dopo aver inserito almeno i dati obbligatori. Nota: non è possibile inserire un codice fiscale precedentemente inserito, qualora la risorsa dovesse essere nuovamente valida è sufficiente modificare lo stato della risorsa già presente da **disattiva** ad **attiva**.

Alcune indicazioni sull'inserimento di una nuova risorsa:

- Il campo **comune di nascita** si abilita solo dopo la scelta della **Provincia di nascita**: è sufficiente digitare almeno un carattere del Comune e il sistema restituirà tutti i valori in cui il carattere è presente. Maggiore è il numero di caratteri che vengono inseriti, più affinata sarà la ricerca del Comune
- Il campo **data di nascita** deve essere compilato inserendo un formato data oppure selezionandola direttamente dal relativo calendario
- Il campo cittadinanza deve essere popolato con un valore a scelta dal relativo menu a tendina
- Il campo codice fiscale deve essere coerente con i dati anagrafici inseriti
- Il campo **stato** va scelto dal relativo menu a tendina. Gli stati **attiva** e **in lavorazione** non prevedono l'obbligo di inserimento della data nel campo **attiva da**, viceversa l'inserimento dello stato **disattiva** prevede l'obbligo di inserimento della data nel campo **disattiva da**.
- Nelle sezioni residenza e domicilio il campo Comune si attiva soltanto dopo la scelta della Provincia di residenza e di domicilio; come indicato per il Comune di nascita digitando almeno un carattere il sistema restituisce tutti i risultati presenti. Maggiore è il numero di caratteri che vengono inseriti, più affinata sarà la ricerca del Comune
- Nella sezione **curriculum vitae** il campo **anni di esperienza** va compilato con un numero da 1 in poi, mentre il **livello di studio** e la **forma contrattuale** vanno selezionati dai rispettivi menu a tendina

SEDE LEGALE E AMMINISTRATIVA: VIA DEL SERAFICO, 107 00142 ROMA T +39 06 515631 F +39 06 51563611 T +39 06 51689800 – F +39 06 51892207

LAZIOCREA S.P.A.

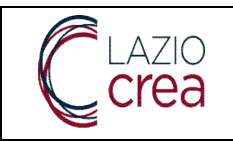

Con il tasto **Salva** quanto inserito viene correttamente salvato e sarà visualizzato in seguito nella lista delle risorse presenti.

| ontatti            |                   |                |   |                    |         |
|--------------------|-------------------|----------------|---|--------------------|---------|
| Numero di Telefono |                   | Indirizzo Mail |   | Pec                |         |
| urriculum Vitae    |                   |                |   |                    |         |
| Anni di Esperienza | Livello di Studio |                | * | Forma Contrattuale | ¥       |
| NUOVO DOCUMENTO 📄  | Nome File*        | CANCELLA 🗴     | < |                    |         |
|                    |                   |                |   |                    |         |
| ← TORNA INDIETRO   |                   |                |   |                    | + SALVA |

Nota: il personale visualizzato in questa funzionalità può essere adoperato in qualità di tutor per l'erogazione delle edizioni dei corsi.

LAZIOCREA S.P.A.

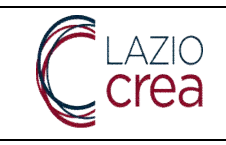

## 7 Gestione delle sedi (utente amm. aziendale)

Dalla voce di menu principale Gestione sedi è possibile accedere alla voce secondaria ricerca sedi, grazie alla quale l'Operatore può consultate le sedi aziendali accreditate sul PLL per la formazione e/o il lavoro e gestire in autonomia le sedi occasionali.

La funzionalità si presenta come da schermata di seguito.

| estione Profili   | Ragione Sociale Ente | Codice Fiscale Ente | Denominazione - Cod Cpi |
|-------------------|----------------------|---------------------|-------------------------|
| estione Personale | Provincia            | Comune              | CAP                     |
| stione Sedi       |                      |                     |                         |
| Ricerca Sedi      | Tipología            | ✓ Stato             |                         |

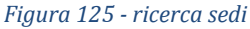

## 7.1 Ricerca delle sedi aziendali

Al fine di avviare la ricerca delle sedi aziendali nessun filtro è obbligatorio; qualora ne vengano inseriti il tasto Svuota ne permette la cancellazione simultanea.

Il campo Provincia va scelto dal relativo menu a tendina: in seguito alla scelta della Provincia verrà popolata di conseguenza anche la tendina dei valori del Comune.

I campi tipologia e stato vanno selezionati dai relativi menu a tendina.

Una volta avviata la ricerca, i risultati saranno mostrati come da schermata di seguito.

| Indirizzo                                  | Comune    | Provincia | Ragione Sociale<br>Ente                                     | Codice<br>Fiscale/Codice Cpi | Tipologia                                        | Stato 🦊 |          |
|--------------------------------------------|-----------|-----------|-------------------------------------------------------------|------------------------------|--------------------------------------------------|---------|----------|
| Via Tomacelli, 103                         | ROMA      | ROMA      | 360 Forma -<br>Associazione<br>culturale e di<br>Formazione | 98119510786                  | Accreditata per il<br>lavoro                     | ATTIVA  | AZIONI + |
| C.DA CASAMARI,25                           | 5 VEROLI  | FROSINONE | ABBAZIA DI<br>CASAMARI ONLUS                                | 92056240606                  | Accreditata per la<br>formazione ed il<br>lavoro | ATTIVA  | AZIONI - |
| Viale EGEO 100/106                         | 6 ROMA    | ROMA      | ACCADEMIA<br>INFORMATICA SRL                                | 07153681007                  | Accreditata per il<br>lavoro                     | ATTIVA  | AZIONI - |
| Viale Filippo<br>tommaso Marinetti,<br>221 | ROMA      | ROMA      | ACCADEMIA<br>INFORMATICA SRL                                | 07153681007                  | Accreditata per la<br>formazione ed il<br>lavoro | ATTIVA  | AZIONI - |
| VIA VITTORINI, 129                         | ROMA      | ROMA      | ADECCO<br>FORMAZIONE                                        | 13081080155                  | Accreditata per la formazione                    | ATTIVA  | AZIONI - |
| viale dell'Esperanto,<br>71- P. T          | ROMA      | ROMA      | ADECCO ITALIA<br>S.P.A.                                     | 13366030156                  | Accreditata per il<br>lavoro                     | ATTIVA  | AZIONI - |
| VIA LOMBARDIA, 58                          | 8 CASSINO | FROSINONE | ADECCO ITALIA<br>S.P.A.                                     | 13366030156                  | Accreditata per il<br>lavoro                     | ATTIVA  | AZIONI - |
| Via Fratelli Rosselli,<br>8                | FROSINONE | FROSINONE | ADECCO ITALIA<br>S.P.A.                                     | 13366030156                  | Accreditata per il lavoro                        | ATTIVA  | AZIONI - |

Figura 126 - Risultato della ricerca delle sedi

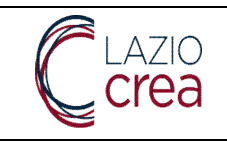

Le prime tre colonne mostrano i dati di localizzazione delle sedi, la quarta e la quinta mostrano la ragione sociale Ente/CPI e il codice fiscale Ente/codice CPI, mentre le ultime due mostrano la tipologia e lo stato di ogni sede.

Dal tasto Azioni – dettaglio, posto in corrispondenza di ogni riga, è possibile visualizzare le specifiche della sede ed eventualmente apportare le modifiche necessarie, qualora la sede sia occasionale. La schermata che si visualizza è la seguente.

| ABBAZIA DI CASAMARI ONI LIS                | Codice Fiscale<br>02056240606 | Denominazio             | ne - Cod Cni |
|--------------------------------------------|-------------------------------|-------------------------|--------------|
| REBAZIA DI CASAMARI UNLUS                  | 92030240000                   | Denominazio             | ne - Cou opr |
|                                            | 0444                          | And an electronic state |              |
| Accreditata per la formazione ed il lavoro |                               | - 01/01/1900            |              |
|                                            | 01100                         | 01/01/1800              |              |
| Demonstrat.                                | Comunal                       | CAR                     |              |
|                                            | VEROLI                        | 02020                   |              |
| ROSINONE                                   | VEROLI                        | 03029                   |              |
| Indiana.                                   |                               |                         |              |
| C DA CASAMARI 25                           |                               |                         |              |
|                                            |                               |                         |              |
|                                            |                               |                         |              |
| Telefone                                   | Empil                         | PEC                     |              |
| 161610110                                  | Enali                         | 1 20                    |              |
|                                            |                               |                         |              |
| Altre Informazioni                         |                               |                         |              |
| Inserisci altre informazioni               |                               |                         |              |
| importata da simon                         |                               |                         |              |
|                                            |                               |                         |              |
|                                            |                               |                         |              |
|                                            |                               |                         |              |
|                                            |                               |                         |              |
|                                            |                               |                         |              |
|                                            |                               |                         |              |
|                                            |                               |                         |              |
|                                            |                               |                         |              |
|                                            |                               |                         |              |
|                                            |                               |                         |              |

Figura 127 - Dettaglio di una sede

Nella sezione sede sono riportati i dati di localizzazione della stessa, lo stato e gli eventuali recapiti; nella sezione Altre informazioni sono riportate eventuali note utili.

L'Operatore può apportare modifiche su entrambe le sezioni (se la sede è occasionale), con il tasto Salva queste modifiche vengono inserite, con il tasto torna indietro si torna alla maschera di ricerca senza che alcuna modifica venga effettivamente recepita.

7.1 Nuova sede aziendale

#### LAZIOCREA S.P.A.

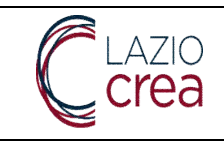

L'ente promotore può inserire solo sedi occasionali. Le sedi accreditate per il lavoro, la formazione o entrambe derivano dai processi di accreditamento di Regione Lazio e sono movimentate da altri sistemi informativi.

Pertanto sono censite nel PLL da amministratori e l'ente promotore non può alterarne il contenuto. Per eventuali modifiche di tali sedi, bisogna rivolgersi all'assistenza tecnica.

Limitatamente alle sedi occasionali, dall'apposito tasto in alto Nuova sede l'Operatore può inserire una nuova sede, come da schermata di seguito

| Ragione Sociale              | Codice Fiscale | Denominazione - Cod Cpi |
|------------------------------|----------------|-------------------------|
| Tipologia*                   | ✓ Stato*       |                         |
| Provincia*                   | Comune*        | CAP*                    |
| Indirizzo                    |                |                         |
| Telefono                     | Email          | PEC                     |
| Altre Informazioni           |                |                         |
| Inserisci altre informazioni |                |                         |
|                              |                |                         |
|                              |                |                         |
|                              |                |                         |
|                              |                |                         |
|                              |                |                         |

#### Figura 128 - Nuova sede

In fase di inserimento vanno compilati almeno i campi contrassegnati con l'asterisco poiché obbligatori, il tasto Salva si abilita soltanto quando almeno questi sono stati compilati. Oltre ai campi contrassegnati con asterisco, vanno inseriti obbligatoriamente anche la ragione sociale, il codice fiscale e l'indirizzo della sede. La tipologia e lo stato vanno scelti dai relativi menu a tendina, il campo telefono va compilato con soli caratteri numerici così come il CAP, che prevede un inserimento di massimo cinque cifre; il campo email va compilato con un indirizzo di posta elettronica formalmente corretto. La sezione Altre informazioni è liberamente compilabile.

#### LAZIOCREA S.P.A.

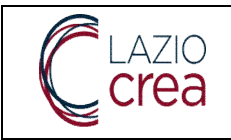

Una volta inseriti tutti i dati e cliccato su Salva la sede viene salvata ed è possibile trovarla fra i risultati di ricerca.

Nota: le sedi visualizzate in questa funzionalità possono essere adoperate per l'erogazione dei corsi e delle loro edizioni. Tali sedi devono avere come tipologia Accreditata per la formazione oppure Accreditata per la formazione ed il lavoro oppure occasionale.

LAZIOCREA S.P.A.

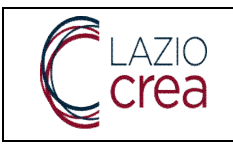

# 8 Gestione tirocini (utente amministratore aziendale e operatore aziendale gruppo gestione garanzia giovani)

Un Operatore opportunamente abilitato e profilato può gestire le varie funzionalità relative ai tirocini dalle apposite voci principali di menu, che vedremo in dettaglio nei paragrafi successivi.

## 8.1 Nuova convenzione

Dalla voce principale di menu **Gestione tirocini** è possibile inserire una nuova richiesta di convenzione dalla voce secondaria di menu **Nuova convenzione**. La schermata che si presenta è mostrata in seguito.

| CONVENZIONE                     |       | Ospitante)                   | Convenzione Stipula  |                               |                                 |   |
|---------------------------------|-------|------------------------------|----------------------|-------------------------------|---------------------------------|---|
| Denominazione*                  |       | Partita IVA*                 |                      | Codice fiscale*               |                                 |   |
| Sede legale                     | CAP*  |                              | Provincia*<br>Scegli | u.                            | Comune*<br>Scegli               | × |
| Telefono*                       |       | Fax                          |                      | Email*                        |                                 |   |
| Cognome*                        | Nome* |                              | Codice fiscale*      |                               | Besso*<br>○ Maschio   ○ Femmina |   |
| Provincia di nescita"<br>Scegli | ~     | Comune di nascita*<br>Scegli | ÷                    | Data di nascha*<br>gg/mm/aaaa |                                 | ۵ |
|                                 |       | Ospitante                    | Convenzione Stipula  |                               |                                 |   |

Figura 129 – Tirocini – Gestione tirocinio – Nuova convenzione – Tab 1 Ospitante

- La prima tab riguarda i dati dell'Azienda **ospitante**, all'interno della quale i dati contrassegnati con l'asterisco sono da compilare obbligatoriamente.

I campi **Denominazione**, **Partita IVA** e **Codice fiscale** si riferiscono all'Azienda ospitante e possono essere compilati liberamente.

I dati relativi alla **sede legale** possono essere compilati liberamente a meno dei campi **Provincia** e **Comune** che vanno selezionati dai rispettivi menu a tendina.

I dati relativi al **rappresentante legale** possono essere scritti liberamente a meno di **Provincia di nascita** e **Comune di nascita**, che devono essere selezionati dai rispettivi menu a tendina.

#### LAZIOCREA S.P.A.

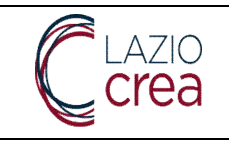

Qualora siano stati compiuti errore in fase di compilazione della prima tab non sarà possibile accedere alla seguente, dovranno prima essere corretti.

| isciplina di riferimento*                                |                               |   |                             |   |
|----------------------------------------------------------|-------------------------------|---|-----------------------------|---|
| Convenzione ex DGR n.533 del 09 agosto 2017              |                               |   |                             | , |
| oggetto con obblighi assicurativi*<br>SOGGETTO OSPITANTE |                               |   |                             |   |
| rotocollo interno*<br>45/RM                              | Data di inizio*<br>01/01/2023 | Ŧ | Data di fine*<br>31/12/2025 | Ŧ |
| 2Te                                                      |                               |   |                             |   |
| x ⓑ @ @   ← →  ♥•   ∞ ≈ ₱   ⊠ E                          | E 🚍 Ω   💥   🖻 Sorgente        |   |                             |   |

- La seconda tab riguarda i dati della **convenzione**: anche qui quelli contrassegnati dall'asterisco vanno inseriti obbligatoriamente.

I campi relativi a **disciplina di riferimento** e **Soggetto con obblighi assicurativi** vanno compilati scegliendo i valori dai rispettivi menu a tendina, così come i campi **Data di inizio** e **Data di fine** vanno compilati con date, sia digitandole sia scegliendole dai relativi calendari.

Il campo **Note**, invece, è un campo di testo libero e la cui compilazione non è obbligatoria.

|                                                                                                    | $\bullet \bullet \bullet \bullet$                                                                                                    |                                                                                                    |
|----------------------------------------------------------------------------------------------------|----------------------------------------------------------------------------------------------------|----------------------------------------------------------------------------------------------------|
|                                                                                                    | Ospitante Convenzione Stipula                                                                                                    |                                                                                                    |
| Anteprima della convenzi                                                                                                    | one                                                                                                    |                                                                                                    |
|                                                                                                    |                                                                                                    |                                                                                                    |
| iccando sul bottone è possibile verificare l<br>ecedenti, oppure dalle altre funzioni del P                                                                                  | 'anteprima del documento che verrà generato dal PLL. Nel caso in cui sia necessario<br>LLSuccessivamente potrai procedere alla generazione del documento cliccando sul                                                                                            | apportare delle modifiche potrai farlo dalle scherma<br>a voce "Genera convenzione" nel menù delle "Azioni                                           |
| iccando sul bottone è possibile verificare l<br>ecedenti, oppure dalle altre funzioni del P<br>sponibili". Dopo aver generato la convenzi                                    | "anteprima del documento che verrà generato dal PLL. Nel caso in cui sia necessaric<br>LL.Successivamente potrai procedere alla generazione del documento cliccando sul<br>ione non sarà più possibile apportare alcuna modifica.                                 | apportare delle modifiche potrai farlo dalle scherma<br>a voce "Genera convenzione" nel menù delle "Azioni                                           |
| iccando sul bottone è possibile verificare l<br>ecedenti, oppure dalle altre funzioni del P<br>sponibili". Dopo aver generato la convenzi<br>STAMPA ANTEPRIMA CONVENZIONE    | "anteprima del documento che verrà generato dal PLL Nel caso in cui sia necessaric<br>LLSuccessivamente potrai procedere alla generazione del documento cliccando sul<br>ione non sarà più possibile apportare alcuna modifica.                                   | apportare delle modifiche potrai farlo dalle scherma<br>a voce "Genera convenzione" nel menù delle "Azioni                                           |
| iccando sul bottone è possibile verificare l<br>ecedenti, oppure dalle altre funzioni del P<br>sponibili". Dopo aver generato la convenzi<br>STAMPA ANTEPRIMA CONVENZIONE    | "anteprima del documento che verrà generato dal PLL Nel caso in cui sia necessario<br>LL.Successivamente potrai procedere alla generazione del documento cliccando sul<br>ione non sarà più possibile apportare alcuna modifica.                                  | apportare delle modifiche potrai farlo dalle scherma<br>a voce "Genera convenzione" nel menù delle "Azioni<br>B SALVA                                |
| liccando sul bottone è possibile verificare l<br>recedenti, oppure dalle altre funzioni del P<br>isponibili". Dopo aver generato la convenzi<br>STAMPA ANTEPRIMA CONVENZIONE | "anteprima del documento che verrà generato dal PLL Nel caso in cui sia necessario<br>LL.Successivamente potrai procedere alla generazione del documento cliccando sul<br>ione non sarà più possibile apportare alcuna modifica.<br>Ospitante Convenzione Stipula | apportare delle modifiche potrai farlo dalle scherma<br>a voce "Genera convenzione" nel menù delle "Azioni<br>SALVA<br>SELVA<br>SENERA DOCUMENTAZION |

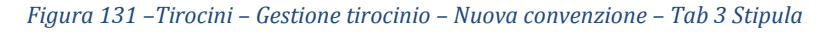

SEDE LEGALE E AMMINISTRATIVA: VIA DEL SERAFICO, 107 00142 ROMA T +39 06 515631 F +39 06 51563611 T +39 06 51689800 – F +39 06 51892207

LAZIOCREA S.P.A.

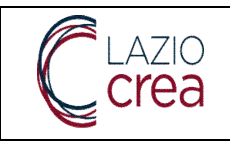

- La terza tab, **Stipula**, mostra l'anteprima della Convenzione, cliccando sul tasto **Stampa anteprima** convenzione.

Una volta cliccato il tasto viene aperto un documento in formato .pdf su una nuova scheda del browser, che mostra l'anteprima di stampa. A questo punto, se si desidera trasmetterla, è sufficiente cliccare prima sul tasto **Genera documentazione** in basso a destra, che genererà il modello come da schermata di seguito. Una volta generata la documentazione è possibile trasmettere la richiesta con il tasto **Trasmetti**.

Viceversa, è possibile anche salvare soltanto la Convenzione e magari trasmetterla in seguito oppure annullarla, dai rispettivi tasti presenti **Salva** e **Annulla**.

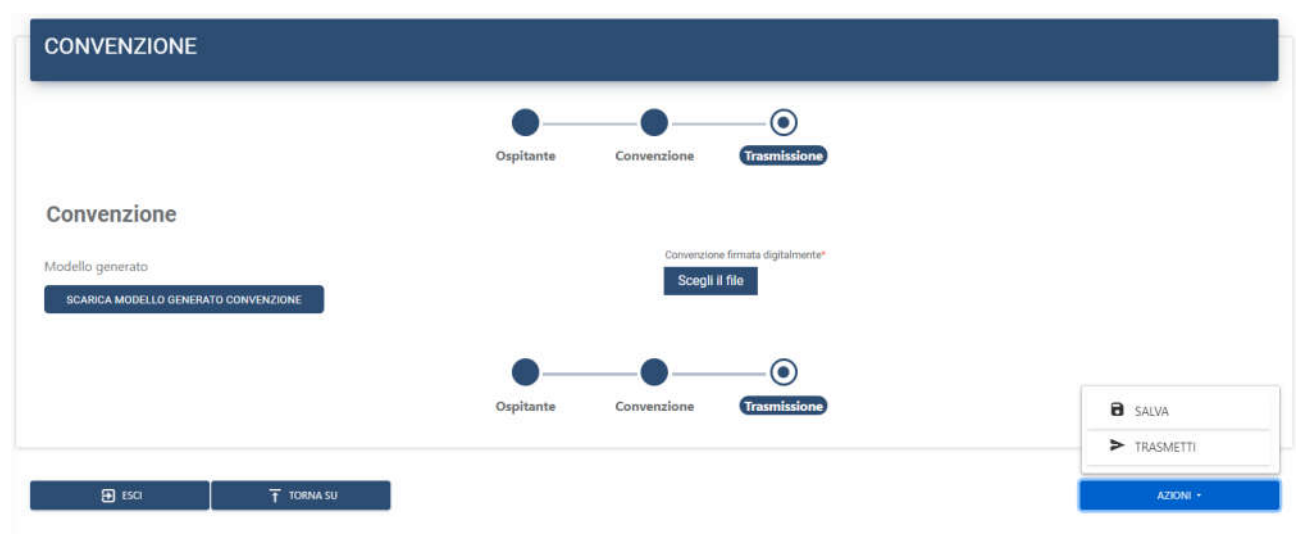

Figura 132 – Tirocini – Gestione tirocinio – Nuova convenzione – Tab 3 Stipula – Modello convenzione generato

Dal tasto **Scarica modello generato convenzione** è possibile scaricarla: anche in questo caso il modello viene aperto su una nuova scheda del browser di navigazione ed è possibile procedere al salvataggio in locale. È necessario poi firmarla digitalmente e caricarla dal bottone **Scegli il file**, che riporta nell'intestazione la specifica **Convenzione firmata digitalmente**.

|                                                         | Ospitante Convenzione Trasmissione                     |              |
|---------------------------------------------------------|--------------------------------------------------------|--------------|
| convenzione                                             |                                                        |              |
|                                                         | Convenzione lirmata digitalmente*<br>Scegli il file    |              |
| odello generato<br>SCARICA MODELLO GENERATO CONVENZIONE | e3843831-e246-4636-a64c-0361b<br>Rimuovere questo file | o5a7a16d.pdf |
| 2                                                       |                                                        |              |
|                                                         | •——•                                                   |              |

LAZIOCREA S.P.A.

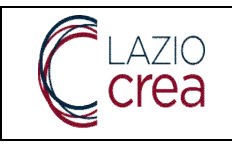

#### Figura 133 – Tirocini – Gestione tirocinio – Nuova convenzione – Tab 3 Stipula – caricamento modello convenzione generato

Una volta caricato il file dal tasto **Trasmetti** è possibile trasmettere la convenzione e completare così la richiesta, viceversa è possibile procedere al solo salvataggio senza trasmissione dall'apposito tasto **Salva**. Se la convenzione viene trasmessa si genera il relativo protocollo e viene popolata la data di emissione, come da immagine di seguito.

|                              | Ospitante                       | Convenzione | Trasmissione |                                                  |  |
|------------------------------|---------------------------------|-------------|--------------|--------------------------------------------------|--|
| Convenzione protocollata     |                                 |             |              |                                                  |  |
| Numera di protocolle<br>2089 | Data di emissione<br>14/05/2023 |             |              | Visualizza convenzione<br>VISUALIZZA CONVENZIONE |  |
|                              | •—                              |             |              |                                                  |  |
|                              | Ospitante                       | Convenzione | Trasmissione |                                                  |  |

Figura 134 – Tirocini – Gestione tirocinio – Nuova convenzione – Tab 3 Trasmissione – convenzione trasmessa e protocollata

LAZIOCREA S.P.A.
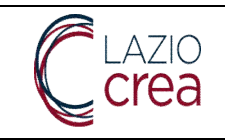

### 8.2 Annullamento di una convenzione

È possibile annullare una convenzione, entrando nel dettaglio della stessa e accedendo alla tab Trasmissione: qui dal tasto Azioni è presente la voce Annulla.

|                      | Ospitante                       | Convenzione | asmissione                        |                      |
|----------------------|---------------------------------|-------------|-----------------------------------|----------------------|
| enzione protocollata |                                 |             |                                   |                      |
| 1 protacollo         | Data di emissione<br>14/05/2023 |             | Visualizza conve<br>VISUALIZZA CO | nzione<br>NIVENZIONE |
|                      |                                 |             |                                   |                      |
|                      | •—                              |             | -0                                | DISATTIVA            |
|                      |                                 |             | -                                 |                      |

Figura 135 - Tirocini – Gestione tirocinio – Dettaglio convenzione - Annullamento di una convenzione

L'operazione di annullamento è possibile sulle convenzioni presenti nei seguenti stati:

- in lavorazione
- *convenzione generata*, ovvero quando la documentazione da trasmettere è stata generata ma la richiesta non è stata ancora trasmessa
- attiva

L'annullamento della convenzione è uno stato terminale, dal quale nessuna successiva operazione è possibile.

### 8.3 Proroga di una convenzione

E' possibile prorogare la data di conclusione di una convenzione in stato *attiva*, entrando nel dettaglio della stessa e accedendo alla tab **Trasmissione**: qui dal tasto **Azioni** è presente la voce **Proroga**.

|                              | Ospitante                       | Convenzione Traumissio | one                                              |           |
|------------------------------|---------------------------------|------------------------|--------------------------------------------------|-----------|
| Convenzione protocollata     |                                 |                        |                                                  |           |
| Numers di protocollo<br>2089 | Data di emissione<br>14/05/2023 |                        | Visualizza convenzione<br>VISUALIZZA CONVENZIONE |           |
|                              |                                 |                        |                                                  |           |
|                              |                                 | •                      |                                                  | DISATTIVA |

Figura 136 - Tirocini – Gestione tirocinio – Dettaglio convenzione - Proroga della convenzione

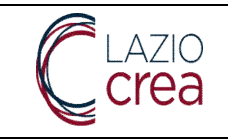

Cliccando su **Proroga** viene mostrata la schermata di seguito. Al fine di completare la proroga della convenzione è necessario inserire la nuova **data di fine convenzione** e cliccare su **Conferma proroga**. Se invece si desidera annullare l'operazione è sufficiente cliccare su **Annulla proroga**.

|                                          | <b>—</b>  |             |              | -0                                                                                                    |                                                    |
|------------------------------------------|-----------|-------------|--------------|----------------------------------------------------------------------------------------------------|----------------------------------------------------|
|                                          | Ospitante | Convenzione | Trasmissione | Proroga                                                                                                    |                                                    |
| ve data di fice convenzione<br>J/mm/aaaa |           |             |              |                                                                                                    |                                                    |
|                                          | •         |             |              |                                                                                                    |                                                    |
|                                          | Ospitante | Convenzione | Trasmissione | Proroga                                                                                                    |                                                    |
|                                          | 38        |             |              | A CONTRACTOR OF A CONTRACTOR OFTA CONTRACTOR OFTA CONTRACTOR OFTA CONTRACTOR O | <ul> <li>Sector control of the traction</li> </ul> |

Figura 137- Tirocini – Gestione tirocinio – Dettaglio convenzione - inserimento della data di proroga della convenzione

### 8.4 Disattivazione (o interruzione) di una convenzione e riattivazione

È possibile effettuare la disattivazione temporanea o interrompere una convenzione, entrando nel dettaglio della stessa e accedendo alla tab **Trasmissione**: qui dal tasto **Azioni** è presente la voce **Disattiva**.

|                                | Ospitante                       | Convenzione | Trasmissions |                                                  |           |
|--------------------------------|---------------------------------|-------------|--------------|--------------------------------------------------|-----------|
| onvenzione protocollata        |                                 |             |              |                                                  |           |
| summers di gironocolto<br>2089 | Data di emissione<br>14/05/2023 |             |              | Visualizza convenzione<br>VISUALIZZA CONVENZIONE |           |
|                                | •—                              |             |              |                                                  | DISATTIVA |
|                                | Ospitante                       | Convenzione | Trasmissione |                                                  | C PROROGA |
|                                |                                 |             |              |                                                  |           |

Figura 138 - Tirocini – Gestione tirocinio – Dettaglio convenzione - Disattivazione o interruzione di una convenzione

L'operazione è possibile solo sulle convenzioni in stato *attiva*: una volta completata l'operazione la convenzione verrà posta nello stato di *interrotta*.

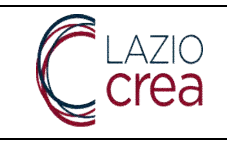

Le convenzioni con questo stato possono essere riattivate grazie alla funzionalità **riattiva**, presente come di consueto entrando nel dettaglio della convenzione ed accedendo alla tab **trasmissione**. Quando la convenzione viene riattiva torna nello stato di *attiva*.

|                           | •—                              | <b>—•</b> <i>—</i> | <b>—</b> •   |                                                  |  |
|---------------------------|---------------------------------|--------------------|--------------|--------------------------------------------------|--|
|                           | Ospitante                       | Convenzione        | Trasmissione |                                                  |  |
| onvenzione protocollata   |                                 |                    |              |                                                  |  |
| mero di protocollo<br>178 | Data di emissione<br>14/05/2023 |                    |              | Visualizza convenzione<br>VISUALIZZA CONVENZIONE |  |
|                           |                                 |                    |              |                                                  |  |
|                           | •                               | -•                 |              |                                                  |  |
|                           | Ospitante                       | Convenzione        | Trasmissione |                                                  |  |

Figura 139 - Tirocini – Gestione tirocinio – Dettaglio convenzione - Riattivazione di una convenzione

### 8.5 Ricerca convenzioni

Dalla voce principale di menu **Gestione tirocinio** è possibile, oltre all'inserimento di una nuova convenzione, anche ricercare quelle presenti per l'Azienda per la quale si sta operando, dalla voce di menu secondaria **Elenco convenzioni**. La schermata si presenta come di seguito.

| Denominazione ospitante                       | Codice fiscale ospitante            |                                             | Partita iva ospitante |                  |
|-----------------------------------------------|-------------------------------------|---------------------------------------------|-----------------------|------------------|
| Protocollo regionale                          | Diaciplina di riferimento<br>Scegli |                                             | Stato<br>✓ Scegli     |                  |
| Data inizio [inizio intervallo]<br>gg/mm/aaaa | Ð                                   | Data inizio [fine intervallo]<br>gg/mm/aaaa |                       | æ                |
| Data fine [inizio intervalio]<br>gg/mm/aaaa   | Ð                                   | Data fine [fine intervallo]<br>gg/mm/aaaa   |                       | æ                |
|                                               |                                     |                                             | -                     | 9 SVUOTA Q CERCA |

Figura 140 - Tirocini - Gestione tirocinio - Elenco convenzioni - nessun risultato

Come visibile il tasto **cerca** è attivo poiché nessun filtro è obbligatorio ai fini della ricerca, è possibile però inserirne uno o più di uno per affinarla. Il tasto **Svuota** permette la simultanea cancellazione di tutti i valori eventualmente inseriti nei campi per la ricerca.

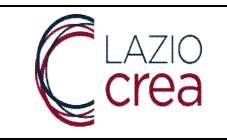

Qualora non ci siano convenzioni presenti il messaggio restituito è quello visibile nella schermata precedente, viceversa la schermata che si presenta sarà quella di seguito.

|            | Elenco convenzioni |               |                |              |                      |                      |          |
|------------|--------------------|---------------|----------------|--------------|----------------------|----------------------|----------|
| Protocollo | Disciplina         | Ospitante     | Data di inizio | Data di fine | Stato                | Ultimo aggiornamento | Azioni   |
|            | DGR 533/2017       | OLTREOCEANO   | 01/01/2023     | 31/12/2025   | CONVENZIONE GENERATA | 12/05/2023 16:38:06  | < AZIONI |
|            | DGR 533/2017       | VIA COL VENTO | 01/01/2023     | 31/12/2025   | CONVENZIONE GENERATA | 12/05/2023 16:19:12  | AZIONI   |

Figura 141 – Tirocini – Gestione tirocinio – Elenco convenzioni – convenzioni presenti

Le colonne saranno popolate o meno secondo il relativo stato: l'esempio indicato nell'immagine indica che la convenzione è in stato **generata** e quindi, non essendo ancora stata protocollata e trasmessa, la colonna **protocollo** non contiene alcun valore.

La colonna **disciplina** riporta la disciplina scelta in fase di richiesta, **l'Ospitante** è l'Azienda ospitante inserita nella convenzione, la **data di inizio** e la **data di fine** sono le date di inizio validità e di fine validità della convenzione, lo **stato** indica appunto a che punto dell'iter è la convenzione, l'**ultimo aggiornamento** traccia data e ora in cui la convenzione è stata modificata più di recente.

Dal tasto **Azioni**, dipendentemente dallo stato, sono disponibili diverse funzionalità (vedi paragrafi 8.2 Annullamento di una convenzione, 8.3 Proroga di una convenzione, 8.4 Disattivazione (o interruzione) di una convenzione e riattivazione).

# 8.6 Nuovo tirocinio

Nella voce di menu principale **Gestione tirocinio** sono presenti anche le voci di menu secondarie, dedicate all'inserimento di un nuovo tirocinio e alla ricerca di quelli già presenti. Le funzionalità sono rispettivamente **Nuovo tirocinio** e **ricerca tirocini**.

La funzionalità di Nuovo tirocinio si presenta come da schermata di seguito. Nota: l'utente deve essere correttamente abilitato a tale funzionalità per poterla gestire ed utilizzare correttamente.

LAZIOCREA S.P.A.

Sede legale e amministrativa: Via del Serafico, 107 00142 Roma T +39 06 515631 F +39 06 51563611 T +39 06 51689800 – F +39 06 51892207

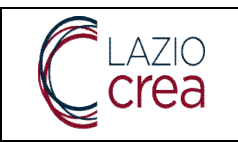

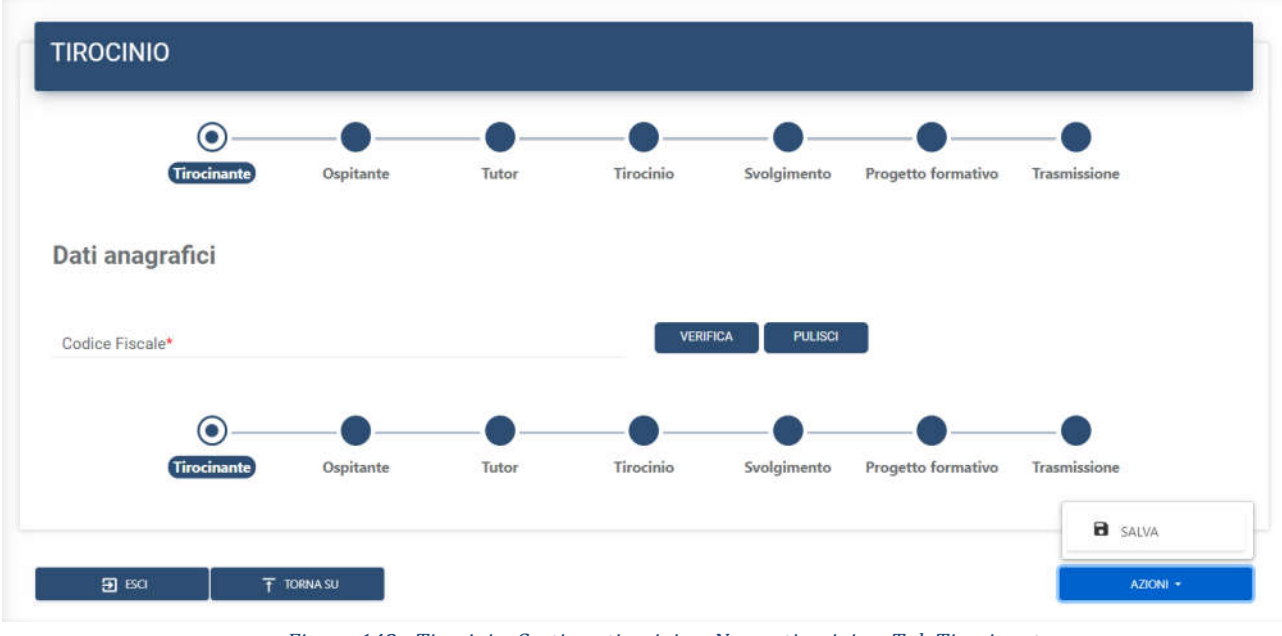

Figura 142 – Tirocini – Gestione tirocinio – Nuovo tirocinio – Tab Tirocinante

La funzionalità è divisa in sottosezioni, la prima delle quali si riferisce ai dati del **tirocinante**.

# 8.6.1 Tab Tirocinante

Nel campo **codice fiscale** va inserito il dato relativo al tirocinante e viene fatto un controllo di presenza all'interno dell'anagrafica cittadini del PLL: se il CF è presente viene mostrata la schermata di seguito.

| Dati anagrafici                     |                                 |                              |
|-------------------------------------|---------------------------------|------------------------------|
| Codice Fiscale*<br>ZZZSFO98D60H501X | VERIFICA PULISCI                | Cognome*                     |
| Nome*                               |                                 |                              |
| Sesso*<br>O Maschio 🛛 ® Femmina     | Provincia di nascita*<br>ROMA 🗸 | Comune di nascita*<br>ROMA ~ |
| Data di nascita*<br>20/04/1998      |                                 | E                            |
| Cittadinanza*<br>ITALIANA           |                                 | ~                            |

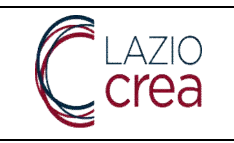

| Residenza                                   |           |       |        |                                |                    |              |   |
|---------------------------------------------|-----------|-------|--------|--------------------------------|--------------------|--------------|---|
| Provincia di residenza*<br>Scegli           |           |       | ~      | Comune di residenza*<br>Scegli |                    |              | * |
| Indirizzo di residenza*                     |           |       |        | CAP di residenza*              |                    |              |   |
| Domicilio                                   |           |       |        |                                |                    |              | ^ |
| Provincia di domicilio<br>ROMA              |           |       | ~      | Comune di domicilio<br>ROMA    |                    |              | ~ |
| Indirizzo di domicilio<br>VIA ADRIANO I, 26 |           |       |        | CAP di domicilio<br>00167      |                    |              |   |
| Numero di telefono*                         |           |       |        | Email*                         |                    |              |   |
| Altre informazioni                          |           |       |        |                                |                    |              |   |
| Titolo di studio*<br>Scegli                 |           |       |        |                                |                    |              | ~ |
| Condizione rispetto al tirocinio*<br>Scegli |           |       |        |                                |                    |              | Ť |
|                                             | <b>_</b>  |       |        |                                |                    | -•           |   |
| Tirocinante                                 | Ospitante | Tutor | Tiroci | nio Svolgimento                | Progetto formativo | Trasmissione |   |

Figura 143 – Tirocini – Gestione tirocinio – Nuovo tirocinio – Tab Tirocinante – CF già presente su PLL

I dati presenti nell'anagrafica vengono precaricati nel form del tirocinante, ma possono essere modificati se necessario; altri dati invece, come ad esempio quelli relativi al **titolo di studio** e alla **condizione rispetto al tirocinio**, sono obbligatori e vanno selezionati dai rispettivi menu a tendina. Anche tutti gli altri eventuali dati mancanti contrassegnati con asterisco vanno inseriti obbligatoriamente.

Qualora venga selezionato un codice fiscale tirocinante errato il tasto **Pulisci** permette di cancellare i dati preinseriti e di effettuare la ricerca di un nuovo codice fiscale.

Qualora venga inserito un CF non presente in anagrafica cittadini del PLL viene mostrata la schermata di seguito.

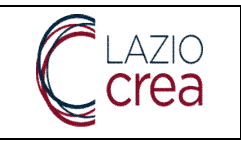

| Dati anagrafici                              |                                 |        |                                |                              |   |
|----------------------------------------------|---------------------------------|--------|--------------------------------|------------------------------|---|
| Codice Fiscale <sup>4</sup> LMIMFL09D01M052H | VERIFICA                        | ULISCI |                                | Cognome*                     |   |
| Nome*                                        |                                 |        |                                |                              |   |
| Sesso*<br>O Maschio O Femmina                | Provincia di nascita*<br>Scegli |        | ×                              | Comune di nascita*<br>Scegli | ~ |
| Data di nascita*<br>gg/mm/aaaa               |                                 |        |                                |                              | Ē |
| Cittadinanza*<br>Scegli                      |                                 |        |                                |                              | v |
| Residenza                                    |                                 |        |                                |                              |   |
| Provincia di residenza*<br>Scegli            |                                 | ~      | Comune di residenza*<br>Scegli |                              | ~ |
| Indirizzo di residenza*                      |                                 |        | CAP di residenza*              |                              |   |
| Domicilio                                    |                                 |        |                                |                              | ~ |
| Provincia di domicilio<br>Scegli             |                                 | ~      | Comune di domicilio<br>Scegli  |                              | ~ |
| Indirizzo di domicilio                       |                                 |        | CAP di domicilio               |                              |   |
| Numero di telefono*                          |                                 |        | Email*                         |                              |   |
| Altre informazioni                           |                                 |        |                                |                              |   |
| Titolo di studio+<br>Scegli                  |                                 |        |                                |                              |   |
| Condizione rispetto al tirocinio*<br>Scegli  |                                 |        |                                |                              |   |

Figura 144 – Tirocini – Gestione tirocinio – Nuovo tirocinio – Tab Tirocinante – CF non presente su PLL

Come visibile, trattandosi di un'anagrafica non esistente, nessun dato viene precaricato ed è necessario inserirli tutti *ex novo*, almeno quelli contrassegnati dall'asterisco, per poter accedere alla tab successiva. In fase di inserimento dati vengono fatti controlli formali sui dati inseriti (come ad esempio, la verifica della struttura dell'indirizzo mail), non viene fatto alcun controllo invece sulla coerenza fra codice fiscale e restanti dati anagrafici, pertanto occorre prestare attenzione a quanto viene inserito.

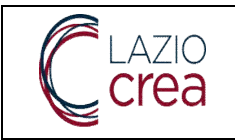

Dal tasto **Azioni – Salva** la schermata viene correttamente salvata ed è possibile accedere alla tab successiva.

Nota: l'anagrafica cittadino che viene inserita *ex novo* all'interno del tirocinio non viene automaticamente precaricata nella sezione anagrafica cittadini sul PLL.

### 8.6.2 Tab Ospitante

La tab successiva permette l'inserimento dei dati del soggetto **ospitante**, ovvero dell'Azienda presso la quale il tirocinante presterà effettivamente servizio. La schermata si presenta come di seguito.

|                 | •          |               |             |           |             | <b>_</b>           | -•           |
|-----------------|------------|---------------|-------------|-----------|-------------|--------------------|--------------|
| т               | irocinante | Ospitante     | Tutor       | Tirocinio | Svolgimento | Progetto formativo | Trasmissione |
|                 |            |               |             |           |             |                    |              |
| riteri di ric   | erca conv  | enzione attiv | a           |           |             |                    |              |
|                 |            |               |             |           |             |                    |              |
| enominazione*   |            |               |             | Partita   | IVA         |                    |              |
|                 |            |               |             |           |             |                    |              |
|                 |            |               |             |           |             |                    |              |
| odice fiscale   |            |               |             |           |             |                    |              |
|                 |            |               |             |           |             |                    |              |
| rotocollo conve | nzione     |               |             |           |             |                    |              |
|                 |            |               |             |           |             |                    |              |
|                 |            |               |             |           |             |                    |              |
| RICERCA         |            |               |             |           |             |                    |              |
|                 | -          | -             | -           | -         | -           |                    | -            |
|                 | •          | —             | $-\bullet-$ | <b>_</b>  |             | <b>O</b>           | —            |
|                 |            |               |             |           |             |                    |              |

Come visibile, il soggetto ospitante deve chiaramente avere una convenzione in stato *attiva* per poter essere inserito all'interno di un tirocinio. Dopo aver inserito l'unico dato obbligatorio, ovvero la **Denominazione**, ed aver cliccato su **ricerca**, il sistema restituisce la schermata di seguito, nel caso in cui l'Azienda non sia in possesso di una convenzione attiva.

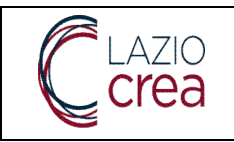

| Denominazione*<br>QUINTUM | Partita IVA |
|---------------------------|-------------|
|                           |             |
| Codice fiscale            |             |
| Protocollo convenzione    |             |
| RICERCA                   |             |
|                           |             |

Nessuna convenzione ATTIVA con questo soggetto ospitante trovata in base ai parametri di ricerca. Per inserire un tirocinio è necessario selezionare una convenzione già attiva.

#### Figura 146 - Tirocini - Gestione tirocinio - Nuovo tirocinio - Tab Ospitante - Azienda senza convenzioni attive

Qualora, invece, venga selezionato un ospitante con una convenzione attiva, verrà restituita la schermata di seguito. Dal tasto **seleziona** è possibile selezionare la convenzione ed inserirla nel tirocinio.

| Risultati della ricerca |       |                |               |        |               |          |             |                  |              |           |
|-------------------------|-------|----------------|---------------|--------|---------------|----------|-------------|------------------|--------------|-----------|
| Ospitante               |       | Disciplina     |               | Numero | di protocollo | Dat      | a di inizio | Data di fine     |              |           |
| FLEUR DU SAL            |       | Convenzione ex | ( DGR n.533 ( |        |               | 01       | /01/2022    | 01/01/202        | 25           | SELEZIONA |
|                         |       |                |               |        |               |          |             |                  |              |           |
|                         |       |                | k             | <      |               |          | ·I          |                  |              |           |
|                         |       |                |               |        |               |          |             |                  |              |           |
| Tiroci                  | nante | Ospitante      | Tutor         |        | Tirocinio     | Svolgime | ento Pro    | ogetto formativo | Trasmissione |           |

Figura 147 – Tirocini – Gestione tirocinio – Nuovo tirocinio – Tab Ospitante – Azienda con convenzioni attive

Una volta selezionata la convenzione, viene mostrata la schermata di seguito.

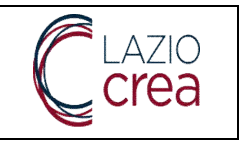

Ver.: 1.6 Data: 18/10/2023

| CAMBIA CONVENZIONE                                       |                   |                                     |                    |                                |                               |
|----------------------------------------------------------|-------------------|-------------------------------------|--------------------|--------------------------------|-------------------------------|
| Convenzione                                              |                   |                                     |                    |                                |                               |
| Numero di protocollo                                     |                   | Data di emissione<br>gg/mm/aaaa     |                    | Convenzione<br>STAMPA LA CO    | IVENZIONE                     |
| Disciplina di riferimento<br>Convenzione ex DGR n.533 di | el 09 agosto 2017 |                                     |                    |                                |                               |
| Soggetto con obblighi assicurativi<br>SOGGETTO OSPITANTE |                   |                                     |                    |                                |                               |
| Protocollo interno<br>788                                |                   | Dats di inizio<br>01/01/2022        |                    | Data di fine<br>01/01/2025     |                               |
| Ospitante                                                |                   |                                     |                    |                                |                               |
| Denominazione<br>FLEUR DU SAL                            |                   | Partita IVA<br>55480630239          |                    | Codice fiscale<br>55480630239  |                               |
| Sede legale                                              |                   |                                     |                    |                                |                               |
| Indirizzo*<br>VIA DEL FABBRO, 4                          | сар*<br>74589     |                                     | Provincia*<br>ENNA |                                | Comune*<br>REGALBUTO          |
| Telefono*<br>09525465655                                 |                   | Fax                                 |                    | Email*<br>fds@mail.com         |                               |
| Rappresentante legale                                    |                   |                                     |                    |                                |                               |
| Cognome*                                                 | Nome*             |                                     | Codice fiscale*    |                                | Sesso*<br>O Maschio ® Femmina |
| Provincia di nascita*<br>BELLUNO                         |                   | Comune di nascita*<br>CASTELLAVAZZO |                    | Data di nascita*<br>18/03/1985 |                               |

Figura 148 – Tirocini – Gestione tirocinio – Nuovo tirocinio – Tab Ospitante – Dati convenzione e Ospitante

Nella sezione **Convenzione** vengono indicati i dati relativi alla convenzione e, in caso di errori, è possibile modificare la convenzione dall'apposito tasto **Cambia convenzione**.

Nella sezione **Ospitante**, **sede legale** e **Rappresentante legale** vengono mostrati i dati di sintesi del soggetto ospitante, la sede legale ed il relativo rappresentante legale.

Una volta cliccato su Azioni - Salva i dati vengono salvati nella tab ed è possibile accedere alla successiva.

### 8.6.3 Tab Tutor

La tab successiva si riferisce ai dati del tutor aziendale di riferimento per il tirocinio, anagrafica che va ricercata nella sezione **Personale** del soggetto promotore. La schermata che viene mostrata è la seguente.

**LAZIOCREA S.P.A.** SEDE LEGALE E AMMINISTRATIVA: VIA DEL SERAFICO, 107 00142 ROMA T +39 06 515631 F +39 06 51563611

T +39 06 51689800 - F +39 06 51892207

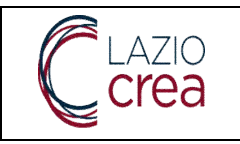

| TIROCIN   | NO per           |               |              |           |             |                    |              |
|-----------|------------------|---------------|--------------|-----------|-------------|--------------------|--------------|
|           | Tirocinante      | Ospitante     | Tutor        | Tirocinio | Svolgimento | Progetto formativo | Trasmissione |
| Criteri d | li ricerca del t | utor del sogg | getto promot | ore       |             |                    |              |
| Nome      |                  |               | Cognome      |           |             | Codice fiscale     |              |
|           |                  |               |              |           |             |                    |              |
|           |                  |               |              |           |             |                    |              |
|           |                  |               |              |           |             |                    | RICE         |

Figura 149 – Tirocini – Gestione tirocinio – Nuovo tirocinio – Tab Tutor

Ai fini della ricerca è obbligatorio inserire almeno un valore fra **nome**, **cognome** e **codice fiscale**. Una volta che si clicca su **ricerca personale** vengono mostrati i risultati secondo il filtro inserito, come da schermata di seguito. Nota: il personale da ricercare deve essere stato preventivamente inserito nella sezione dedicata, dal tirocinio è possibile soltanto la ricerca e l'inserimento della risorsa in qualità di tutor del soggetto promotore.

| Criteri di ricerca del tutor | del soggetto promotore |                |                   |
|------------------------------|------------------------|----------------|-------------------|
| Nome                         | Cognome<br>mintari     | Codice fiscale |                   |
|                              |                        |                |                   |
|                              |                        |                | RICERCA PERSONALE |
| Risultati della ricerca      |                        |                |                   |
| Nome                         | Cognome                | Codice fiscale |                   |
| FIORENZA MARIA               | MINTARI                |                | SELEZIONA         |

Figura 150 – Tirocini – Gestione tirocinio – Nuovo tirocinio – Tab Tutor – ricerca tutor

Il tasto seleziona permette l'inserimento dell'anagrafica all'interno del tirocinio, mentre l'icona posta in

corrispondenza della riga dell'anagrafica permette la visualizzazione del dettaglio della stessa, come visibile dalla schermata di seguito.

| 210<br><b>2a</b> | Presa in carico e<br>la gestione e mo | reingegnerizzazione dei Sis<br>nitoraggio del programma<br>MANUALE ENTI PRO | temi informativi regionali ı<br>GOL e dei Servizi per il Lavo<br>MOTORI | Per<br>Ver.: 1.6<br>Data: 18/10/2023 |
|------------------|---------------------------------------|-----------------------------------------------------------------------------|-------------------------------------------------------------------------|--------------------------------------|
| FIOF             | RENZA MARIA                           | MINTARI                                                                     | MNTFNZ91A41I753D                                                        | SELEZIONA                            |
| Li               | vello di studio                       | Forma contrattuale                                                          | Anni di esperie<br>0                                                    | enza                                 |
| Cu               | rriculum<br>Scarica curriculum        |                                                                             |                                                                         |                                      |
| N                | umero di telefono                     |                                                                             | Email                                                                   |                                      |

Figura 151 – Tirocini – Gestione tirocinio – Nuovo tirocinio – Tab Tutor – ricerca tutor - dettaglio

Una volta selezionato il tutor, l'anagrafica viene precaricata nell'apposita sezione **Tutor del soggetto promotore**, mentre i dati mancanti, almeno quelli contrassegnati con asterisco, vanno inseriti. Dal tasto **cambia tutor**, in caso di errori, è possibile effettuare nuovamente la selezione.

|                                         |                                | CAMBIA TUTOR                   |
|-----------------------------------------|--------------------------------|--------------------------------|
| lamat                                   | Component                      | Sesso*                         |
| IORENZA MARIA                           | MINTARI                        | O Maschio 💿 Femmina            |
| rovincia di nascita*<br>IEGGIO CALABRIA | Comune di nascita*<br>SINOPOLI | Data di nascita*<br>01/01/1991 |
| odice fiscale*<br>INTFNZ91A411753D      |                                |                                |

Numero di telefono Email\*

Figura 152 – Tirocini – Gestione tirocinio – Nuovo tirocinio – Tab Tutor – ricerca tutor – selezione tutor soggetto promotore

Nella stessa sezione è necessario anche inserire il **tutor del soggetto ospitante**, come da schermata di seguito.

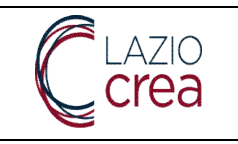

| Tutor del soggetto ospitante       |   |                                 |                               |   | Sesso*                         |   |
|------------------------------------|---|---------------------------------|-------------------------------|---|--------------------------------|---|
| Nome*                              |   | Cognome*                        |                               |   | O Maschio O Femmina            |   |
| Provincia di nascita"<br>Seleziona | v | Comune di nascita*<br>Seleziona |                               | v | Data di nasotta*<br>gg/mm/aaaa | Ŧ |
| Codice fiscale*                    |   |                                 |                               |   |                                |   |
| Qualifica\Ruolo*                   |   |                                 | Curriculum*<br>Scegli il file |   |                                |   |

Figura 153 – Tirocini – Gestione tirocinio – Nuovo tirocinio – Tab Tutor – inserimento dati tutor soggetto ospitante

Qualora sia necessario, la sezione **Altro tutor**, mostrata nella schermata di seguito, permette anche l'inserimento di un ulteriore tutor.

| Altro tutor                         |                                  | ~                               |   |
|-------------------------------------|----------------------------------|---------------------------------|---|
| Nome                                | Cognome                          | Sesso<br>O Maschio O Femmina    |   |
| Provincia di nascita<br>Seleziona 👻 | Comune di nascita<br>Seleziona 🗸 | Data di nascita<br>gg/mm/aaaa @ | ) |
| Codice fiscale                      |                                  |                                 |   |
| Qualifica \Ruolo                    |                                  |                                 |   |

Figura 154 – Tirocini – Gestione tirocinio – Nuovo tirocinio – Tab Tutor – Altro tutor

Come di consueto dal tasto **Azioni – salva** i dati inseriti vengono salvati ed è quindi possibile accedere alla tab successiva.

### 8.6.4 Tab Tirocinio

La tab relativa al tirocinio va compilata con i dati dello stesso, come da schermata di seguito.

| Dati generali                 |                |                             |      |
|-------------------------------|----------------|-----------------------------|------|
| Tipologia*<br>Scegli          | × <i>u</i>     | Protocollo interno          |      |
| Data di inizio*<br>gg/mm/aaaa | Ø              | Data di fine"<br>gg/mm/aaaa | F    |
| Periodi di sospensione        |                |                             |      |
| Data di inizio *              | Data di fine * | Moti                        | vo * |

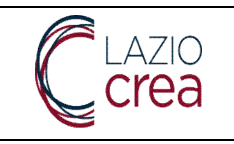

| Indennità                            |                                 |                                                  |                    |        |           |                  |            |                 |              |      |          |  |
|--------------------------------------|---------------------------------|--------------------------------------------------|--------------------|--------|-----------|------------------|------------|-----------------|--------------|------|----------|--|
| Soggetto promotore                   |                                 |                                                  |                    |        | Importo a | i carico del sog | igetto pro | motore*         |              |      |          |  |
| Soggetto ospitante                   |                                 |                                                  |                    |        | Importo a | carico del sog   | igetto osp | itante*         |              |      |          |  |
| Tipologia altro contributo<br>Scegli |                                 |                                                  |                    | v      | Importo a | ltro contributo  |            |                 |              |      |          |  |
| Dati assicurativi                    |                                 |                                                  |                    |        |           |                  |            |                 |              |      |          |  |
| Numero di posizione INAIL*           |                                 | <u>ă</u>                                         | Compagnia assicuri | atīva* |           |                  | Ρ          | osizione dell'a | ssicurazione | RC*  |          |  |
| Altra forma assicurativa             |                                 |                                                  |                    |        | Numero a  | iltra forma assi | icurativa  |                 |              |      |          |  |
| Note                                 |                                 |                                                  |                    |        |           |                  |            |                 |              |      |          |  |
| × 13 B B B + →<br>B I S I = = =      | ¶≶• ∞ =:  ■ <br>E =:E  99   SUN | $\square \blacksquare \equiv \Omega$ -   Formato | -   ?              |        |           |                  |            |                 |              |      |          |  |
|                                      |                                 |                                                  |                    |        |           |                  |            |                 |              |      |          |  |
|                                      |                                 |                                                  |                    |        |           |                  |            |                 |              |      |          |  |
|                                      |                                 |                                                  |                    |        |           |                  |            |                 |              |      |          |  |
|                                      |                                 |                                                  |                    | 6      |           |                  |            |                 |              |      |          |  |
| 3                                    | Tirocinante                     | Ospitante                                        | Tutor              | Tiroci | nio       | Svolgimento      | Prog       | etto formativo  | Trasmiss     | ione |          |  |
|                                      |                                 |                                                  |                    |        |           |                  |            |                 |              |      |          |  |
| <b>9</b> 1577                        | T TORNA SU                      |                                                  |                    |        |           |                  |            |                 |              | 0    | AZIONI + |  |

Figura 155 – Tirocini – Gestione tirocinio – Nuovo tirocinio – Tab Tirocinio

I dati contrassegnati dall'asterisco sono da compilare obbligatoriamente, di seguito alcune indicazioni:

- La tipologia va scelta dal relativo menu a tendina, già prepopolato
- Le date di inizio e di fine vanno compilate con date oppure selezionate dai relativi calendari

 Se si desidera specificare uno o più periodi di sospensione del tirocinio occorre anzitutto cliccare su aggiungi periodo: nella sezione che si aprirà occorrerà inserire la data di inizio e la data di fine, sempre compilando con date oppure selezionandole dai rispettivi calendari, e il motivo di sospensione, da scegliere all'interno del relativo menu a tendina. Tutti i dati indicati vanno compilati obbligatoriamente.

| Data di inizio * Data di fine * Motivo * gg/mm/aaaa 🖻 gg/mm/aaaa 🖾 Scegli | Periodi di sospens | ione |                |            |  |   |
|---------------------------------------------------------------------------|--------------------|------|----------------|------------|--|---|
| gg/mm/aaaa 🖻 gg/mm/aaaa 🖻 Scegli 🗸 🖌                                      | Data di inizio *   |      | Data di fine * | Motivo *   |  |   |
|                                                                           | gg/mm/aaaa         |      | gg/mm/aaaa     | <br>Scegli |  | ~ |

Figura 156 – Tirocini – Gestione tirocinio – Nuovo tirocinio – Tab Tirocinio – periodo di sospensione

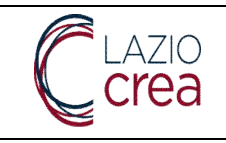

Se è stato inserito un periodo per errore o si desidera modificarne le date è necessario cliccare su **Rimuovi periodo** ed inserirlo *ex novo*. E' possibile inserire più periodi di sospensione.

- Nella sezione **indennità** vanno compilati gli importi della stessa, il primo a carico del soggetto promotore, il secondo a carico del soggetto ospitante, e se necessario la tipologia **altro contributo** con il relativo importo

- Nei dati assicurativi occorre inserire almeno il numero posizione INAIL, la compagnia assicurativa e la posizione dell'assicurazione RC

- Il campo **note** è un campo di testo liberamente compilabile con le informazioni che l'utente ritiene importanti da inserire

Dal consueto tasto **Azioni – salva** vengono salvate le informazioni a qui inserite ed è possibile proseguire alla tab successiva.

# 8.6.5 Tab Svolgimento

La tab successiva richiede la compilazione delle informazioni relative alla sede e agli orari di **svolgimento** del tirocinio e ad altri dati relativi al soggetto ospitante. La schermata si presenta come di seguito.

| Sedi di svolgimento                   |                                       |                                                   |
|---------------------------------------|---------------------------------------|---------------------------------------------------|
| Sede prevalente *                     | N° Lavoratori a tempo indeterminato * | N°Lavoratori a tempo determinato *                |
| Si No                                 |                                       |                                                   |
| AGGIUNGI SEDE                         |                                       |                                                   |
| Orario                                |                                       |                                                   |
| Orario settimanale previsto dal CCNL* |                                       | Orario settimanale previsto dal tirocinio*        |
| Fasce orarie di presenza              |                                       |                                                   |
| Giorno *                              | Inizio *                              | Fine *                                            |
| Scegli                                | ✓:                                    | ©: ©                                              |
| AGGIUNGI FASCIA                       |                                       |                                                   |
| •—                                    |                                       | ●●●                                               |
| Tirocinante                           | Ospitante Tutor Tiro                  | cinio Svolgimento Progetto formativo Trasmissione |

Figura 157 – Tirocini – Gestione tirocinio – Nuovo tirocinio – Tab svolgimento

Per inserire la **sede di svolgimento** occorre cliccare sull'icona , quale tutti i campi sono da compilare obbligatoriamente.

, che aprirà la sezione all'interno della

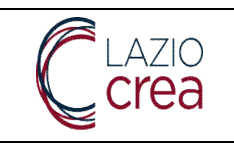

| Provincia*<br>Scegli |                                 | v                                | Comune*<br>Scegli                           | ~            |
|----------------------|---------------------------------|----------------------------------|---------------------------------------------|--------------|
| Indirizzo*           |                                 |                                  | CAP*                                        |              |
| Numero di t          | elefono*                        |                                  | Email*                                      |              |
| Sedi di svolnimento  |                                 |                                  |                                             |              |
| oca a oroginento     | Sede prevalente *               | N° Lavoratori a tempo indetermir | ato * N°Lavoratori a tempo determinato *    |              |
| ~                    | No<br>Si                        |                                  | \$                                          | RIMUOVI SEDE |
|                      | Provincia*<br>BENEVENTO         | ×                                | Comune*<br>CALVI SAN NAZZARO                |              |
|                      | Indirizzo*<br>VIA LUNGOMARE, S  | 5                                | CAP*<br>12345                               |              |
|                      | Numero di telefono*<br>44654565 |                                  | <sub>Emall*</sub><br>beneventosede@mail.com |              |

Figura 158 - Tirocini - Gestione tirocinio - Nuovo tirocinio - Tab svolgimento - inserimento sede

Qualora il tirocinio si svolga su più sedi, il tasto **Aggiungi sede** permette di inserirne un'altra o più. Il valore **sede prevalente** permette la selezione della sede presso la quale il tirocinante svolge la maggior parte della propria attività. Per ogni eventuale sede inserita occorre anche indicare, nei relativi campi, il **numero lavoratori a tempo indeterminato** e il **numero lavoratori a tempo determinato**.

Nella sezione **Orario** e **fasce di presenza** occorre indicare **l'orario settimanale previsto dal CCNL** e **l'orario settimanale previsto dal tirocinio**, nonché la **fasce orarie** e i giorni all'interno dei quali il tirocinio verrà svolto. Nota: non è possibile indicare più fasce orarie per lo stesso giorno, il sistema fornisce un errore bloccante al salvataggio.

In caso di errore il tasto **Rimuovi fascia** ne permette la cancellazione, mentre il tasto **Aggiungi fascia** permette sempre l'inserimento di una nuova fascia oraria in corrispondenza di una determinata giornata della settimana (campo **giorno**).

Nota: l'orario settimanale previsto dal tirocinio deve essere almeno il 50% rispetto all'orario settimanale previsto dal CCNL.

Il tasto Azioni – salva memorizza i dati inseriti e permette di accedere alla tab successiva.

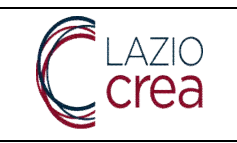

#### Orario

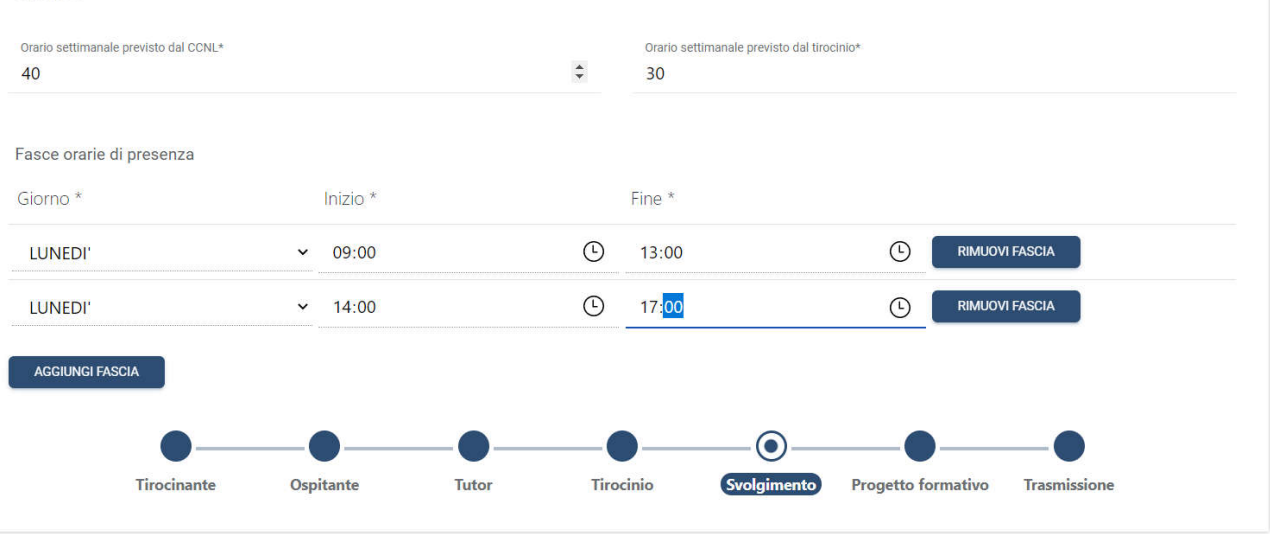

Figura 159 – Tirocini – Gestione tirocinio – Nuovo tirocinio – Tab svolgimento – Orario e fasce di presenza

### 8.6.6 Tab Progetto formativo

Nella sezione relativa al **Progetto formativo** vanno inserite le informazioni su **obiettivi** e **modalità** di raggiungimento degli stessi, nonché relative alla **figura professionale** in uscita del tirocinante, le **aree di attività** e le **conoscenze**. La schermata che appare all'utente è mostrata di seguito.

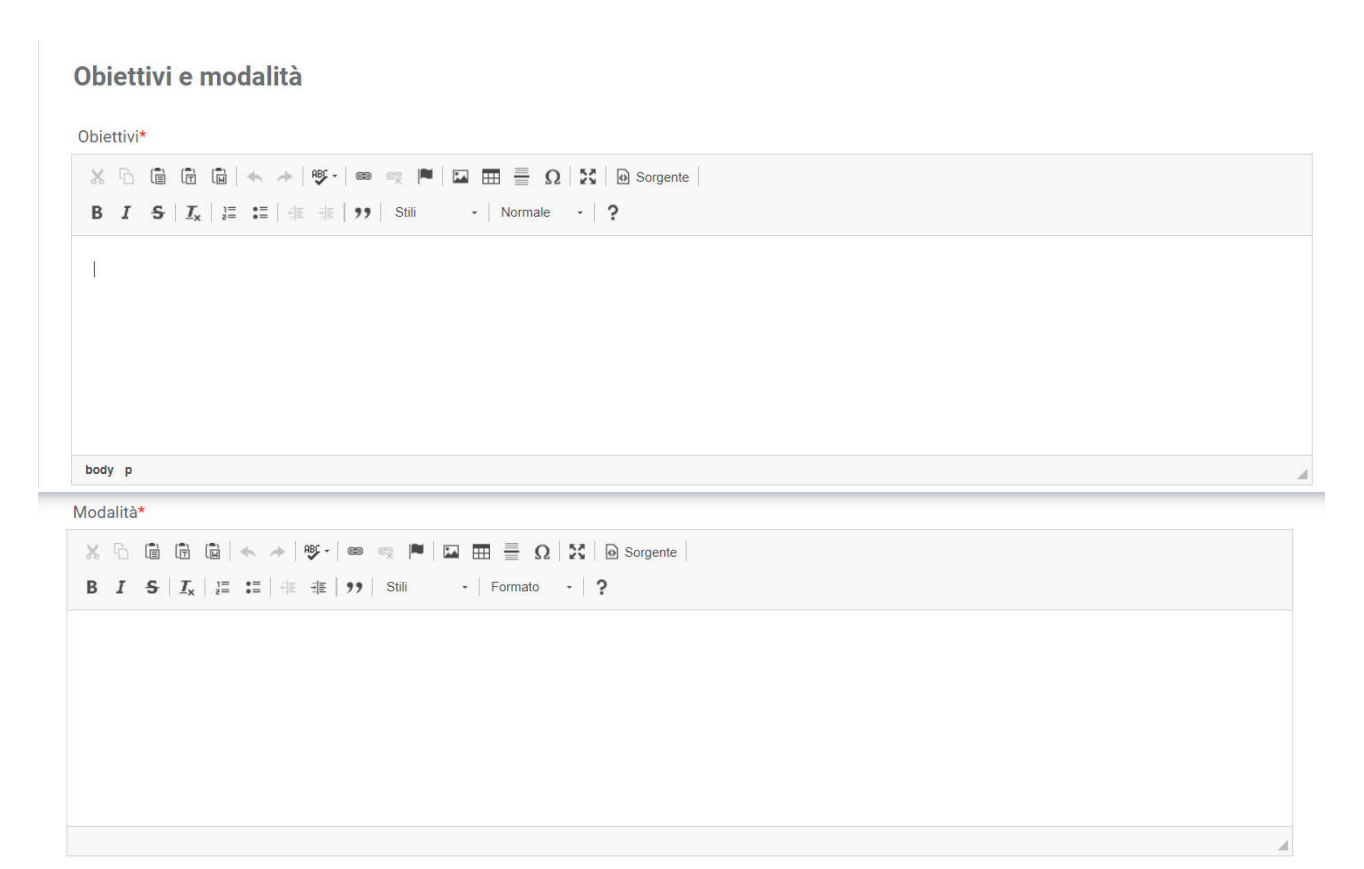

LAZIOCREA S.P.A.

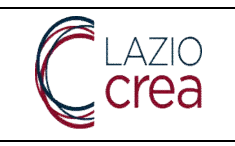

|                     |           |       |           |                 | COSTRUISCI PROG              | ETTO FORMATIVO |
|---------------------|-----------|-------|-----------|-----------------|------------------------------|----------------|
| gura professionale* |           |       |           |                 |                              |                |
| ree di attività*    |           |       |           |                 |                              |                |
|                     |           |       |           |                 |                              |                |
| onoscenze           |           |       |           |                 |                              |                |
| ivello *            |           |       | Elem      | nento *         |                              |                |
| Scegli              |           |       | ✓ Sce     | egli            |                              | ~              |
| AGGIUNGI CONOSCENZA |           |       |           |                 |                              |                |
| ompetenze           |           |       |           |                 |                              |                |
| ivello *            |           |       |           |                 | Elemento *                   |                |
| Scegli              |           |       |           |                 | ✓ Scegli                     | ~              |
| AGGIUNGI COMPETENZA |           |       |           |                 |                              |                |
|                     |           |       |           |                 |                              |                |
| ttitudini           |           |       |           | Flomente *      |                              |                |
| veno                |           |       |           | Elemento -      |                              |                |
| Scegli              |           |       |           | ✓ Scegli        |                              | Ť              |
| AGGIUNGI ATTITUDINE |           |       |           |                 |                              |                |
|                     | _         |       |           |                 |                              |                |
| Tirocinante         | Ospitante | Tutor | Tirocinio | Svolgimento Pro | getto formativo Trasmissione |                |
|                     |           |       |           |                 |                              |                |

#### Figura 160 – Tirocini – Gestione tirocinio – Nuovo tirocinio – Tab Progetto formativo

I dati contrassegnati con l'asterisco sono da compilare obbligatoriamente.

- Obiettivi e modalità sono campi liberi di testo da compilare come si ritiene più opportuno
- La **figura professionale** va selezionata dal relativo menu a tendina, dopo aver inserito almeno tre caratteri della figura ricercata, così come per la sezione **Aree di attività**
- Le sezioni Conoscenze, Competenze e Attitudini vanno selezionate dai rispettivi menu a tendina: una volta scelto il livello, si aprirà il relativo menu a tendina nel campo Elemento. E' possibile aggiungere tutte le conoscenze, competenze e attitudini che si desidera con gli appositi tasti aggiungi conoscenza, aggiungi attitudine. E' obbligatorio inserirne almeno una per tipologia
- Il tasto **Costruisci progetto formativo** determina la creazione di un progetto formativo *template*, che è possibile modificare secondo le esigenze: il *template* va a popolare automaticamente anche i valori di

LAZIOCREA S.P.A.

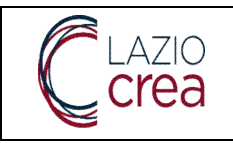

conoscenze, competenze e attitudini che è possibile eventualmente modificare dai relativi tasti Rimuovi conoscenza, Rimuovi competenza e Rimuovi Attitudine.

Il tasto Azioni – salva permette il salvataggio dei dati inseriti e l'accesso all'ultima tab.

## 8.6.7 Tab Trasmissione

L'ultima tab permette la visualizzazione dell'anteprima del Progetto formativo e la **trasmissione** dello stesso, come da schermata di seguito.

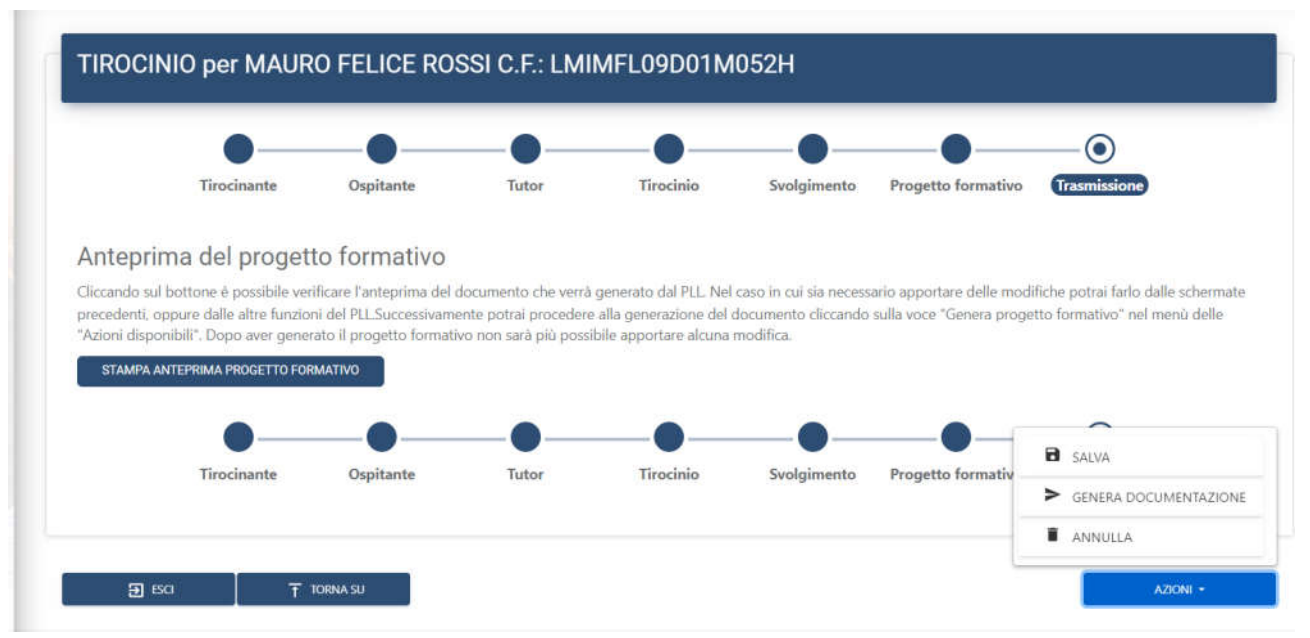

Figura 161 – Tirocini – Gestione tirocinio – Nuovo tirocinio – Tab Trasmissione

Il bottone **Stampa anteprima progetto formativo** apre un'anteprima in pdf, in un'altra scheda del browser che l'utente sta utilizzando, che contiene tutte le informazioni inserite nelle tab finora illustrate. Nella parte finale dell'anteprima sono inoltre contenuti:

- iritti e doveri del tirocinante
- obblighi del tutor del soggetto promotore
- obblighi del tutor del soggetto ospitante
- eventuali altre note

In quest tab è inoltre possibile:

- salvare i dati del tirocinio, senza generare la documentazione che serve alla trasmissione, dal tasto Salva

- **Generare la documentazione** idonea alla trasmissione dal relativo tasto: qualora siano stati riportati errori in compilazione vengono mostrati in questa sezione. Soltanto dopo che la compilazione risulta idonea è possibile generare correttamente la documentazione per la trasmissione

- Annullare il tirocinio dal relativo tasto

#### LAZIOCREA S.P.A.

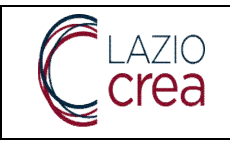

Fino alla trasmissione del tirocinio è sempre possibile eliminarlo, dalla funzione **Azioni – Elimina** presente nella pagina di ricerca tirocini, che analizzeremo in seguito. Una volta che la documentazione è stata trasmessa ed il tirocinio avviato, è possibile soltanto consultarne il dettaglio.

## 8.7 Ciclo di vita del tirocinio

### 8.7.1 Tirocinio in stato iniziato

Una volta che il tirocinio è in stato *Iniziato*, dalla funzione **Azioni – dettaglio** nella ricerca tirocini, sono possibili diverse azioni, dipendentemente dallo stato di partenza del tirocinio stesso, come visibile nella schermata di seguito.

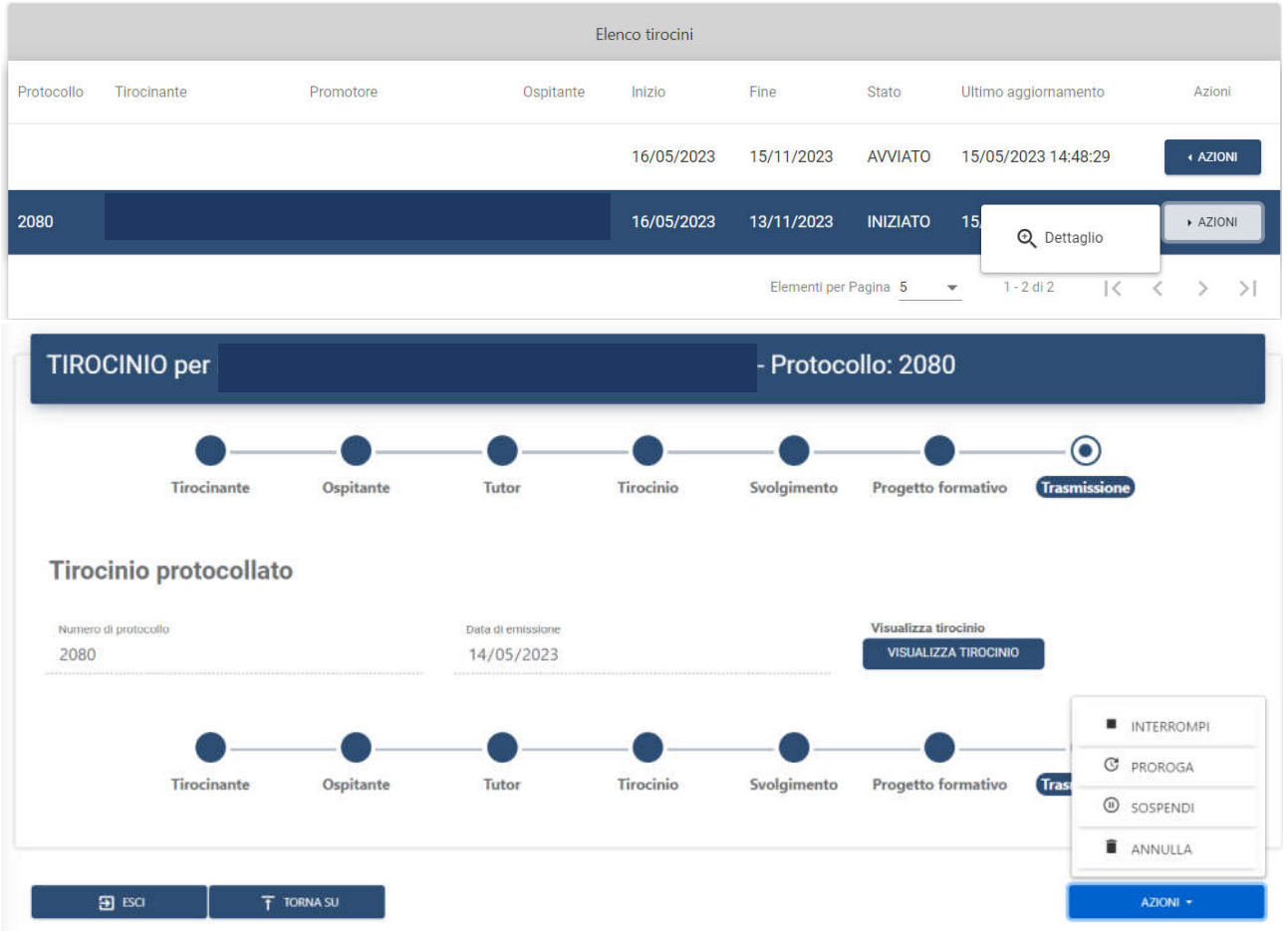

Figura 162 – Tirocini – Gestione tirocinio – Dettaglio tirocinio – ciclo di vita

1. <u>Interruzione tirocinio</u>: è possibile dal bottone **Interrompi,** in seguito al quale viene mostrata la schermata di seguito, che chiede conferma o annullamento dell'interruzione.

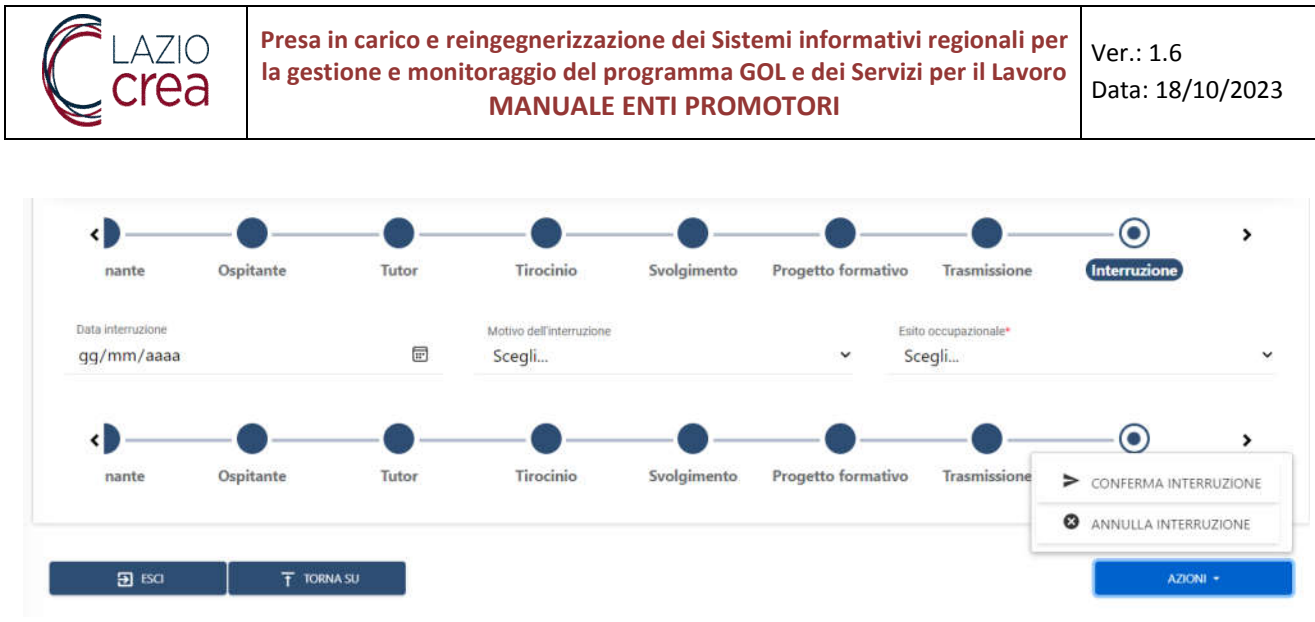

Figura 163 – Tirocini – Gestione tirocinio – Dettaglio tirocinio – interruzione tirocinio

- a. In caso di *conferma interruzione* è necessario inserire l'esito occupazionale, scegliendolo dal relativo menu a tendina
- b. In caso di *annullamento interruzione* è comunque obbligatorio inserire anche in questo caso l'esito occupazionale
- 2. <u>Proroga tirocinio</u>: è possibile dal bottone **Proroga**

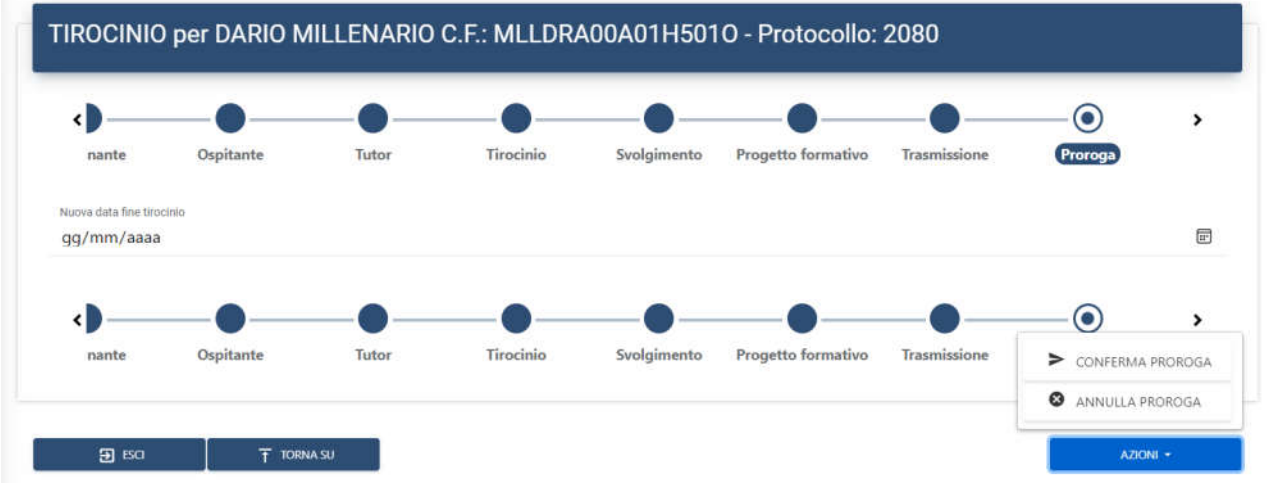

Figura 164 – Tirocini – Gestione tirocinio – Dettaglio tirocinio – proroga tirocinio in stato iniziato

- a. In caso di conferma proroga occorre inserire la nuova data fine tirocinio
- b. In caso di annullamento proroga non è necessario inserire alcun dato
- <u>Sospensione tirocinio</u>: è possibile dal tasto **Sospendi**, nel caso in cui sorgesse la necessità di inserire ulteriori periodi di sospensione oltre quelli già presenti. Chiaramente i nuovi periodi di sospensione devono essere diversi da quelli già inseriti in precedenza e devono rientrare nel periodo di durata del tirocinio
- 4. <u>Annullamento tirocinio</u>: è possibile dal tasto **Annulla** ed è un'operazione irreversibile, nel senso che una volta annullato non è più possibile tornare indietro

**LAZIOCREA S.P.A.** SEDE LEGALE E AMMINISTRATIVA: VIA DEL SERAFICO, 107 00142 ROMA T +39 06 515631 F +39 06 51563611

T +39 06 51689800 - F +39 06 51892207

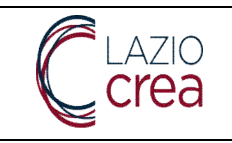

### 8.7.2 Tirocinio in stato avviato

Nel caso in cui un tirocinio sia in stato *avviato*, sempre dal tasto **Azioni – dettaglio** nella lista tirocini, è possibile soltanto annullarlo, entrando nel dettaglio al tab *trasmissione*, da **Azioni – annulla**, come da schermata di seguito.

|                              | •—          | -•        | -•-             |                     | O            |  |
|------------------------------|-------------|-----------|-----------------|---------------------|--------------|--|
|                              | Tirocinante | Ospitante | Tirocinio       | Svolgimento         | Trasmissione |  |
| Firocinio protocol           | llato       |           |                 |                     |              |  |
| Numero di protocollo<br>2084 |             |           | Data di<br>14/0 | emissione<br>5/2023 |              |  |
|                              | Tirocinante | Ospitante | <b>O</b>        | Svolgimento         | Trasmissione |  |
|                              |             |           |                 |                     |              |  |

Figura 165 – Tirocini – Gestione tirocinio – Dettaglio tirocinio – annullamento tirocinio in stato Avviato

Una volta che l'utente ha cliccato su Annulla viene proposta la schermata di seguito.

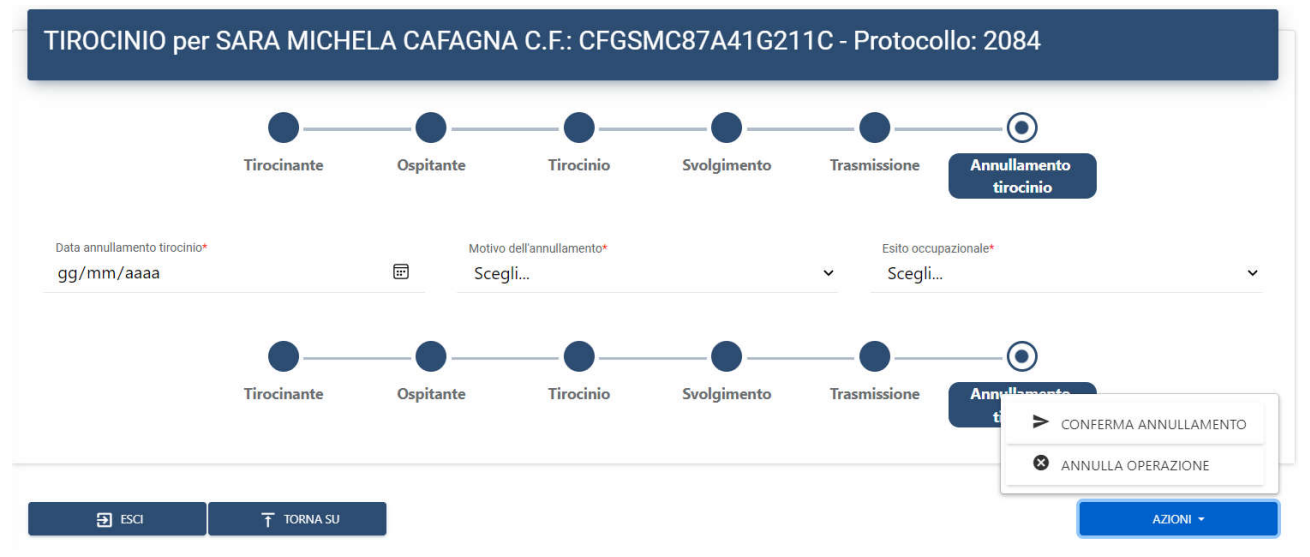

Figura 166 – Tirocini – Gestione tirocinio – Dettaglio tirocinio – annullamento tirocinio in stato Avviato 2

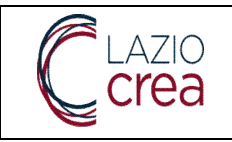

L'utente a questo punto può:

- annullare da Annulla operazione
- confermare da **Conferma annullamento:** soltanto in caso di conferma annullamento è obbligatorio inserire la **data annullamento tirocinio**, il **motivo dell'annullamento** e **l'esito occupazionale**.

Se l'annullamento viene confermato si tratta di un'operazione irreversibile, pertanto lo stato del tirocinio non può più essere modificato.

# 8.8 Elenco tirocini

Assieme alla funzionalità di inserimento nuovo tirocinio è presente quella di ricerca dei tirocini presenti, accessibile dalla voce di menu secondaria **elenco tirocini**. La schermata si presenta come di seguito.

|                                               |                                   | RICERCA                                     |                            |   |
|-----------------------------------------------|-----------------------------------|---------------------------------------------|----------------------------|---|
| Denominazione ospitante                       | Codice fiscale ospitante          |                                             | Partita iva ospitante      |   |
| Nome tirocinante                              | Cognome tirocinante               |                                             | Codice fiscale tirocinante |   |
| Protocollo regionale                          | Tipologia finanziamento<br>Scegli | <u>्र</u>                                   | Stato<br>Scegli            |   |
| Data inizio (inizio intervallo)<br>gg/mm/aaaa | F                                 | Data inizio [fine intervallo]<br>gg/mm/aaaa |                            | E |
| Data fine [inizio intervalio]<br>gg/mm/aaaa   | e                                 | Data fine [fine intervalio]<br>gg/mm/aaaa   |                            | 6 |

Figura 167 – Tirocini – Gestione tirocinio – Elenco tirocini – filtri di ricerca

Ai fini della ricerca nessun filtro è obbligatorio, qualora ne vengano inseriti per affinare la ricerca il tasto **Svuota** permette l'eventuale cancellazione dei filtri inseriti.

- I campi **denominazione ospitante**, **nome** e **cognome tirocinante**, possono essere inseriti anche in maniera parziale
- Il codice fiscale ospitante, la partita IVA ospitante, il codice fiscale tirocinante, il protocollo regionale devono essere inseriti in maniera esatta
- I campi tipologia finanziamento e stato devono essere scelti dai rispettivi menu a tendina
- I campi data vanno compilati con date oppure valorizzati dai rispettivi calendari

Il tasto **cerca**, attivo sia con che senza filtri inseriti, avvia la ricerca dei risultati, che vengono mostrati come da immagine di seguito.

LAZIOCREA S.P.A.

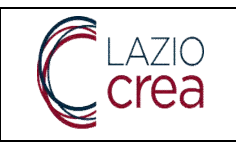

|            |             |                    |            | Elenco tirocini |            |                       |                      |                            |
|------------|-------------|--------------------|------------|-----------------|------------|-----------------------|----------------------|----------------------------|
| Protocollo | Tirocinante | Promotore          | Ospitante  | Inizio          | Fine       | Stato                 | Ultimo aggiornamento | Azioni                     |
| 2087       |             | MILANO COOPERATIVA | ikea       | 01/06/2023      | 31/07/2023 | AVVIATO               | 15/05/2023 15:59:13  | + AZIONI                   |
| 2081       |             | MILANO COOPERATIVA | ikea       | 16/05/2023      | 15/11/2023 | INIZIATO              | 15/05/2023 15:54:05  | + AZIONI                   |
| 2080       |             | MILANO COOPERATIVA | assoeventi | 16/05/2023      | 13/11/2023 | IN LAVORAZIONE        | 15/05/2023 15:43:38  | + AZIONI                   |
| 2083       |             | MILANO COOPERATIVA | assoeventi | 16/05/2023      | 15/11/2023 | ANNULLATO             | 15/05/2023 15:39:06  | <ul> <li>AZIONI</li> </ul> |
|            |             |                    |            |                 |            | Elementi per Pagina 5 | ▼ 1-4 di 4   <       | $\langle \rangle \rangle$  |

Figura 168 – Tirocini – Gestione tirocinio – Elenco tirocini – risultati di ricerca

Una volta restituiti i risultati di ricerca, dal tasto **Azioni – dettaglio** è possibile visualizzare le specifiche del tirocinio, come da schermata di seguito. Il dettaglio di ogni tirocinio è suddiviso in tab.

Nota: gli eventuali tirocini con stato *In lavorazione* possono essere anche eliminati, dal tasto **Azioni –** Elimina.

### 8.9 Dettaglio tirocinio

## 8.9.1 Dettaglio tirocinio: tab tirocinante

| TIROCINIO per                    |             | - Protocollo: 2087           |           |             |                               |  |  |
|----------------------------------|-------------|------------------------------|-----------|-------------|-------------------------------|--|--|
|                                  | Tirocinante | Ospitante                    | Tirocinio | Svolgimento | Trasmissione                  |  |  |
| Dati anagrafici                  |             |                              |           |             |                               |  |  |
| Nome                             |             | Cognome                      |           |             | Sesso<br>O Maschio 🖉 Femmina  |  |  |
| Provincia di nascita<br>SIRACUSA |             | Comune di nascita<br>PACHINO |           |             | Data di nascita<br>01/01/1987 |  |  |
| Cittadinanza*<br>ITALIANA        |             |                              |           |             |                               |  |  |
| Codice Fiscale                   |             |                              |           |             |                               |  |  |

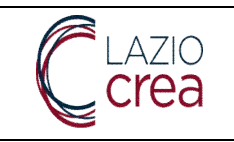

| esidenza                                                                                                    |                                                                                      |
|----------------------------------------------------------------------------------------------------|--------------------------------------------------------------------------------------|
| ovincia di residenza<br>NNA                                                                                                    | Comune di residenza<br>LEONFORTE                                                     |
| dirizzo di realdenza<br>1A DEI CASTELLI 369                                                                                                    | CAP di residenza<br>78945                                                            |
| omicilio                                                                                                    |                                                                                      |
| rovincia di domicilio                                                                                                    | Comune di domicilio                                                                  |
| idirizzo di domicilio                                                                                                    | CAP di domicilio                                                                     |
| umero di telefono<br>5665556                                                                                                    | Email<br>mc@mail.com                                                                 |
| tre informazioni<br><sup>Iolo di studio</sup><br>ITITUTO PROFESSIONALE (PRIMO CICLO) - ISTITUTO D'ARTE (PRIMO CICLO) - SCI<br>ITITUTO DI MUSICA PAREGGIATO - QUALIFICA PROFESSIONALE (PRIMO LIVELLO) | uola Magistrale (3 anni) - accademia di danza (primi 8 anni) - conservatorio ed<br>) |
| ndizione rispetto al ferocinio*<br>avoratore a richio di disoccupazione                                                                                                    |                                                                                      |
| ©                                                                                                    |                                                                                      |
| Tirocinante Ospitante                                                                                                    | Tirocinio Svolgimento Trasmissione                                                   |

Figura 169 –Elenco tirocini – risultati di ricerca – dettaglio tirocinio – tab tirocinante

La prima tab riporta i dati del tirocinante così suddivisi:

- Dati anagrafici
- Residenza e domicilio, quest'ultimo se presente
- Numero di telefono e indirizzo mail
- Titolo di studio  $\ensuremath{\mathrm{e}}$  condizione rispetto al tirocinio

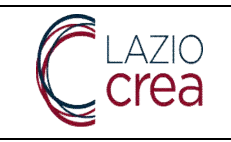

## 8.9.2 Dettaglio tirocinio: tab ospitante

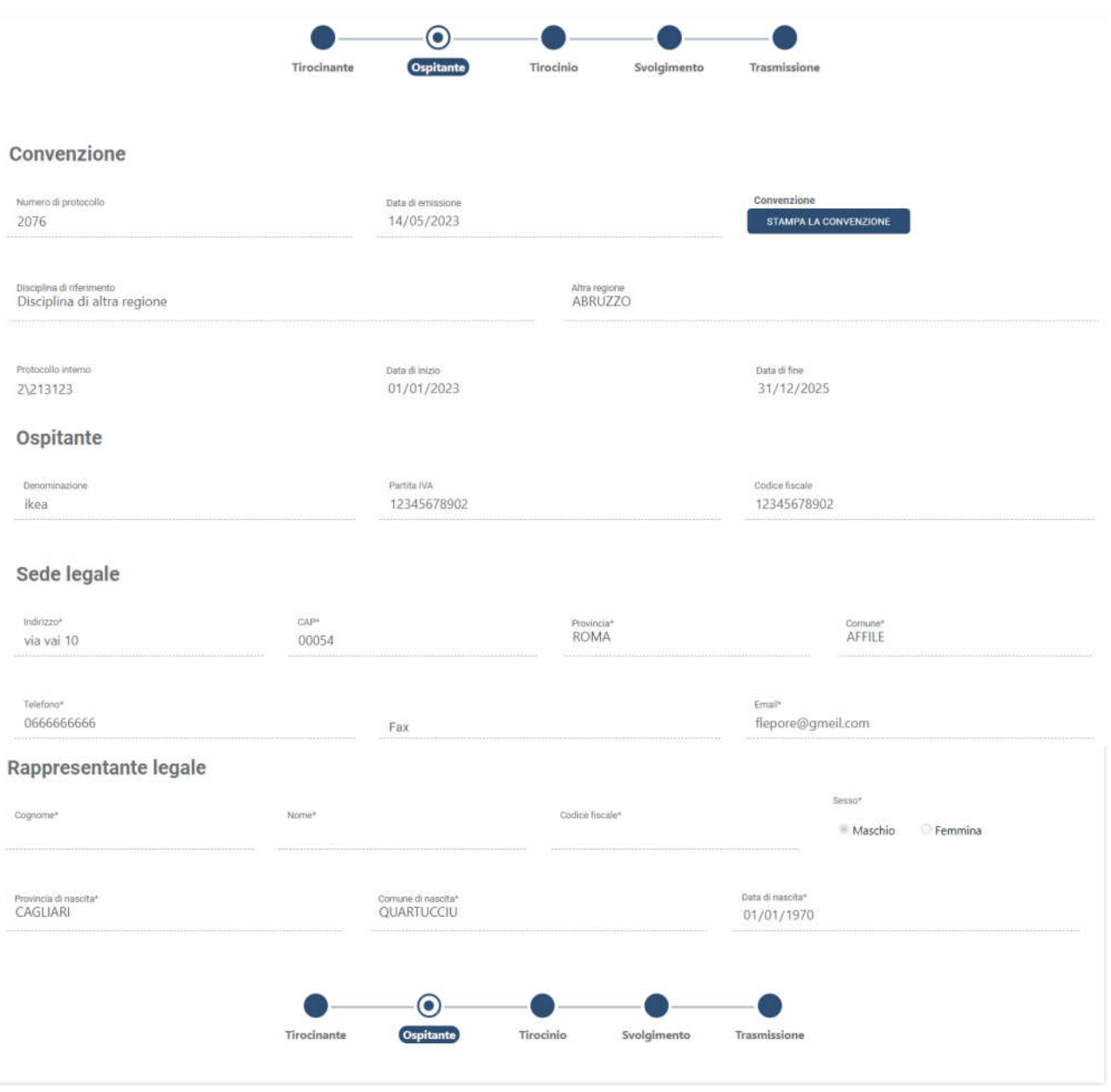

Figura 170 – Elenco tirocini – risultati di ricerca – dettaglio tirocinio – tab ospitante

La seconda tab riporta i dati del soggetto ospitante così suddivisi:

- Dati convenzione: protocollo, data di emissione, disciplina di riferimento, protocollo interno e date
- Dati anagrafici e sede legale del soggetto ospitante
- Rappresentante legale del soggetto ospitante

#### LAZIOCREA S.P.A.

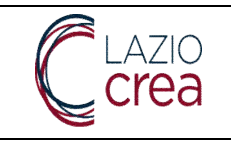

## 8.9.3 Dettaglio tirocinio: tab tirocinio

| )ati generali                                       |         |                           |  |
|-----------------------------------------------------|---------|---------------------------|--|
| Tipologia<br>TIROCINIO FORMATIVO E DI ORIENTAMENTO  |         | Protocollo interno<br>853 |  |
| Gara di Ingilio<br>01/06/2023                       |         | Data d free<br>31/07/2023 |  |
|                                                     |         |                           |  |
| 8 I 5   L   2 2   4 4   7   4 7   4 2 2   1   1   8 | orgenne |                           |  |
|                                                     |         |                           |  |
|                                                     |         |                           |  |
|                                                     |         |                           |  |

Figura 171 – Elenco tirocini – risultati di ricerca – dettaglio tirocinio – tab tirocinio

La terza tab riporta i dati del tirocinio così suddivisi:

- Tipologia tirocinio e protocollo interno
- Data inizio e data fine tirocinio
- Eventuali note

LAZIOCREA S.P.A.

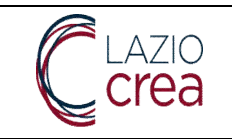

# 8.9.4 Dettaglio tirocinio: tab svolgimento

|            |                                  | Tirocinanțe | Ospitante | Tirocinio         | Svolgimento            | trasmissione |                                    |
|------------|----------------------------------|-------------|-----------|-------------------|------------------------|--------------|------------------------------------|
| volgimento | Sede prevalente *                | Sede        | Nº Lavo   | atori a tempo ind | eterminato *           |              | N°Lavoratori a tempo determinato * |
| ~]         | No<br>Si                         |             | 12        |                   |                        |              | 2                                  |
|            | Provincia<br>CATANZARO           |             |           |                   | Contume<br>BORGIA      |              |                                    |
|            | Indiazio<br>VIA DEI PINI, 5/M    |             |           |                   | CAP<br>85693           |              |                                    |
|            | Numero di telefona<br>0654564656 |             |           |                   | Emel<br>sedecatanzaro@ | Pmail.com    |                                    |
|            |                                  |             | ~         |                   | ~                      |              |                                    |

Figura 172 –Elenco tirocini – risultati di ricerca – dettaglio tirocinio – tab svolgimento

La quarta tab riporta i dati dello **svolgimento** del tirocinio così suddivisi:

- Sede o sedi di svolgimento
- N° lavoratori a tempo indeterminato e N° lavoratori a tempo determinato per ognuna delle sedi presenti
- Provincia, Comune, Indirizzo, CAP, numero di telefono e mail per ogni sede inserita
- Selezione sì/no sul valore riferito alla sede prevalente di svolgimento del tirocinio

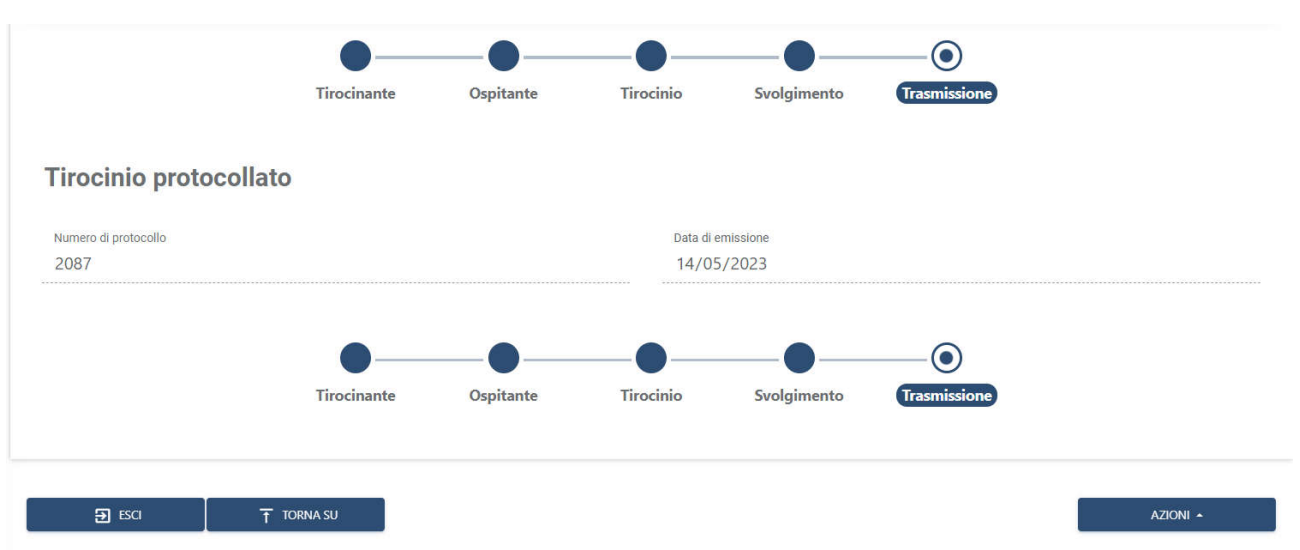

### 8.9.5 Dettaglio tirocinio: tab trasmissione

Figura 173 –Elenco tirocini – risultati di ricerca – dettaglio tirocinio – tab trasmissione

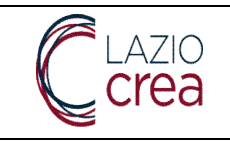

L'ultima tab riporta i dati relativi alla **trasmissione** del tirocinio, se presenti, così suddivisi:

### - Protocollo e data emissione

- Tasto **Azioni**: da questo bottone, come spiegato in precedenza, le opzioni possibili sono diverse, dipendentemente dall'ultimo stato in cui si trova il tirocinio.

### 8.10 Rettifica alle informazioni di una convenzione

La rettifica alle informazioni di una convenzione consente la variazione di alcune informazioni al fine di poter gestire eventi incorsi durate il naturale periodo di validità della convenzione stessa come, ad esempio, la modifica del rappresentante legale del soggetto ospitante.

#### L'operazione di rettifica può essere effettuata solo sulle convenzioni che si trovano nello stato di ATTIVA.

Accedendo alla maschera di ricerca delle convenzioni, tramite la voce di menu GESTIONE TIROCINIO/ELENCO CONVENZIONI è possibile ricercare la convenzione per la quale effettuare l'operazione di rettifica delle informazioni.

| ntocdki regarale<br>F1BD6FA5-4137-42D2-A348-05AEEB1C73C6                                                                                          |                                                                 |                                | Protoco                                                         | lio interno            |              |       |                     |            |
|----------------------------------------------------------------------------------------------------|-----------------------------------------------------------------|--------------------------------|-----------------------------------------------------------------|------------------------|--------------|-------|---------------------|------------|
| Disciplina di rilarimante<br>Scegli                                                                                                    |                                                                 |                                | ✓ ATTIVA                                                        | (                      |              |       |                     |            |
| na viso (niso mervala)<br>gg/mm/aaaa                                                                                                    |                                                                 |                                | Data moo<br>gg/mn                                               | Tre immalici<br>n/aaaa |              |       |                     | 8          |
| eta free Joséo innervallej<br>gg/mm/asaa                                                                                                    |                                                                 |                                | Dets free (F<br>gg/mn                                           | ne menahij<br>n/aaaa   |              |       |                     | ۵          |
| TENZIONE La ricerca effettuata non impostando i<br>• Il CPI Promotore<br>• Il codice facale o la partita iva dei socoetto oromo                   | stone                                                           |                                |                                                                 |                        |              |       |                     |            |
| Il coolis facto e la parte la dei soggetto ospitar     Lo stato della conventione treppe avere tempi lunghi di ripposta o risposta di Tion        | nue<br>IEOUT in relatione all'elevata mole di                   | informazioni presenti ed al co | arco di lavoro della macchina.                                  |                        |              |       | # 540               | TA Q CERCA |
| Il costiste fiscale o la partita via dei soggetto ospitar     Lo stato della convenzione stresse avere tempi lunghi di risposta o risposta di TMM | IEOUT in relatione all'elevata mole di                          | informacióni presenti ed al co | arico di lavoro della macchina<br>Elenco convenzioni            |                        |              |       | # 500               | ra Q cenca |
| Il costice facate o la parta ha dei soggetto oppitar     Lo state pella convenzione  streebe avere tempi lunghi di riposta o reposta di TMA )     | EGUT in relatione all'elevata mole di<br>Discritto<br>Discritto | informacioni presenti ed al co | arco di avero della macchina<br>Elenco convenzioni<br>Ospitante | fare di man            | Data di fing | Stato | utions approximents | TA Q CORCA |

Figura 174 - Ricerca convenzioni attive per rettifica informazioni

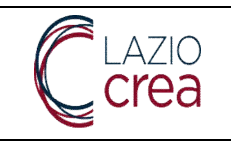

# 8.10.1 Rettifica alle informazioni della tab Ospitante

|                                    |                                | Ospitante                  | Convenzione Trasmissione          |                                  |                                 |  |
|------------------------------------|--------------------------------|----------------------------|-----------------------------------|----------------------------------|---------------------------------|--|
| Descriptioner*<br>PAM PANORAMA SPA |                                | Pertia NA*<br>02036440275  |                                   | Codex Reself*<br>00826770059     |                                 |  |
| Sede legale                        |                                |                            |                                   |                                  |                                 |  |
| VIA DEL COMMERCIO N.27             | c.u=<br>30038                  |                            | Provida*<br>VENEZIA               | ~                                | Consulte"<br>SPINEA             |  |
| Tulations<br>0415495111            |                                | Fax                        |                                   | Eral*<br>PAMPANORAMA(            | DPEC-GRUPPOPAM.IT               |  |
| Rappresentante legale              |                                |                            |                                   |                                  |                                 |  |
| Captorne"<br>ROSA                  | Mone <sup>4</sup><br>GIAMPIERO |                            | Codes facate"<br>RSOGPR67T09H501K |                                  | teere*<br>■ Maschio — ○ Femmina |  |
| Province & neutral<br>ROMA         | ·                              | Comune di reactue!<br>ROMA |                                   | □ate di resolta*<br>♥ 09/12/1967 |                                 |  |
|                                    |                                | •                          |                                   |                                  |                                 |  |

Figura 175 - Rettifica informazioni tab Ospitante

Le informazioni di dettaglio del soggetto ospitante sono TUTTE modificabili. Sarà possibile quindi apportare le necessarie variazioni per poter successivamente effettuare l'operazione di rettifica.

### 8.10.2 Rettifica alle informazioni della tab Convenzione

|                                                                                          | Ospitante Convenzione Trasmissione |                              |  |
|------------------------------------------------------------------------------------------|------------------------------------|------------------------------|--|
| nyana ä nivernami<br>niverbäcine ex DGR n.576 del 2 agosto 2019                          |                                    |                              |  |
| spen on dangé aacozitsé<br>OGGETTO OSPITANTE                                             |                                    |                              |  |
| tendik Interd <sup>a</sup><br>23-942                                                     | Bes 6 mm*<br>28/02/2023            | tatas ti final<br>28/02/2024 |  |
| 10                                                                                       |                                    |                              |  |
| 0 ⓑ ⓑ ⓑ ○ + 9+ = = = ₩ 월 ∰ ≣ Ω  X ≘topens <br>1 5  Σ  ≿ ≅   € @  9   50 - 1 formos - 1 ? |                                    |                              |  |
| ONVENZIONE INDIVDUALE                                                                    |                                    |                              |  |
|                                                                                          |                                    |                              |  |
|                                                                                          |                                    |                              |  |
|                                                                                          |                                    |                              |  |

Figura 176 - Rettifica informazioni tab Convenzione

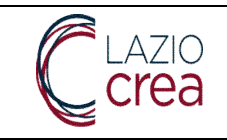

Le informazioni di dettaglio della convenzione non sono tutte modificabili. Si potranno modificare:

- Il protocollo interno
- Le note a corredo della convenzione

## 8.10.3 Trasmissione della rettifica alle informazioni di una convenzione

| Designmenter<br>PAM PANORAMA SPA RETTIFICATO        |                    | Parties 044<br>02036440275      |                                    |   | Codce (boole)<br>00826770059       |                                  |   |
|-----------------------------------------------------|--------------------|---------------------------------|------------------------------------|---|------------------------------------|----------------------------------|---|
| Sede legale<br>Interact<br>VIA DEL COMMERCIO N.27   | сын<br>30038       |                                 | Positicae<br>VENEZIA               |   | v                                  | Conume*<br>SPINEA                | v |
| Teletros<br>0415495111                              |                    | Fax                             |                                    |   | Ensil <sup>a</sup><br>PAMPANORAMA© | DPEC.GRUPPOPAM.IT                |   |
| Rappresentante legale<br><sup>Coponer</sup><br>ROSA | Nome"<br>GIAMPIERO |                                 | Coltes Recolf*<br>RSOGPR67T09H501K |   |                                    | teest*<br>● Maschip O Ferritrina |   |
| Province at respirat<br>RIMUNI                      |                    | Comune di nesotte"<br>SALUDECIO |                                    | • | Ceta di nascha*<br>09/12/1970      |                                  | ß |

Figura 177 - Informazioni el soggetto ospitante modificate

Una volta modificate le informazioni per le quali è possibile effettuare la variazione, per trasmettere la rettifica occorre utilizzare la scelta RETTIFICA CONVENZIONE del pulsante AZIONI posto sul tab TRASMISSIONE.

|                                      | Digitante Convenzione Translation                                       |                                                                                          |
|--------------------------------------|-------------------------------------------------------------------------|------------------------------------------------------------------------------------------|
| onvenzione protocollata              |                                                                         |                                                                                          |
|                                      |                                                                         | 5                                                                                        |
| 18D6645-4137-42D2-A348-05AEE81C73C6  | Data di emissione<br>34/02/2023                                         | VISUALIZZA CONVENZIONE                                                                   |
| HBD6FA5-4137-4202-A348-05AEEB1C73C6  | 544/02/2023                                                             | Valenzijze zavenzalova<br>VISIALIZZA CONVENZIONE                                         |
| 18006645-4137-4202-A348-05A6E81C73C6 | 54/02/2023                                                              | Valantiss sourcescone Vesialiss of an entropy of the sourcescone Disattory C Independent |
| HIBDOFAS-4137-4202-A348-05AEE81C73C6 | Stat 4 emissions<br>24/02/2023<br>Osjaltanile Contemptione Traumistions | VILLIUTZ SUMMERZIA                                                                       |

Figura 178 - Trasmissione della rettifica di una convenzione

Una volta effettuata l'operazione il sistema propone la maschera di download del DOCUMENTO DI RETTIFICA che dovrà essere firmato dal soggetto promotore e successivamente allegato per la sua protocollazione. La convezione passa nello stato di RETTIFICA CONVENZIONE GENERATA.

|                                      |              |                              | Elenco convenzióni |              |                                |                       |          |
|--------------------------------------|--------------|------------------------------|--------------------|--------------|--------------------------------|-----------------------|----------|
| Protocola                            | Discipline   | Ospitarre                    | Data d' Inizio     | Data d' fing | Btatm                          | Uttimo eggiornamiente | Addrey   |
| F18D6F45-4137-42D2-A348-05AEE81C73C6 | DGR 576/2019 | PAM PANORAMA SPA RETTIFICATO | 28/02/2023         | 28/02/2024   | RETTIFICA CONVENZIONE GENERATA | 09/06/2023 09:46:12   | + A210H  |
|                                      |              |                              |                    |              |                                | Denertice Pages 3     | ( c > >1 |

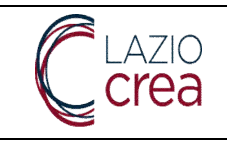

Sarà possibile a questo punto effettuare il download del DOCUMENTO DI RETTIFICA che dovrà essere allegato e la rettifica potrà essere trasmessa tramite il pulsate TRASMETTI RETTIFICA.

|                                                                                   | Ospitante Convenzione Trainikulore                                                                                |                       |
|-----------------------------------------------------------------------------------|----------------------------------------------------------------------------------------------------|-----------------------|
| ivenzione                                                                         |                                                                                                    |                       |
| o comiencione refilicato generato<br>Inca Monello objetivo comanzone: rettrincata | Social & Konseption Straight<br>Social & File<br>99002544-0239-4132-0916-183124391766.pdf<br>Tomuseer questo file |                       |
|                                                                                   |                                                                                                    |                       |
|                                                                                   | Ospitante Convenzione Travenisione                                                                                | > TRASMETTI RETTIRICA |

Figura 179 - Download documento di rettifica e trasmissione

La trasmissione della rettifica determinerà la protocollazione del documento firmato e l'evidenza della variazione effettuata. Sarà possibile visualizzare il documento di rettifica protocollato tramite il pulsante VISUALIZZA CONVENZONE RETTIFICATA.

|                                                            | Oupitante Convenzione (      | - •                                              |                                                                          |
|------------------------------------------------------------|------------------------------|--------------------------------------------------|--------------------------------------------------------------------------|
| onvenzione protocollata                                    |                              |                                                  |                                                                          |
| Names di protocolo<br>F18D6FAS-4137-42D2-A348-05AEE81C73C6 | Bata 8 emasure<br>24/02/2023 | Visualizza convenziona<br>Visualizza convenzione |                                                                          |
| Benco rettifiche                                           |                              |                                                  |                                                                          |
| Numero di protocollo rettifica                             | Data di rettifica            |                                                  |                                                                          |
| 2672                                                       | 06/06/2023                   |                                                  | Visualizza convenzione rettificata<br>visualizza convenzione rettificata |
|                                                            |                              |                                                  |                                                                          |
|                                                            | Ospitante Convenzione (1     | initistume                                       |                                                                          |

Figura 180 - Elenco variazioni effettuate sulla convenzione

La convezione ritorna nello stato di ATTIVA.

|                                      |              | Elenco convenzioni           |                |              |        |                              |                       |
|--------------------------------------|--------------|------------------------------|----------------|--------------|--------|------------------------------|-----------------------|
| Protocolle                           | Discipline   | Dopitante                    | Data di Inizio | Data d' fine | Statu  | Ultimo aggiornamiento        | Azoni                 |
| F18D6FA5-4137-42D2-A348-05AEEB1C73C6 | DGR 576/2019 | PAM PANORAMA SPA RETTIFICATO | 28/02/2023     | 28/02/2024   | ATTIVA | 09/06/2023 09:57:05          | + AZONE               |
|                                      |              |                              |                |              | 9      | Exemution Fagina 5 • 1-1-5-1 | $ C_{-}  <    > - 31$ |

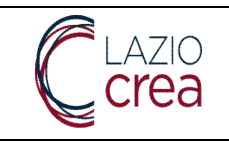

### 8.11 Rettifica alle informazioni di un tirocinio

La rettifica alle informazioni di un tirocinio consente la variazione di alcune informazioni al fine di poter gestire eventi incorsi durate lo svolgimento del tirocinio stesso quali, cambio del tutor aziendale, modifica del progetto formativo, aggiornamento dei dati di una convenzione rettificata associata al tirocinio, etc.

### L'operazione di rettifica può essere effettuata solo sui tirocini che si trovano nello stato di INIZIATO.

Accedendo alla maschera di ricerca dei tirocini, tramite la voce di menu GESTIONE TIROCINIO/ELENCO TIROCINI è possibile ricercare il tirocinio per la quale effettuare l'operazione di rettifica delle informazioni.

| AB098183-026D-46F9-86AD-EF8729A4D650    |                  |              |          | Protocollo Interno                       |            |            |          |                     |           |
|-----------------------------------------|------------------|--------------|----------|------------------------------------------|------------|------------|----------|---------------------|-----------|
| Toologa Snarziemento<br>Scegli          |                  |              | •        | Suio<br>INIZIATO                         |            |            |          |                     | •         |
| Data Hito Insto vervalis)<br>gg/mm/aaaa |                  |              | 8        | Deta vicio (free interval<br>gg/mm/aaaa  | di .       |            |          |                     | ۵         |
| Data fire Initia mmobili<br>gg/mm/aaaa  |                  |              | 8        | Data fine Tine intervalida<br>gg/mm/aaaa |            |            |          |                     | e         |
|                                         |                  |              |          |                                          |            |            |          | # \$407             | V Q GERCA |
|                                         |                  |              | Elenco t | propri                                   |            |            |          |                     |           |
| θe).                                    | Técsimeme        | Prism(/tote  | Ospitame |                                          | In/aio     | Env        | State    | Utima applimamento  | AdioN     |
| 83-026D-46F9-86AD-EF8729A4D650          | BARBARA CODERONI | GI GROUP SPA | MINDSHA  | IRE SPA                                  | 14/12/2022 | 13/06/2023 | INIZIATO | 96/04/2023 00:00:00 | + AZIONI  |
| 8183-026D-46F9-86AD-EF8729A4D650        | BARBARA CODERONI | GI GROUP SPA | MINDSHA  | IRE SPA                                  | 14/12/2022 | 13/06/2023 | INIZIATO | 96/84/2023 00:08 00 | ••        |

Figura 181 - Ricerca di un tirocinio iniziato per la rettifica delle informazioni

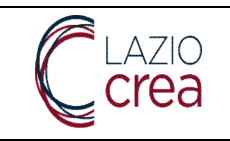

# 8.11.1 Rettifica alle informazioni della tab Tirocinante

| iati anagrafici                                                                                                    |         |                       |                       |  |
|----------------------------------------------------------------------------------------------------|---------|-----------------------|-----------------------|--|
| an and a state of the state of the state of |         |                       | -                     |  |
| orden da                                                                                                    | CODINON |                       | Consense . A transmit |  |
| ensue realized                                                                                                    | Stan    |                       | No. A survey          |  |
| Mar Power<br>Delitatione mile (Birg)                                                                                                    |         |                       |                       |  |
| ener<br>April                                                                                                    |         |                       |                       |  |
| nildenza                                                                                                    |         |                       |                       |  |
| veryal salasur<br>CRIA                                                                                                    |         | work rozal crime      |                       |  |
| Proof works                                                                                                    |         | Dir a second<br>Dirth |                       |  |
| micilio                                                                                                    |         |                       |                       |  |
| erende derette -<br>ingli                                                                                                    |         | v Investments         |                       |  |
| firza 6 temole                                                                                                    |         | (LT & persons         |                       |  |
| uren disatuar                                                                                                    |         | ing!                  |                       |  |
| re informazioni                                                                                                    |         |                       |                       |  |
| NAMES SEMINAR UNITED - RECOVE UNERSAMENTE (CONE DE LAMAN                                                                                                    |         |                       |                       |  |
| None Seale & Former<br>Annual Seale & Former                                                                                                    |         |                       |                       |  |

Figura 182 - Rettifica informazioni tab Tirocinante

Le informazioni presenti sulla tab TIROCINANTE sono TUTTE MODIFICABILI per tutte le sezioni:

- dati anagrafici;
- residenza;
- domicilio;
- altre informazioni.

# 8.11.2 Rettifica alle informazioni della tab Ospitante

|                                                                      | Tirocinante | Ospitanto                        | Tutor | Tirocinio | Svolgimento | Progetto formativo | Trasmissione              |
|----------------------------------------------------------------------|-------------|----------------------------------|-------|-----------|-------------|--------------------|---------------------------|
| ALLINEA DATI CONVENDINE                                              |             |                                  |       |           |             |                    |                           |
| Convenzione                                                          |             |                                  |       |           |             |                    |                           |
| humers & pomostik<br>BS429D45-E547-4DCC-AF14-2968781963C1            |             | Otto di entratizza<br>09/12/2022 |       |           |             |                    | STANPA LA CONVENCIONE     |
| Deceline il infermento<br>Convenzione ex DGR n.576 del 2 agosto 2019 |             |                                  |       |           |             |                    |                           |
| Soggetti och utbölgti andrumatili<br>SOGGETTO OSPITANTE              |             |                                  |       |           |             |                    |                           |
| Protundia mena<br>2022-7193                                          |             | Data di Hotelo<br>13/12/2022     |       |           |             |                    | 0eta si tew<br>14/12/2023 |

Figura 183 - Rettifica informazioni tab Ospitante

LAZIOCREA S.P.A.

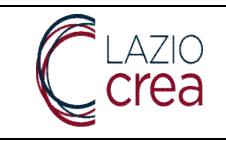

Le informazioni presenti sulla tab OSPITANTE e che fanno riferimento alla convenzione associata al tirocinio, NON SONO MODIFICABILI.

E' consentita esclusivamente l'operazione di allineamento delle informazioni relative alla convenzione, effettuabile tramite il pulsante ALLINEA DATI CONVENZIONE, qualora fossero state effettuate rettifiche ai dati della convenzione stessa.

# 8.11.3 Rettifica alle informazioni della tab Tutor

|                                   | Tirocinante | Ospitante                 | • | Tirocinio | Svolgimento | Progetto formativo | Trasmissione                     |     |
|-----------------------------------|-------------|---------------------------|---|-----------|-------------|--------------------|----------------------------------|-----|
| utor del soggetto promotore       |             |                           |   |           |             |                    |                                  |     |
| un#<br>Aartina                    |             | Coperne<br>LUCARIONI      |   |           |             |                    | Sesso<br>O Maschio — II Femmina  | CAM |
| Provincia di saacita<br>ROMA      |             | Comune di restite<br>ROMA |   |           |             |                    | Deta III naunta<br>15/01/1985    |     |
| Colina finale<br>LCRMTN85A55H501M |             |                           |   |           |             |                    |                                  |     |
| contatti                          |             |                           |   |           |             |                    |                                  |     |
| Numero di telefono                |             |                           |   | Email*    |             |                    |                                  |     |
| l'utor del soggetto ospitante     |             |                           |   |           |             |                    |                                  |     |
| hunter<br>LAURA                   |             | Degetre*<br>ARENA         |   |           |             |                    | Inner"<br>O Maschio (# Fernimina |     |
| 2010-010 - 020                    |             | a a 1921                  |   |           |             |                    | But builded                      |     |

Figura 184 - Rettifica informazioni tab Tutor

Le informazioni presenti sulla tab TUTOR possono essere cambiate nel seguente modo:

- il tutor del soggetto promotore può essere modificato tramite l'operazione di CAMBIO TUTOR che consente la selezione di una risorsa personale tra quelle attive del soggetto promotore. Le modalità di cambio tutor possono essere consultate nel presente manuale al capitolo 8.6.3 Tab Tutor.
- Le informazioni relative al tutor del soggetto ospitante ed eventualmente della sezione ALTRO TUTOR sono tutte modificabili.

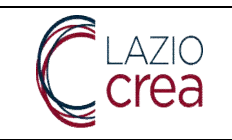

| Dati generali                         |                                 |                                                 |  |  |  |  |  |
|---------------------------------------|---------------------------------|-------------------------------------------------|--|--|--|--|--|
| TRACINIO EXTRACURRICOLARE             |                                 | Pestaulu islama<br>2022-7193                    |  |  |  |  |  |
| Eese stream<br>14/12/2022             |                                 | Dan 8 fee<br>13/05/2023                         |  |  |  |  |  |
| Periodi di sospensione                |                                 |                                                 |  |  |  |  |  |
| Data di Inido                         | Data di fine                    | Mativa                                          |  |  |  |  |  |
| Indennità                             |                                 |                                                 |  |  |  |  |  |
| Saggetto promotore                    |                                 | Importe a carico del soggetto promotore         |  |  |  |  |  |
| Soggetto capitante                    |                                 | Imports a lamob del seggetto suplitative<br>800 |  |  |  |  |  |
| Teetoga etre corretane<br>Scegli      |                                 | Importo attro contributo                        |  |  |  |  |  |
| Dati assicurativi                     |                                 |                                                 |  |  |  |  |  |
| Nerver & positione RKL*<br>0636238815 | Companyia settiauttian<br>CHUB8 | Possibles #M sectorations PC<br>ITCANC06273     |  |  |  |  |  |
| Altra forma assicurativa              |                                 | Numero altra forma assicurativa                 |  |  |  |  |  |

#### Figura 185 - Rettifica informazioni tab Tirocinio

Le informazioni presenti sulla tab TIROCINIO possono essere cambiate nel seguente modo:

- I dati di dettaglio della sezione Dati generali non sono modificabili;
- I dati di dettaglio della sezione Indennità sono modificabili;
- I dati di dettaglio della sezione Dati assicurativi sono modificabili.

### 8.11.5 Rettifica alle informazioni della tab Svolgimento

|                                                         |      | Tirocinante | Ospitante | Tutor                | Tirocini     | · · · · · · · · · · · · · · · · · · ·        | Progetto formatives | Trasmissione   |                       |
|---------------------------------------------------------|------|-------------|-----------|----------------------|--------------|----------------------------------------------|---------------------|----------------|-----------------------|
| edi di svolgimento                                      |      |             | 191210    |                      |              |                                              |                     | 112 V.         |                       |
| Sede prevalente *                                       | Sece |             | N* Lav(   | pratori a tempo inde | sterminato * |                                              |                     | N*Lavoratori a | a tempo determinato " |
| s s                                                     |      |             | 49        |                      |              |                                              |                     | 1              |                       |
| ADADHOLDEDE                                             |      |             |           |                      |              |                                              |                     |                |                       |
| rario                                                   |      |             |           |                      |              |                                              |                     |                |                       |
| unto settomanole previeto dal CCNL <sup>3</sup><br>0,00 |      |             |           |                      | 1            | Dialto estilituatude greciato del'Ista<br>40 | itur"               |                |                       |
| asce orarie di presenza                                 |      |             |           |                      |              |                                              |                     |                |                       |
| iorno *                                                 |      | inzo*       |           |                      | Fit          | ne *                                         |                     |                |                       |
| LUNEDI                                                  | •    | 09:00       |           |                      | <u>۱</u>     | 8:00                                         |                     | 0              | RMUNIFASIDA           |
| MARTEDI                                                 | •    | 09:00       |           |                      | •            | 8:00                                         |                     | ©              | HIMUONTRACIA          |
| MERCOLEDF                                               | ~    | 09:00       |           |                      | •            | 8:00                                         |                     | (3)            | REMUCIVE FASICIA      |
| GIOVEDI                                                 | •    | 09:00       |           |                      | •            | 8:00                                         |                     | 0              | RIMUCH/TPASCIA        |
| VENERDI                                                 |      | 09:00       |           |                      | ()<br>()     | 8:00                                         |                     | 0              | REALONI FASICIA       |
| ADDILINEI FADICIA                                       |      |             |           |                      |              |                                              |                     |                |                       |

Figura 186 - Rettifica informazioni tab Svolgimento

#### LAZIOCREA S.P.A.
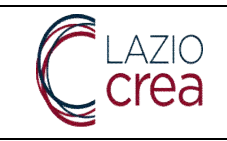

Le informazioni presenti sulla tab SVOLGIMENTO possono essere TUTTE cambiate al fine di poter eventualmente rettificare lo svolgimento orario del tirocinio.

## 8.11.6 Rettifica alle informazioni della tab Progetto formativo

|                                                                                                    | Tirocinante                                 | Ospitante                                  | Tutor                                | Timonio                                      | Svolgimento                          |                                               | Taurissione                                                                                                |
|----------------------------------------------------------------------------------------------------|---------------------------------------------|--------------------------------------------|--------------------------------------|----------------------------------------------|--------------------------------------|-----------------------------------------------|----------------------------------------------------------------------------------------------------|
| Obiettivi e modalità                                                                                                    |                                             |                                            |                                      |                                              |                                      |                                               |                                                                                                    |
| Objettivi*                                                                                                    |                                             |                                            |                                      |                                              |                                      |                                               |                                                                                                    |
| $\begin{array}{c} \times \ \otimes \ \oplus \ \oplus \ \oplus \ \oplus \ \oplus \ + \ + \   \ \oplus \ + \ = \ = \ \blacksquare \ \square \ \boxplus \ \oplus \ \Omega \   \ \boxtimes \ \oplus \ \operatorname{Supers} \\ & B \ I \ \ \oplus \ \chi \   \ \boxtimes \ \square \ \oplus \ \oplus \ \oplus \ \oplus \ \oplus \ \oplus \ \oplus \ \oplus \ \oplus$ |                                             |                                            |                                      |                                              |                                      |                                               |                                                                                                    |
| ACQUISING LE BASICI GESTICHE E PANIFICAZIONE CELL'HOV CIOTRLE DALL'ANALI<br>REPORTSTICA DATI IN POST CAMPAGNA, DESVILICINE BENCHMARK E SCOSTANEST                                                                                                    | SI DEI TARISET ALLA<br>DEI RISULTATI, UTILI | PIANFICAZIONE DELL<br>220 DEI TOOL A DISPO | E CAMPAGNE, DOM<br>SIDONE DI ANALISI | PRENSIONE DEI KIPI 15<br>2 CARICAMENTO E COI | OBIETTIVO E TERM<br>VTROLLO ALICINEB | NOLOGIA, NELLO SPECIF<br>COMSCORE, NETBOX, GI | NO IL TROCINANTE, INAFONICAMENTO AL TUTOR ADENDALE, SI DOCUPERÀ DI ANALISI<br>DOGLE TOCLE: (DOMINIALITICE) |
| hady p                                                                                                    |                                             |                                            |                                      |                                              |                                      |                                               |                                                                                                    |
| Modalità*                                                                                                    |                                             |                                            |                                      |                                              |                                      |                                               |                                                                                                    |
| $ X \otimes \oplus \oplus \oplus  +  +  \psi_1  = < \#   \oplus \boxplus \oplus \oplus  \Omega  \otimes \operatorname{Spec}$                                                                                                    |                                             |                                            |                                      |                                              |                                      |                                               |                                                                                                    |
| B I 5 I = 12 = 22   ≥ 22   ≥ 31   ≥ 31 + Formula +   ?                                                                                                    |                                             |                                            |                                      |                                              |                                      |                                               |                                                                                                    |
| . E PREVISTO UN PEEDBACK COSTANTE TRA TRACHANITE E TUTOR AZENDALE.                                                                                                    |                                             |                                            |                                      |                                              |                                      |                                               |                                                                                                    |
|                                                                                                    |                                             |                                            |                                      |                                              |                                      |                                               |                                                                                                    |
| Profilo formato                                                                                                    |                                             |                                            |                                      |                                              |                                      |                                               |                                                                                                    |
| Figura professionale*                                                                                                    |                                             |                                            |                                      |                                              |                                      |                                               | DOSTRUISCI PROGETTO JORNATIVO                                                                              |

Figura 187 - Rettifica delle informazioni tab Progetto formativo

Le informazioni presenti sulla tab PROGETTO FORMATIVO possono essere TUTTE cambiate al fine di poter eventualmente rettificare il progetto da applicare al tirocinante.

## 8.11.7 Trasmissione delle rettifiche apportate al tirocinio

La trasmissione delle rettifiche effettuate, passa tramite alcuni passi operativi:

la trasmissione avviene tramite il pulsante RETTIFICA TIROCINIO del pulsante AZIONI posto sul tab TRASMISSIONE. Una volta effettuata l'operazione il tirocinio passa nello stato di RETTIFICA TIROCINIO GENERATA.

|                                      |                  |              | De            | nco tirocini. |            |                              |                             |          |
|--------------------------------------|------------------|--------------|---------------|---------------|------------|------------------------------|-----------------------------|----------|
| Patoosio                             | Trainatte        | Provetore    | Capitarme     | Inghi         | Fine       | 2ats                         | Utime appertanterio         | Apos     |
| AB098183-0260-46F9-86AD-EF8729A4D650 | BARBARA CODERONI | GI SROUP SPA | MINDSHARE SPA | 14/12/2022    | 13/06/2023 | RETTIFICA TIROCINIO GENERATA | 09/06/2023 11:24:36         | + AZDONI |
|                                      |                  |              |               |               |            |                              | Denett perPagna 5 + 1+1 d 1 | IC ( ) ) |

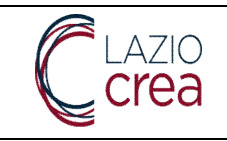

In questa fase, al fine di trasmettere a rettifica sarà necessario inserire le MOTIVAZIONI della rettifica effettuata tramite l'opportuno tab MOTIVAZIONI. L'inserimento delle motivazioni è obbligatorio.

| Motivazioni la rettifica<br>Motezioni*<br>X S S S S ( A S ) = = N S E = O ( X S Societa<br>S S S ( A S ) = = (N) Societa - ( ?<br>Motezioni - ( ?) |                                                                                                    | Tirocinante | Ospitante | Tutor  | Tirocinio | Svolgimento | Progetto formativo | ()<br>()<br>()<br>()<br>()<br>()<br>()<br>()<br>()<br>()<br>()<br>()<br>()<br>( | Trasmissione |  |
|----------------------------------------------------------------------------------------------------|----------------------------------------------------------------------------------------------------|-------------|-----------|--------|-----------|-------------|--------------------|---------------------------------------------------------------------------------|--------------|--|
| Musicon <sup>2</sup><br>< S B B B   + +   5 -   = +   M B III = Ω   X   B Supera  <br>↓ J S   ζ   II II   +   Musia -   9<br>N P                   | otivazioni la rettifica                                                                                                    |             |           |        |           |             |                    |                                                                                 |              |  |
| X ≥ ⊕ ⊕ ⊕ + = = = = = = = ⊕<br>B I S (ζ □ □ □ = = ++ DS - Norma - 9<br>ever s                                                                      | lotiviszion!"                                                                                                    |             |           |        |           |             |                    |                                                                                 |              |  |
| off 3 :                                                                                                    | $X \cong \oplus \oplus \oplus \oplus  x_1 +   S \cdot   =  x_1 +   \Theta \equiv \oplus O$<br>$B \mid I \mid S \mid I_1 \mid   S \mid   O =     S \cdot   S =   S \mid O$ | -   ?       |           |        |           |             |                    |                                                                                 |              |  |
| 90 y y :                                                                                                    |                                                                                                    |             |           |        |           |             |                    |                                                                                 |              |  |
| offy D                                                                                                    |                                                                                                    |             |           |        |           |             |                    |                                                                                 |              |  |
| old b                                                                                                    |                                                                                                    |             |           |        |           |             |                    |                                                                                 |              |  |
|                                                                                                    | body a                                                                                                    |             |           |        |           |             |                    |                                                                                 |              |  |
|                                                                                                    |                                                                                                    | Tirocinante | Ospitante | Tuttor | Tirocinio | Svolgimento | Progetto formativo | Motivazioni                                                                     | Trasmissione |  |

Figura 188 - Inserimento motivazioni della rettifica al tirocinio

Effettuato l'inserimento delle motivazioni sarà possibile passare al tab TRASMISSIONE per poter:

- 1. effettuare il download del documento di rettifica;
- 2. allegare il documento di rettifica firmato dal solo soggetto promotore;
- 3. trasmettere la rettifica tramite l'opzione TRASMETTI RETTIFICA del pulsante AZIONI.

|                                            | •           |           |       |           |                         |                    |             | •              |                                          |
|--------------------------------------------|-------------|-----------|-------|-----------|-------------------------|--------------------|-------------|----------------|------------------------------------------|
|                                            | Teocinante  | Ospitante | Tutor | Tirodnio  | Svoigimento             | Progetto formativo | Motivazioni | Trasmissione   |                                          |
| getto formativo rettificato                |             |           |       |           |                         |                    |             |                |                                          |
| formutivo retrificato                      |             |           |       |           | Projetti formativo reti | Auger Kompton      |             |                |                                          |
| ICA MODELLO PROGETTO FORMATIVO RETTIFICATO |             |           |       |           | Scegt if file           |                    |             |                |                                          |
|                                            |             |           |       |           |                         |                    |             |                |                                          |
|                                            | Tirocinante | Ospitante | Tutor | Tirocinio | Svolgamento             | Progetto formativo | Motivazioni | (Treamissione) | TRASMETT ARTIFICA                        |
|                                            |             |           |       |           |                         |                    |             |                | <ul> <li>ANNULLA LA RETTIFICA</li> </ul> |
| 19 m T                                     | THE A ST    |           |       |           |                         |                    |             |                | 1000 A                                   |

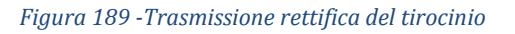

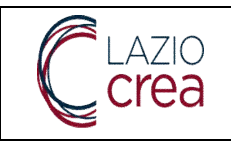

Una volta effettuata l'operazione di rettifica del tirocinio, lo stesso ritornerà ad assumere lo stato di INIZIATO.

|                                      |                  |              | Elenco tirocini |            |            |          |                             |                 |
|--------------------------------------|------------------|--------------|-----------------|------------|------------|----------|-----------------------------|-----------------|
| Protocolly                           | Tirocitente      | Prototore    | Gaptante        | Inte       | Per-       | Dett.    | Utima apponamenta           | Adami           |
| AB09B183-026D-46F9-B6AD-6F8729A4D650 | BARBARA CODERONI | GI GROUP SPA | MINDSHARE SPA   | 14/12/2022 | 13/06/2023 | INIZIATO | 09/06/2023 11:33:37         | + #29284        |
|                                      |                  |              |                 |            |            |          | Deriviti per Pagina 1.1.8.1 | 1C - C - S - SI |

Sul tab TRASMISSIONE del tirocinio verrà resa evidenza della rettifica effettuata e sarà possibile effettuare il download del documento di rettifica protocollato tramite il pulsante VISUALIZZA.

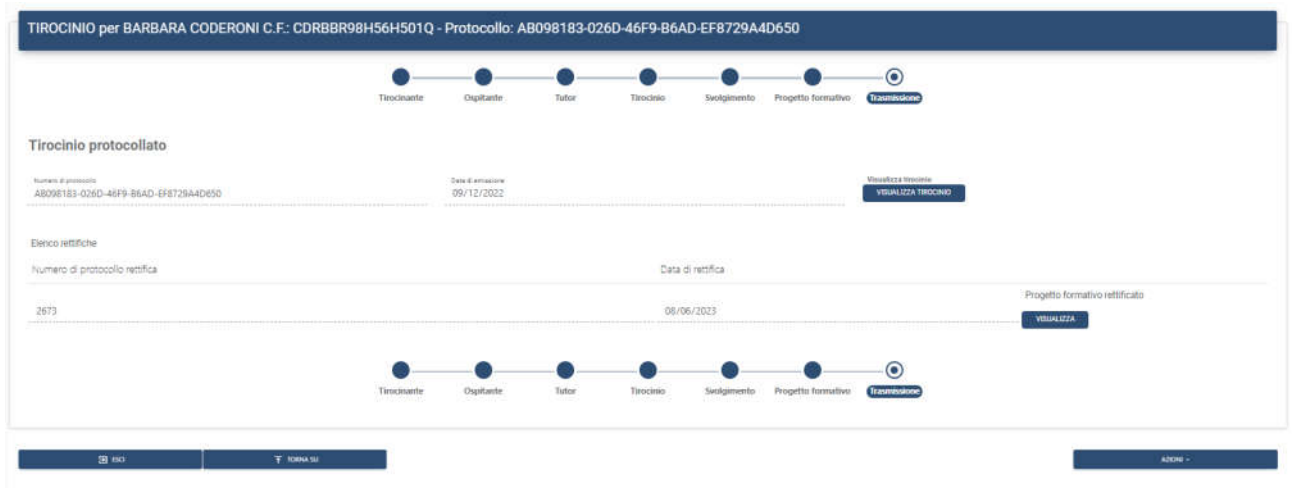

Figura 190 - Visualizzazione delle rettifiche al tirocinio

(fine del documento)

**LAZIOCREA S.P.A.** SEDE LEGALE E AMMINISTRATIVA: VIA DEL SERAFICO, 107 00142 ROMA T +39 06 515631 F +39 06 51563611 T +39 06 51689800 – F +39 06 51892207